MR01

# らくらくスマートフォンLite かんたんガイドブック

## ごあいさつ

#### このたびは「らくらくスマートフォンLite」をお買い上げいただきまして、 まことにありがとうございます。

ご使用の前に本書をお読みいただき、正しくお使いください。 お読みになった後は、いつでも見られるようお手元に大切に保管してください。

本書においては、「らくらくスマートフォンLite」を「本機」と表記しています。

#### 安全上のご注意

ご使用の前に、「安全上のご注意」(→P.125)をよくお読みの上、正しくお使いください。

● 本書は、お買い上げ時の内容を記載しています。

- ●本機は、品質改善や機能の追加のため、オペレーティングシステム(OS)のバージョンアップを行うことがあります。その際、操作方法が変更になったりすることがあります。また、古いOSバージョンで使用していたアプリが使えなくなる場合や意図しない不具合が発生する場合があります。
- お客様のご契約内容により、ご利用になれないアプリやサービスがあります。
- 本書は配色テーマの設定が「マゼンタ」の場合で説明しています。
- 本書の内容やホームページのURLに関して、将来予告なしに変更することがあります。
- 本書に記載している画面およびイラストはイメージです。実際の製品とは異なる場合があります。
- 本書の内容の一部または全部を無断転載することは禁止されています。

ご使用いただく前に、下記の同梱物をご確認ください。

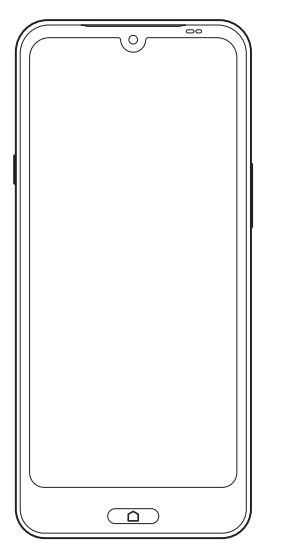

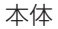

●かんたんガイドブック(本書)

- ・電池は本機に内蔵されています。
- ・お使いになる前に、必ず添付品を確認してください。万が一、欠品など がございましたら、ご購入元にご連絡をお願いします。

らくらくスマートフォンを使いこなそう

#### 取扱説明書について

| かんたん       | 本機の基本的な使いかたを、やさしく説明しています。      |
|------------|--------------------------------|
| ガイドブック(本書) | 本機を安心して便利にお使いいただくため、必ずお読みください。 |
|            |                                |

| 使いかたガイド | 本機のオススメの機能や設定、困った時の解決方法などを紹介しています。<br>・ホーム画面で「使いかたガイド」を軽く押す |
|---------|-------------------------------------------------------------|
|---------|-------------------------------------------------------------|

|                    | 本書に記載のQRコードを、使いこなしQR<br>コードリーダーで読み取ると、設定したい機能<br>の操作画面をかんたんに起動することができ<br>ます。               | <b>専用アプリで</b> 読み取り(→P.3) サンプル 操作画面が起動します   |
|--------------------|--------------------------------------------------------------------------------------------|--------------------------------------------|
| 使いこなし<br>QRコードリーダー | 本機から<br>ホーム画面で[使いかたガイド] ▶[使いこなしQF<br>[読み取りを始める] ▶本書に記載されているQR<br>[起動する]<br>▶設定したい機能が起動します。 | ミコードリーダーを使う] <b>》</b><br>コードを読み取る <b>》</b> |

| らくらくスマートフォンを使いこなそう | 3  |
|--------------------|----|
| 初期設定について           | 8  |
| スマホ用語集             | 19 |

| 22 |
|----|
| 26 |
| 27 |
| 29 |
| 32 |
| 33 |
| 34 |
| 35 |
| 36 |
| 40 |
| 41 |
| 44 |
| 45 |
| 46 |
|    |

| 機内モード       | 47 |
|-------------|----|
| マイクボタンを利用する | 48 |
| 文字を入力する     | 49 |

## 

| 電話をかける      | 59 |
|-------------|----|
| 迷惑電話対策を利用する | 63 |

電話帳......65

| 電話帳を利用する       | 65 |
|----------------|----|
| ワンタッチダイヤルを利用する | 69 |

メール......72

| メールを利用する | 72 |
|----------|----|
| メールを受信する | 76 |
| SMSを送る   | 78 |
| SMSを受信する | 81 |

| インターネット      | 82   |
|--------------|------|
| インターネットを利用する | . 82 |

| カメラ       | 84 |
|-----------|----|
| カメラを利用する  | 84 |
| 花ノートを利用する | 91 |

## オススメ機能......94

| 診断サポートを利用する               | 94 |
|---------------------------|----|
| radiko+FMを利用する            | 95 |
| ニュースを利用する                 | 96 |
| LINEを利用する                 | 97 |
| 地図を確認する                   | 98 |
| 目覚ましを利用する                 | 99 |
| スケジュールで予定を管理する1           | 00 |
| 自律神経測定機能を利用する(ララしあコネクト)…1 | 02 |

## その他の機能.....

|   | - |    |  |
|---|---|----|--|
| ы |   |    |  |
|   |   | 74 |  |
|   |   |    |  |

| おまかせズームを利用する | .104 |
|--------------|------|
| ライトを利用する     | .106 |
| 緊急時ブザーを利用する  | .107 |
| 音を設定する       | .109 |
| 本機の無断使用を防ぐ   | .111 |

| 無線LAN (Wi-Fi) 機能を利用する      | . 1 | 14 |
|----------------------------|-----|----|
| Bluetooth機能を利用する           | . 1 | 16 |
| 新しいアプリを追加する                | . 1 | 17 |
| ホーム画面のアイコンを並び替える           | . 1 | 18 |
| らくらくコミュニティを利用する            | .12 | 20 |
| サポート情報 (La Member's) を利用する | 12  | 21 |
|                            |     |    |

付録 ......122

| ソフトウェア更新              | 122 |
|-----------------------|-----|
| マナーとルールを守り安全に使用しましょう. | 123 |
| 安全上のご注意               | 125 |
| お願いとご注意               | 140 |
| 防水/防塵/耐衝撃性能について       | 146 |
| お手入れのしかた              | 152 |
| 知的財産権について             | 157 |
| 索引                    | 159 |
| 保証とアフターサービス           | 164 |
| 無料修理規定                | 207 |
| 保証書                   | 208 |
| お問い合わせ先               | 209 |

#### 本書の表記方法について

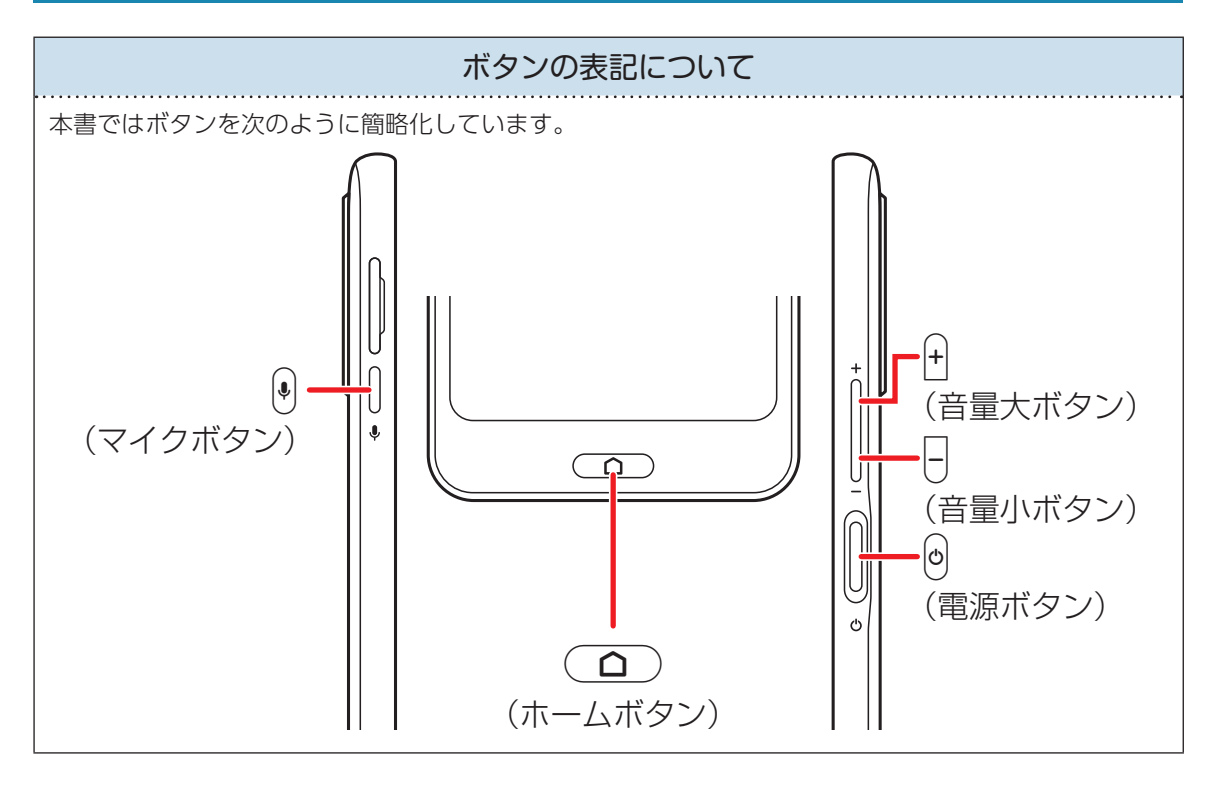

#### 操作手順などの表記について

本書では、操作手順や選択項目を次のように表記 しています。

ホーム画面で[本体設定] > [画面・ランプの 設定] > [消灯までの時間] > 時間を軽く押す > [OK]

#### ■操作の意味

① ホーム画面を上に指でなぞる
 ② (本体設定)アイコンを軽く押す
 ③ 「画面・ランプの設定」を軽く押す
 ④ 「消灯までの時間」を軽く押す
 ⑤ 時間を軽く押す
 ⑥ [OK]を軽く押す

#### イラスト・画面表示・操作について

本書に記載されているイラストや画面、操作方法 は、実際の製品や画面とは異なる場合がありま す。 また、画面の一部などを省略している場合があり ますので、あらかじめご了承ください。

# 初期設定について

初めて電源を入れたときは、本機を使う前の準備を行う画面が表示されます。

- ・Google アカウントの設定や、設定の状況により表示される項目が異なる場合があります。
- ・設定は後から変更することもできます。ここでは初めて Google アカウントを作成する場合の操作を例に説明します。

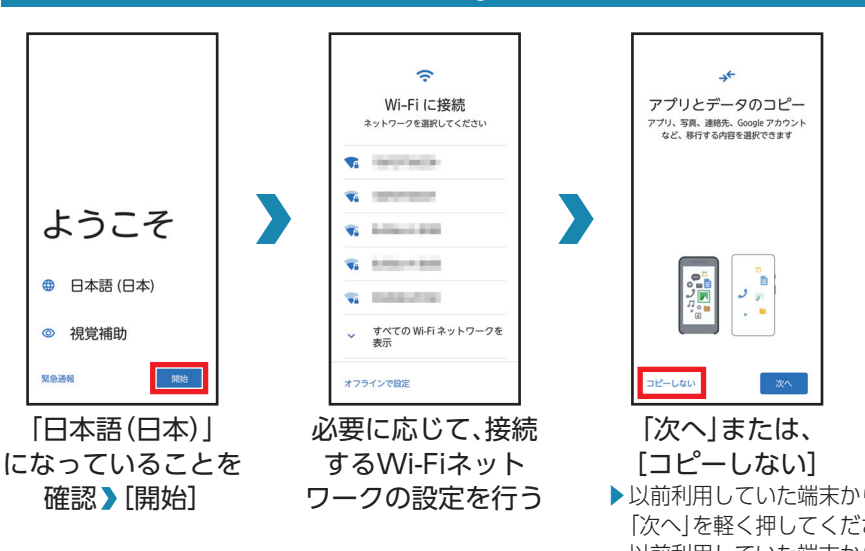

#### Google 初期設定を行う

「次へ」または、
 「フピーしない」

 以前利用していた端末からデータを移行する場合は、
 「次へ」を軽く押してください。
 以前利用していた端末からデータを移行しない場合は、
 「コピーしない」を軽く押してください。
 以降は、画面に従って操作してください。

#### Google アカウントの設定を行う

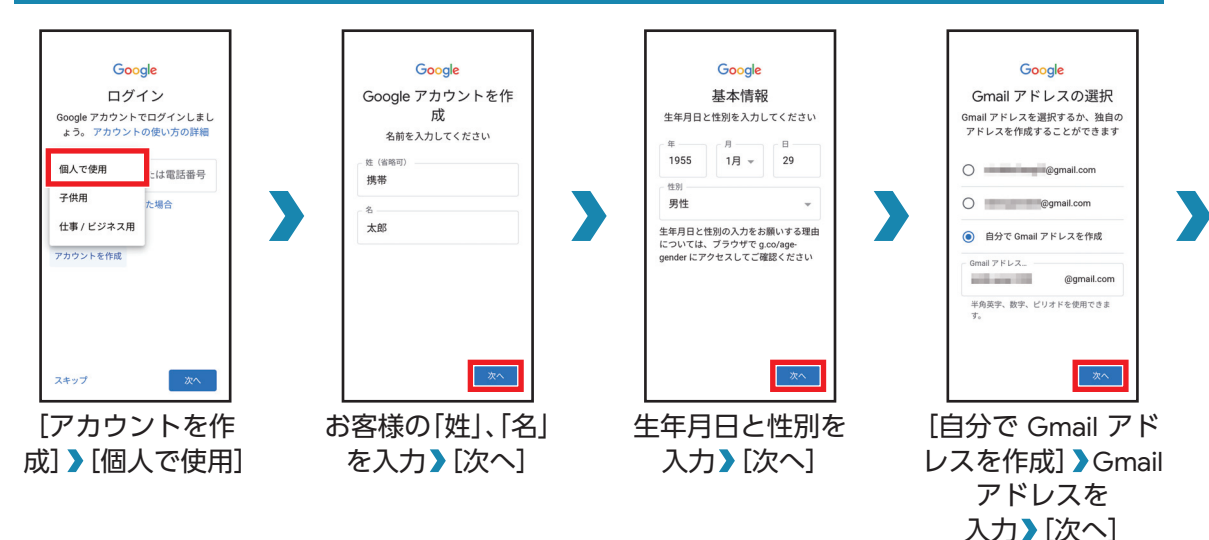

#### Google アカウントの設定を行う(続き)

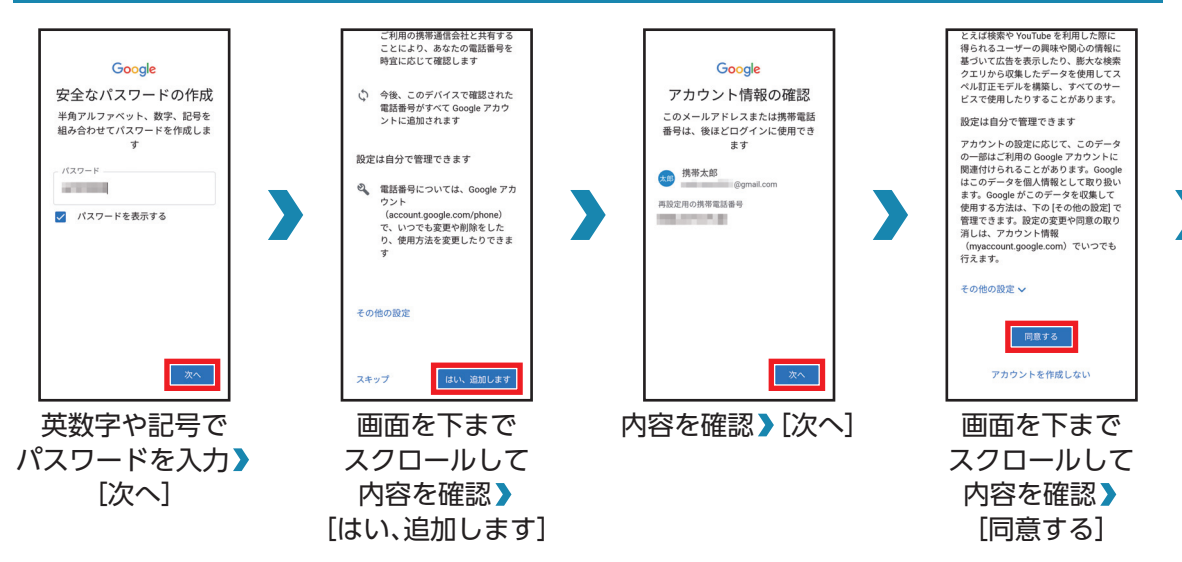

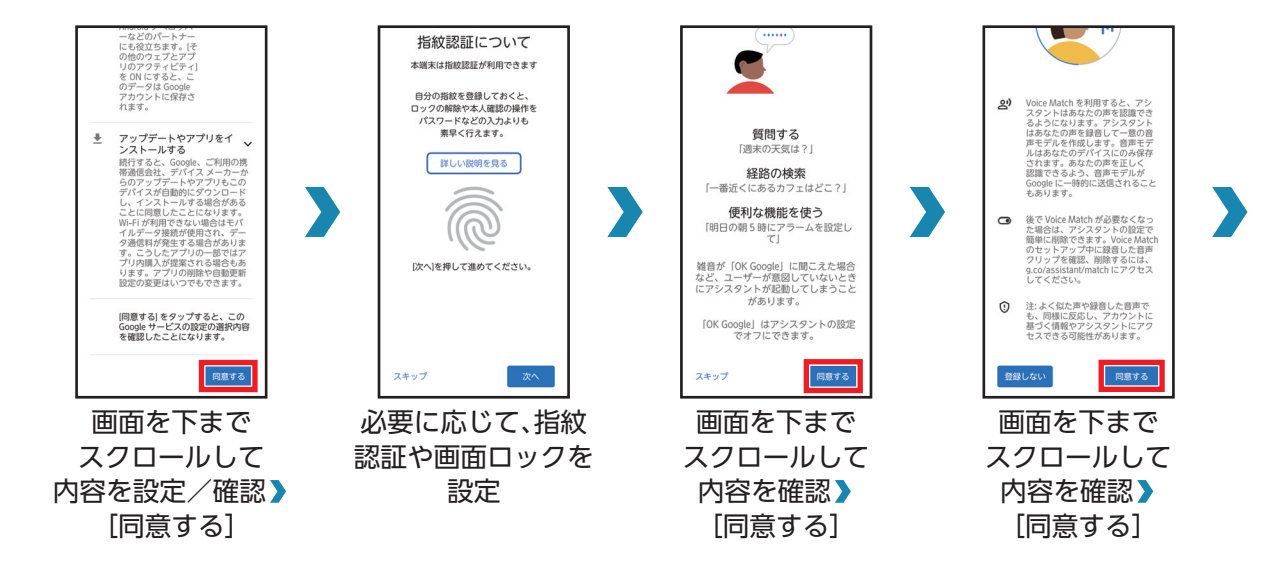

#### Google アカウントの設定を行う(続き)

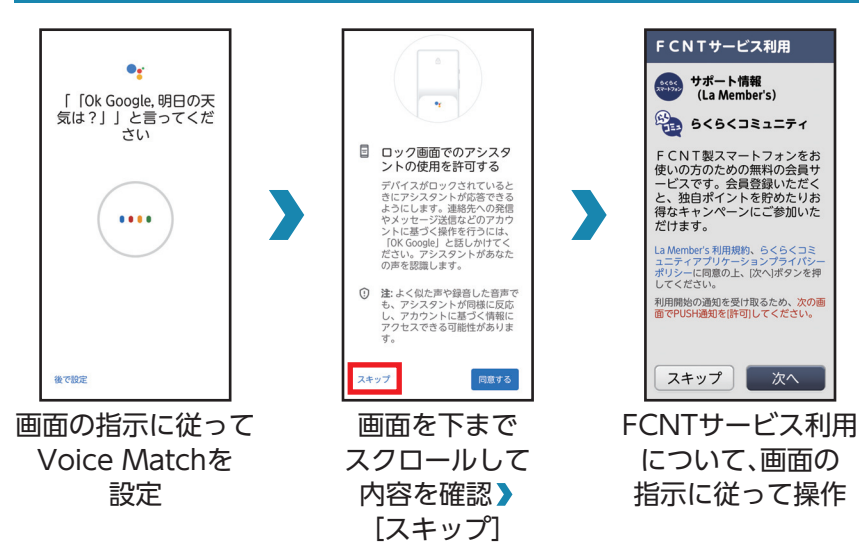

#### 迷惑電話対策などを設定する

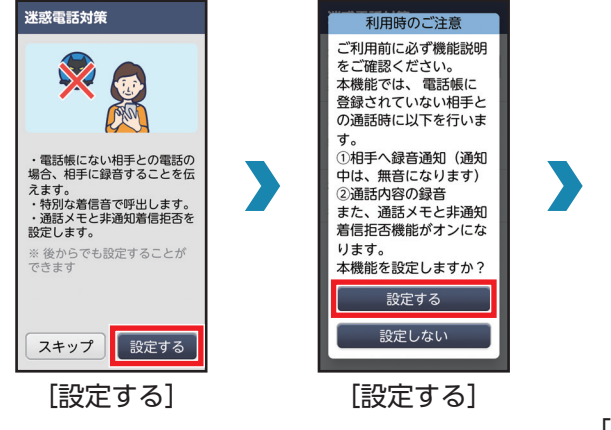

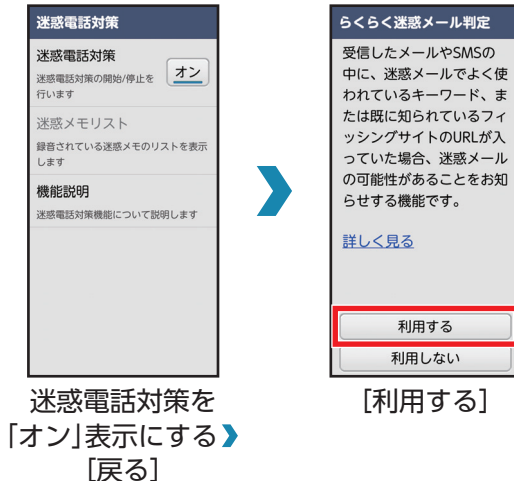

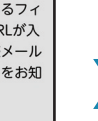

13

### 迷惑電話対策などを設定する(続き)

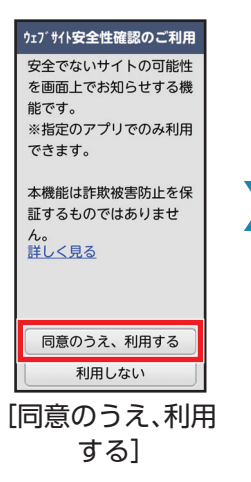

|   | 度、当社に加えてQnovo<br>Incorporated(米国)に<br>提供します。                                                                        |   |
|---|----------------------------------------------------------------------------------------------------|---|
|   | 端末保守情報の送信<br>上記の設定に関わらず、端末の保守<br>期間を把風し、お客様に適切な端末<br>保守竹解(電本識)加高の、私者識<br>別番号、端末のソフト版数等)を当<br>社および当社グループ企業に提供<br>ます。 |   |
|   | 当社の個人情報保護に関するポリ<br>シーは、<br><u>「個人情報保護の方針」</u> をご確認<br>ください。                                                         |   |
|   | 同意して続行                                                                                                    |   |
|   | 画面を下まで<br>スクロールして                                                                                                   | • |
| 内 | 容を設定/確認                                                                                                    | > |

[同意して続行]

データの洋屋について

#### Google アカウントの設定を行う

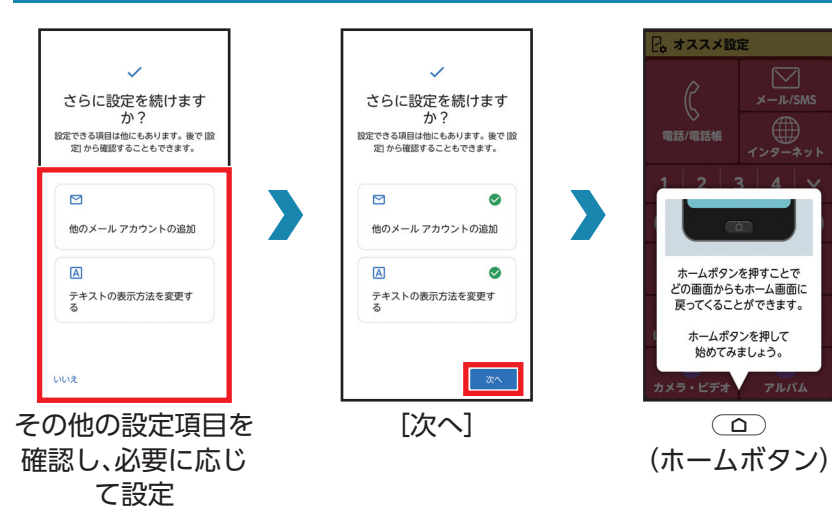

## 「オススメ設定」を行う

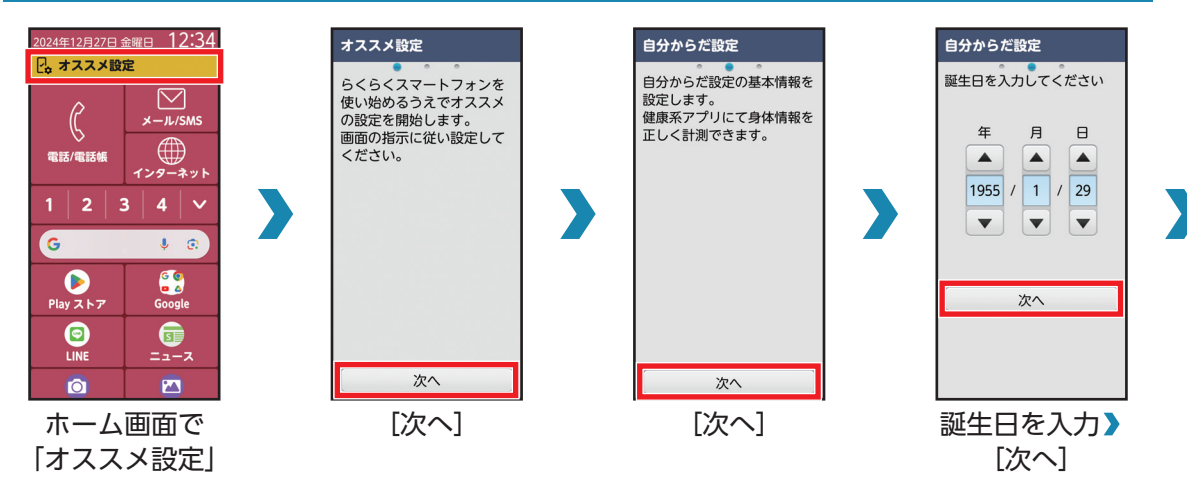

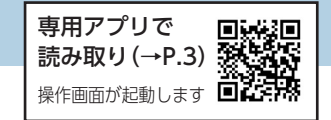

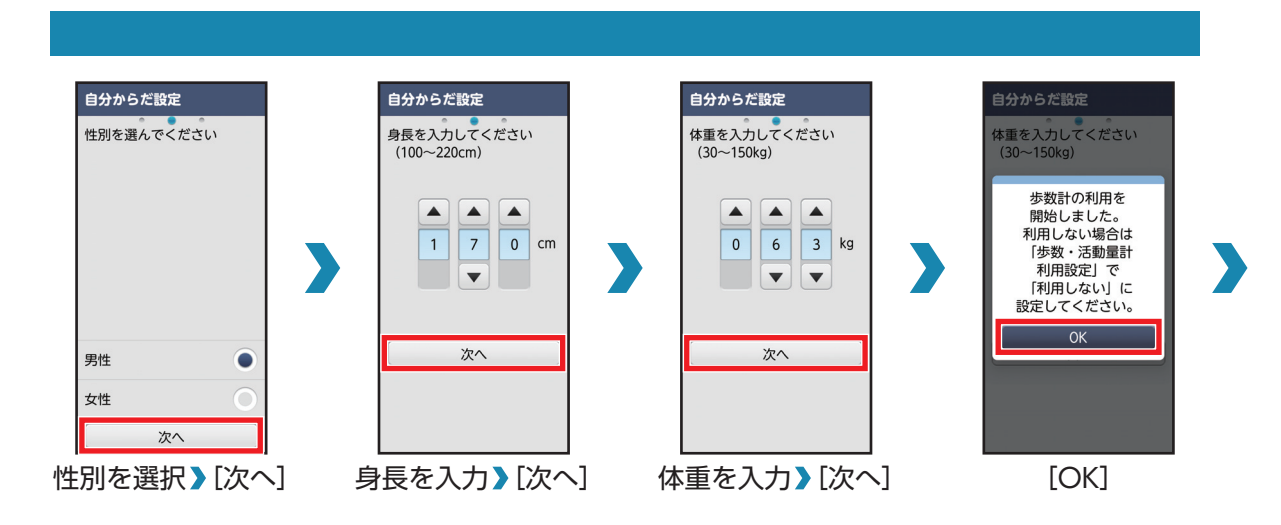

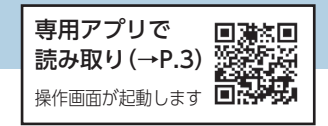

#### 「オススメ設定」を行う(続き)

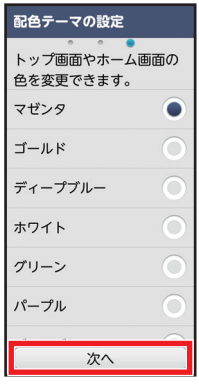

● 後から配色テーマの設定を変更する場合

ホーム画面で[本体設定] > [画面・ランプの設定] > [配色テーマの設定] > 配色テーマを選択 > [OK]

配色テーマを選択> [次へ]

# スマホ用語集

#### 基本的なスマートフォン用語の意味を確認しましょう。

| Google™<br>(グーグル)                | 検索ボックスに打ち込んだ言葉に関するWebサイトを探す「検索サイト」で<br>す。また、このサービスを提供している企業の名前でもあり、Android や<br>Gmail、YouTube™ などは Google が提供しているサービスの一部です。 |
|----------------------------------|----------------------------------------------------------------------------------------------------|
| Android™<br>(アンドロイド)             | スマートフォンを動かすために使う基本のシステムで、パソコンの<br>Windowsにあたります。本機はこの「Android」を利用しています。                                                     |
| SMS<br>(エスエムエス)                  | 電話番号を宛先にして、メッセージを送受信できるサービスです。                                                                                              |
| Wi-Fi/無線LAN<br>(ワイファイ/むせ<br>んラン) | インターネットに接続するための無線通信システムです。本機にはWi-Fi接<br>続機能が付いています。                                                                         |
| アイコン                             | 本機のアプリを起動するときに軽く押す、ボタン状のものです。それ以外に、<br>操作方法や処理内容などをわかりやすく表現したイラスト、もしくは記号を<br>指すこともあります。                                     |
| アカウント                            | インターネットなどのネットワークにログインするための権利を意味しますが、一般的にはWebサービスなどを利用する場合に必要となるユーザーID<br>と同じ意味で使われています。                                     |

| アクセスポイント         | ネットワークに接続するための接続先のことで、「無線LANアクセスポイン<br>ト」や「Wi-Fiルータ」とも呼ばれます。                                                        |
|------------------|----------------------------------------------------------------------------------------------------|
| アップデート           | アプリや Android デバイスの状態を更新することです。アップデートを行う<br>と、新しい機能を追加したり不具合を解消することができます。アップデート<br>できるものがあるかどうかは、通知パネルから確認することができます。 |
| アプリ/アプリケー<br>ション | 本機にさまざまな機能を追加するプログラムです。本機では、Webサイトを<br>見る、写真を撮るなどの動作をすべてアプリで行います。アプリはアイコンを<br>軽く押すことで起動します。                         |
| アンインストール         | インストールしたアプリを本機から消す操作のことです。アンインストール<br>したアプリは本機から完全に消えてしまうので、もう一度使いたい場合は<br>Play ストアで再インストールする必要があります。               |
| インストール           | アプリを本機に入れて使えるようにすることです。Play ストアのアプリは、<br>ダウンロードすると自動的にインストールまで行い、すぐに使えるようにな<br>ります。                                 |
| ウィジェット           | 本機のホーム画面に配置できるアプリのことです。ほとんどのウィジェット<br>には元となるアプリがあり、その機能の一部をホーム画面に表示する仕組み<br>になっています。                                |

| スクロール  | 本機の画面を指でなぞる操作のことです。1画面で表示しきれない画像など<br>を表示させることができます。                                                                      |
|--------|----------------------------------------------------------------------------------------------------|
| ダウンロード | インターネット上のファイルを、本機に保存することです。Play ストアでは、<br>「ダウンロード」ボタンからアプリをダウンロードし、その後、自動的にインス<br>トールする仕組みになっています。                        |
| タッチパネル | 指や専用のペンで画面に触って操作する方式を採用した、入力画面のことで<br>す。本機にもこの画面が採用されており、物理ボタンを押すことなく操作を行<br>うことができます。                                    |
| ブックマーク | 現在開いているWebサイトを登録するブラウザの機能です。よくアクセスす<br>るWebサイトをブックマークしておくと、次回からはキーワード検索をした<br>り、複数のURL(リンク)をたどったりすることなくスムーズにアクセスでき<br>ます。 |
| ホーム画面  | スマートフォンを起動し、ロックを解除した後に表示される画面のことを<br>「ホーム画面」と呼びます。                                                                        |

# 各部の名前とボタンのはたらき

本機を順に眺めながら、各部の名前とはたらきを確認していきましょう。 ・ボタンのはたらきは、本機の状態や利用中の機能などによって異なることがあります。

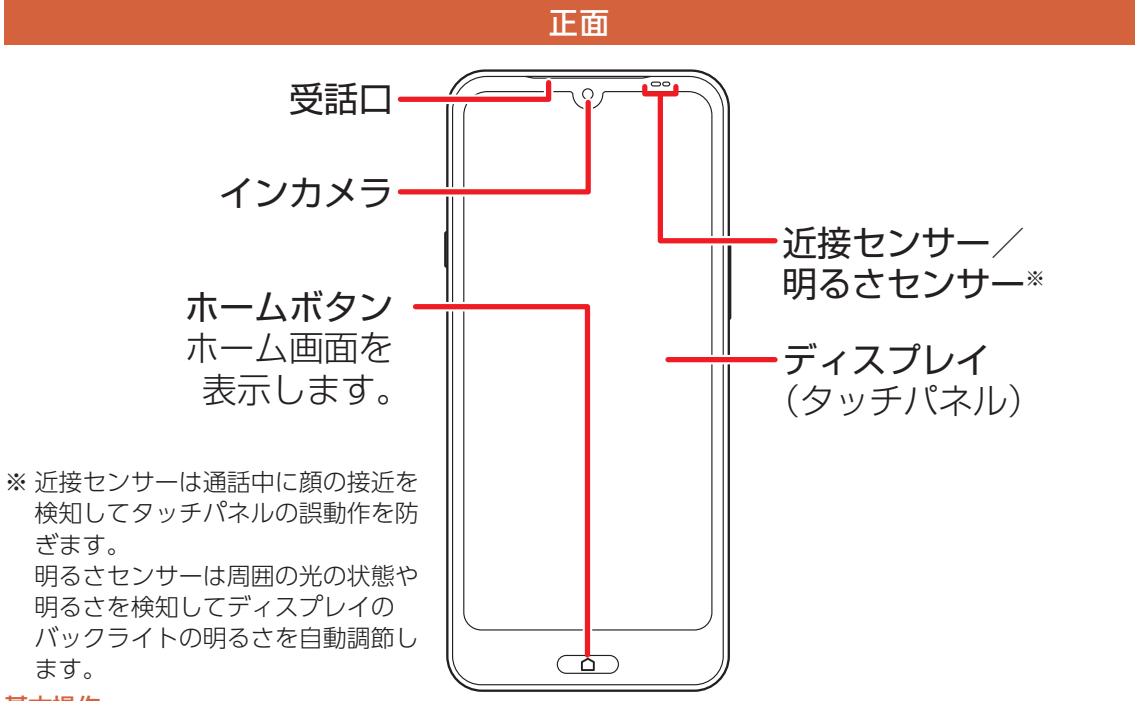

#### 22 基本操作

本機の背面カバーは取り外せません。無理に取り外そうとすると破損や故障の原因となります。
 本機の電池は内蔵されており、お客様による取り外しはできません。

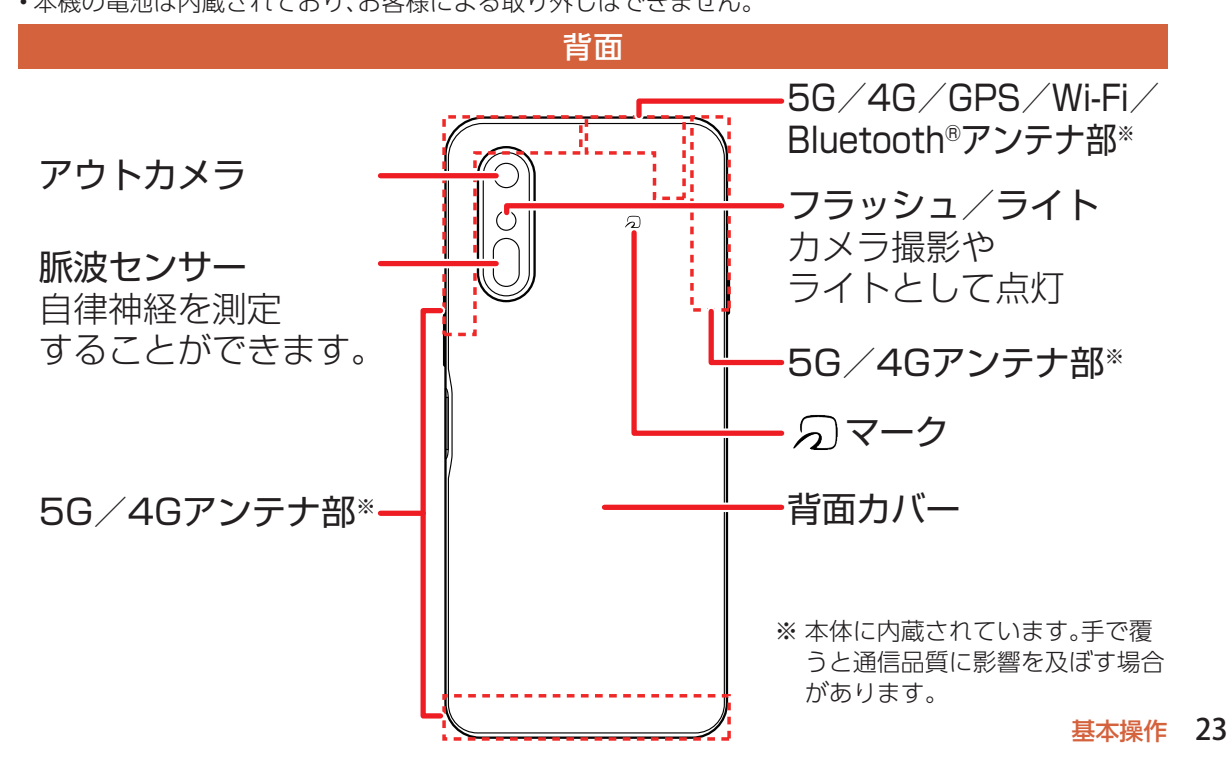

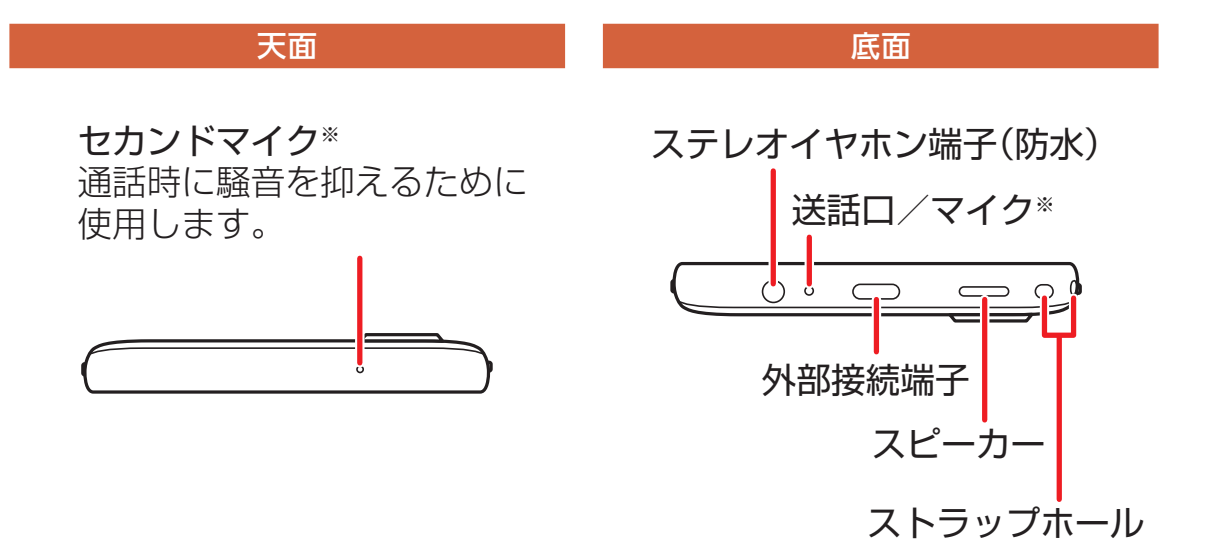

※送話ロ/マイク部分、セカンドマイク部分に保護シートやシールなどを貼り付けたり、指などでふさいだりすると、正しく音声が入力されない場合があります。

24 基本操作

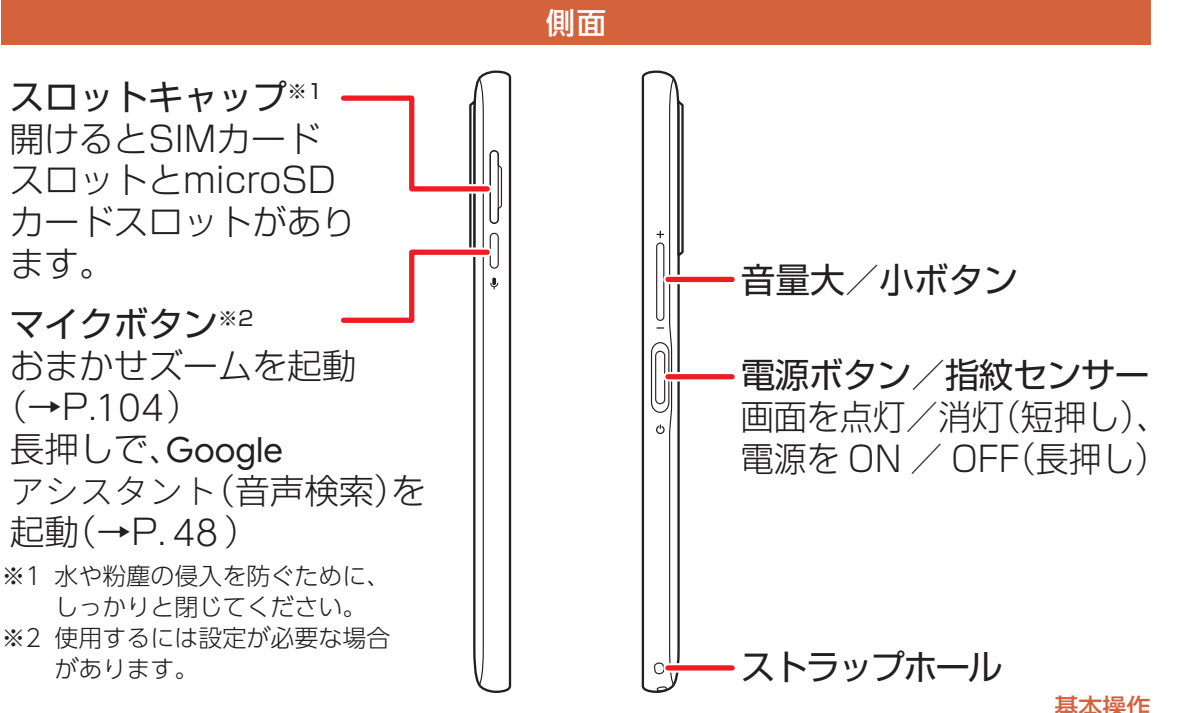

#### 作 25

本機を充電する

お買い上げ時には、内蔵電池は十分に充電されていません。必ず充電してからお使いください。

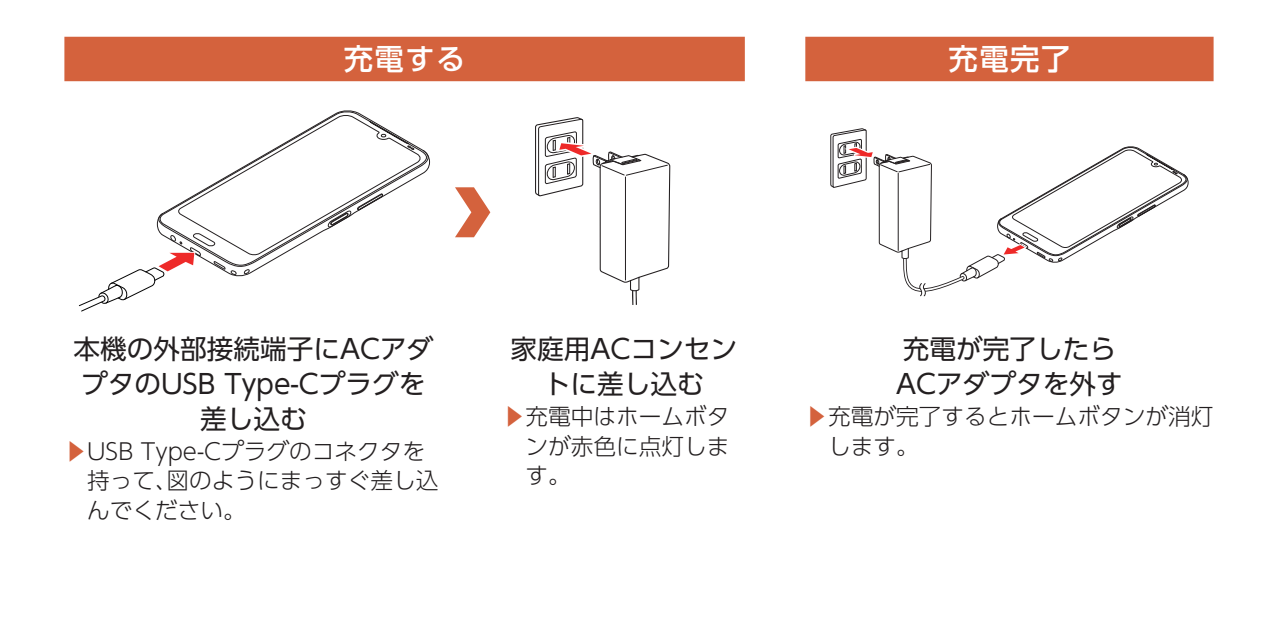

電源を入れる/切る

#### 電源の入れかた、切りかたを覚えましょう。

・初めて電源を入れたときは、初期設定を行ってください(→P.8)。

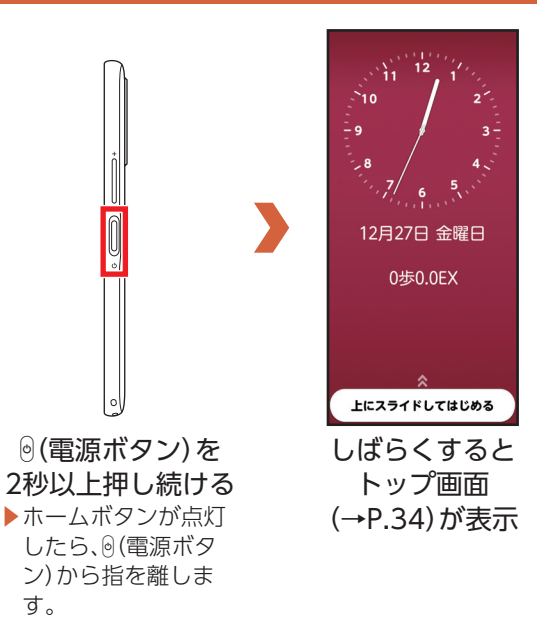

#### 電源を入れる

#### 電源を切る

電源を切る

電源を切ります。 SIMカード取り付け時は トレイをご使用ください。

ΟK

キャンセル

上にスライドしてはじめる

[OK]

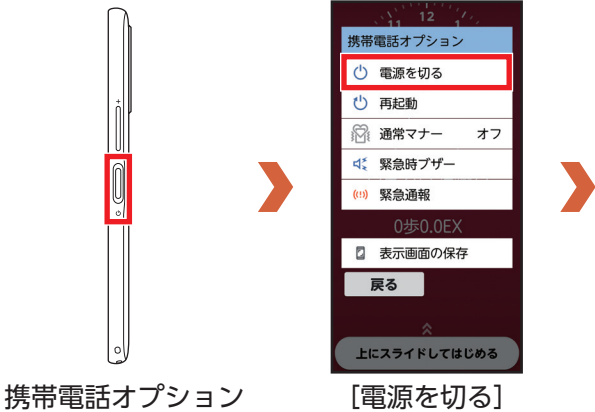

携帯電話オプション メニューが表示され るまで<sup>®</sup> (電源ボタ ン)を押し続ける

タッチパネルを操作する

本機のディスプレイはタッチパネルです。指で直接触れて操作できます。

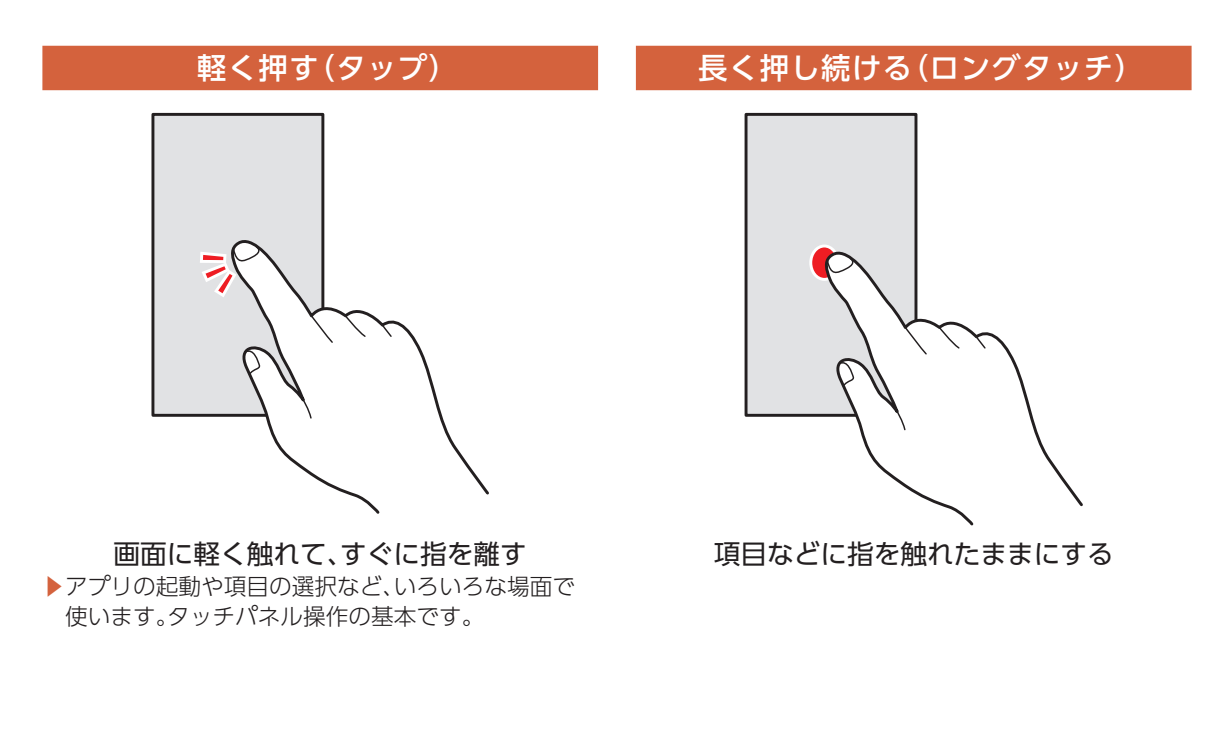

## 指でなぞる(スライド/ドラッグ)

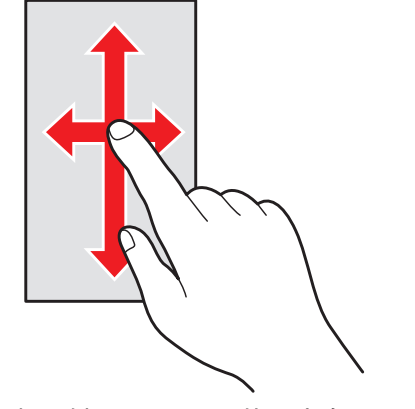

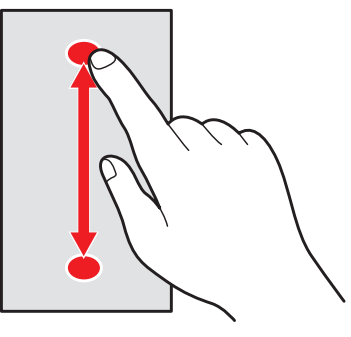

画面に軽く触れたまま、目的の方向へなぞる

▶隠れている画面を表示したり、前後の写真やメールを 確認したりするときなどに使います。 ▶項目やアイコンを移動するときなどに使います。

#### 指ではじく(フリック/スワイプ)

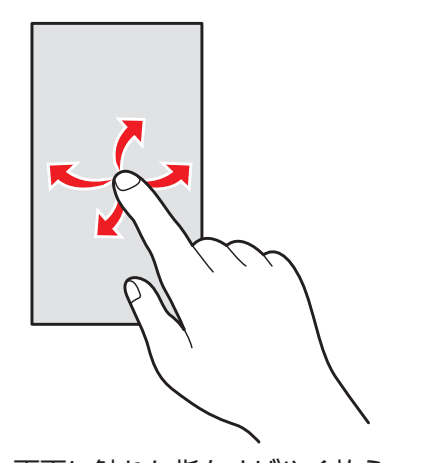

#### 指をつまむ/広げる(ピンチ)

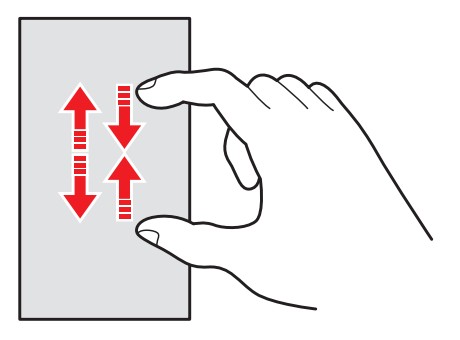

 画面に2本の指で触れたまま、
 指の間隔を広げたり(ピンチアウト)、
 狭くしたり(ピンチイン)する

 ●画面の表示を拡大したり、縮小したりするときの操作
 です。

# ホームボタンについて

○ (ホームボタン)を押したときの特殊な操作を説明します。

・ ( ) (ホームボタン)を2回押すと最近使ったアプリを表示することもできます。

#### 例:メール編集中などにホームボタンを押した場合

メール編集画面などのテキスト編集中に (ホームボタン)を押してホーム画面に戻っても、編集状態が保存されます。

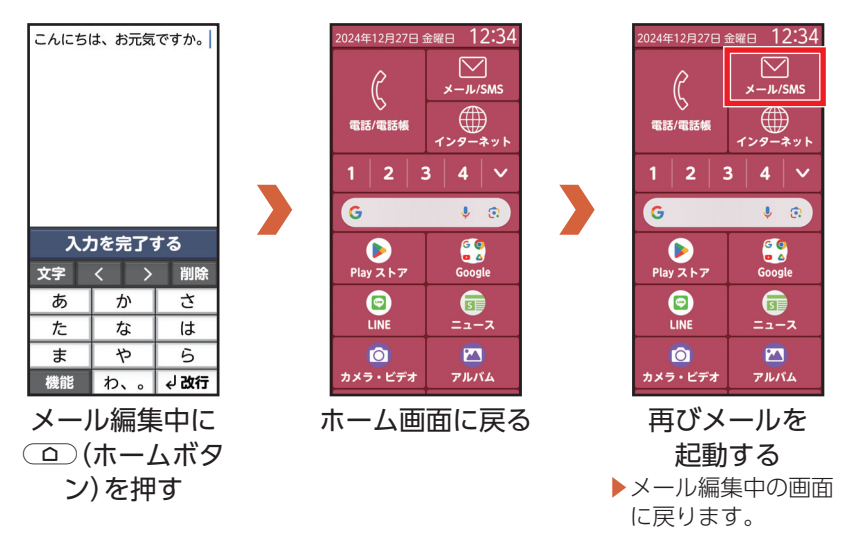

どこでもヘルプ

使用中の機能の概要やその画面から操作できることを調べることができます。

#### どこでもヘルプを使う

#### 画面右上に[?]が表示されているときは機能の説明(ガイド)などを確認できます。

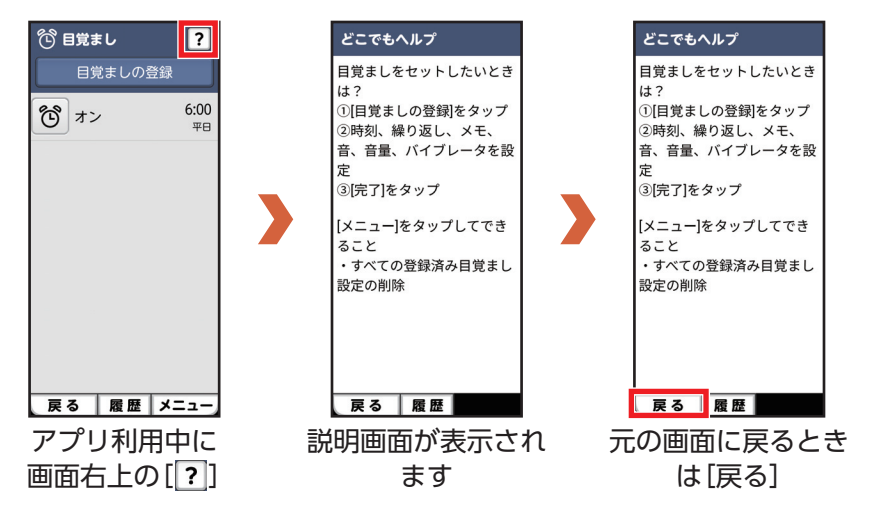

トップ画面について

専用アプリで 読み取り(→P.3) 操作画面が起動します

トップ画面は、本機の誤動作を防ぐための画面です。セキュリティを解除しな いと、本機が使用できないようになっています。

・セキュリティ解除の方法を変更して、本機のセキュリティをさらに高めることもできます(→P.111)。

#### Ĵ 5G₁I Û 56.10 2024年12月27日 金曜日 12:34 10 Ľ - 9 電話/電話帳 - 8 2 G 12月27日 金曜日 0歩0.0EX Playストア $\bigcirc$ LINE O カメラ・ビデオ 上にスライドしてはじめる 2 画面消灯時に トップ画面で下から ホーム画面が表示 ◎(電源ボタン)を 上方向に指でなぞる ▶ [XXX EX] (XXXは数 押す 字)は1週間当たりの ▶トップ画面が表示さ 活動量を表していま れます。 す。

#### 画面ロックを解除する

 $\square$ 

X-JL/SMS

インターネット

J 🙃

GO

Google 5

2

アルパム

 $\bigcirc$ 

3 4 V
# アクセスの許可について

アプリによっては、初めて起動すると必要な機能の利用確認(アクセス権限の許可)画面が表示されます。 アクセス権限を許可すると、該当する機能・情報を利用できるようになります。

アプリの権限を設定する

# 電話の発信と管理を 「ポイスレコーダー」 に許可しますか? 許可 新可しない

アクセス権限の確認 画面が表示されたら [許可]

# ・お買い上げ時にインストールされているアプ

- リは、お客様の不利益になる動作は行いません ので、「許可」を選択してください。
- 後から追加(ダウンロード)したアプリによっては、許可を求めるものがあります。表示内容を必ずよくご確認の上、操作してください。
- ・アプリや機能によって表示される確認画面が 異なりますので、表示内容をよくご確認の上、 操作してください。
- ・本書では、機能の利用確認(アクセス権限の許可)画面の操作は省略しています。

# ホーム画面を利用する

ホーム画面からアプリや機能の操作を始めたり、電波状況、日付や時刻、新着メールや不在着信の新着通知などを確認したりすることができます。

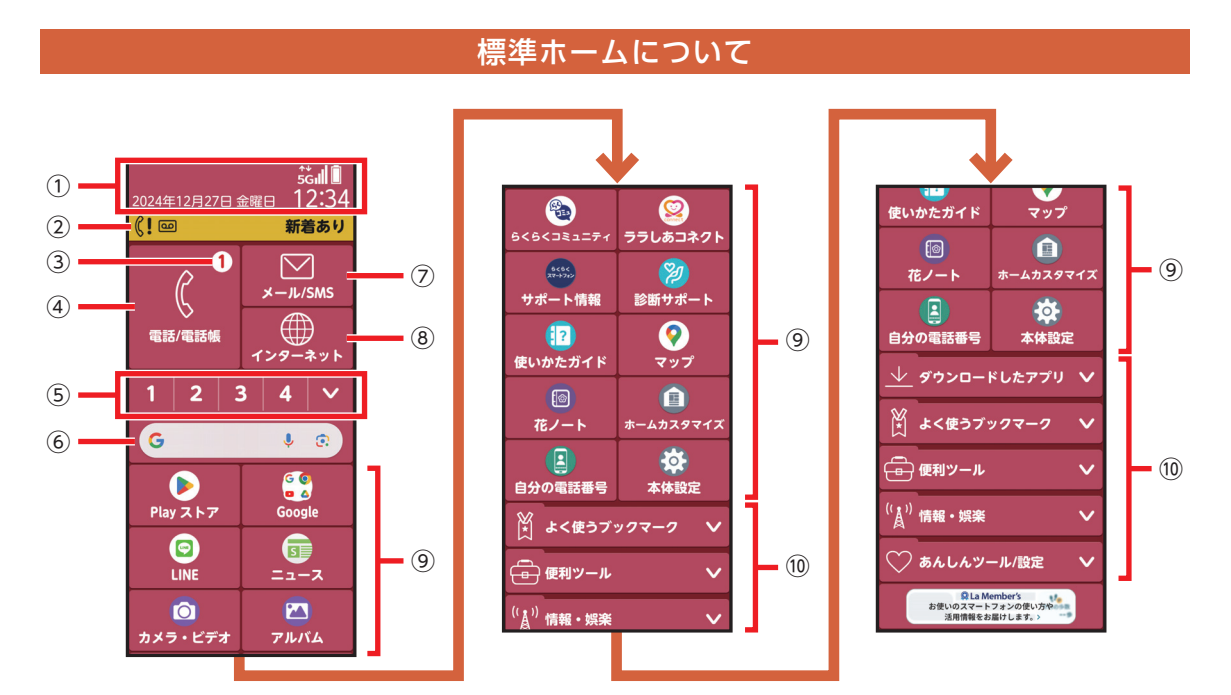

ホーム画面は、「標準ホーム」と「シンプルホーム」があります。 初期設定時は「標準ホーム」となり、本機をかんたんに操作できるホーム画面です。

#### ①ステータス表示エリア

ホーム画面やトップ画面の上部に、ステータスバーに 表示されるステータスアイコンや通知アイコンの一部 が表示されます。

ホーム画面上部のステータス表示エリアを軽く押すと 通知パネルが表示されます。

#### ②お知らせ通知

オススメ設定や不在着信、新着メールなどがあるとき に表示されます。

#### ③バッジ

新着通知やアプリの更新があるときに表示されます。

#### ④電話/電話帳

電話アプリが利用できます。

#### ⑤ワンタッチダイヤル

[♥]を軽く押すと、ワンタッチダイヤルを9個まで表示します。

#### ⑥Google 検索

キーワードを入力して検索ができます。

#### ⑦メール/SMS

メールアプリが利用できます。

#### ⑧インターネット

インターネットアプリが利用できます。

#### ⑨基本アプリ

よく使うアプリが並んでいます。

#### ⑩カテゴリ別アプリ

[ダウンロードしたアプリ]\*

[よく使うブックマーク]:

ブックマークを登録してホーム画面から起動できます。 [便利ツール]:

辞書、メモ、お知らせタイマー、ボイスレコーダー、

QRコード読み取り、拡大鏡などを利用できます。 [情報・娯楽]:

radiko+FMなどを利用できます。

[あんしんツール/設定]:

安心データ保存などを利用できます。

※ Play ストアなどでアプリをダウンロードすると表示されます。

基本操作 37

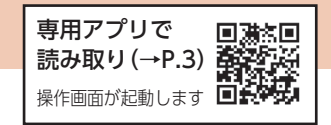

## シンプルホームに切り替える

### シンプルホームは、通常のスマートフォンに近い操作ができるホーム画面です。

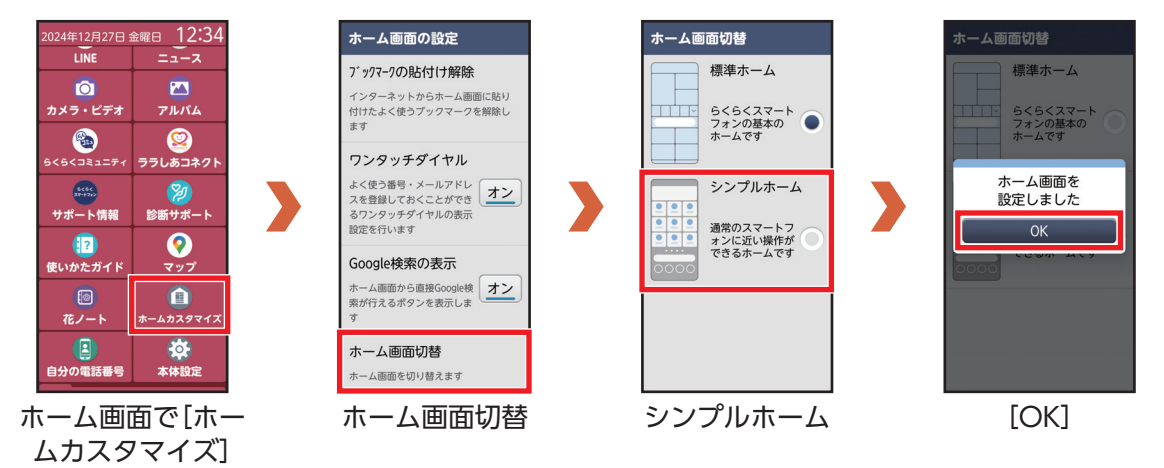

### ● シンプルホームから標準ホームへ切り替える

「シンプルホーム」のホーム画面で[標準モードに切替] > [切り替える]

38 基本操作

## シンプルホーム画面のみかた

### ホーム画面を左右に指でなぞると、ホーム画面を切り替えできます。

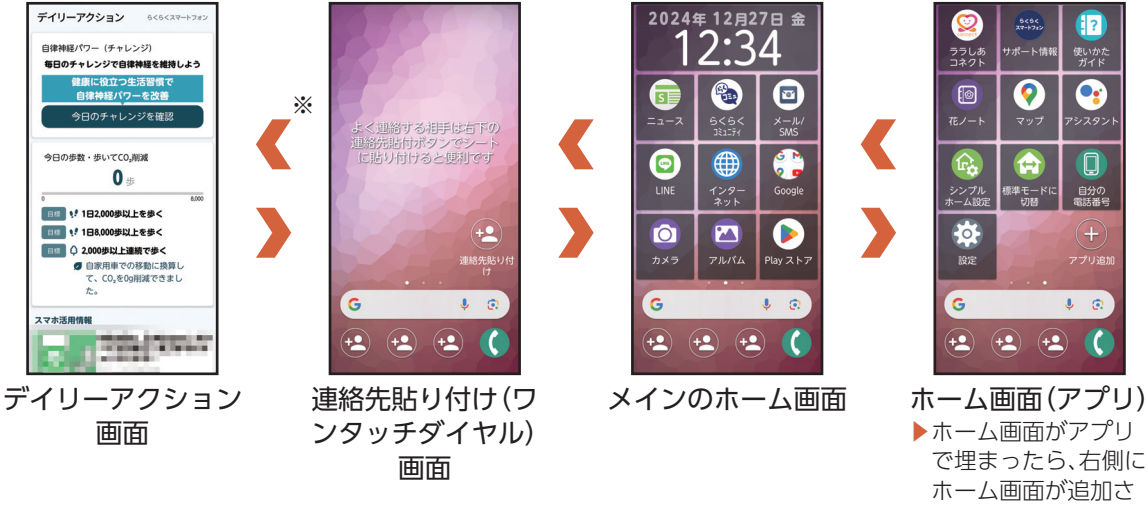

れます。

※「シンプルホーム設定」で「ウィジェットシートを表示」を 「オン」に設定すると、ウィジェット画面が追加されます。

# 最近使ったアプリを表示する

最近使用したアプリの履歴を確認することができます。履歴画面からはアプリを起動することもできるの で、よく使用するアプリをすばやく起動することができます。 アプリ表示中などで、画面下部の[履歴]を軽く押しても表示できます。

## 最近使ったアプリを起動する

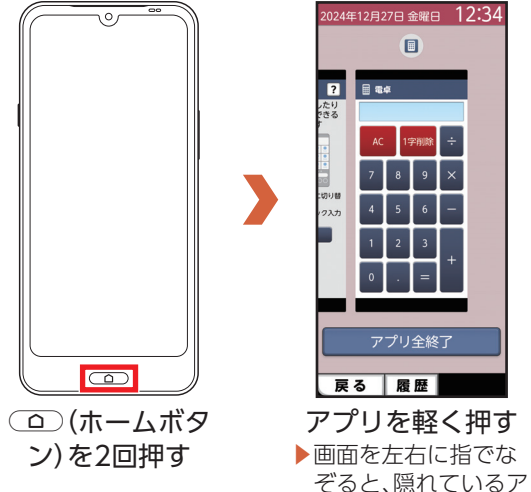

024年12月27日金曜日 12:34 ? 🗐 📾 🕸 ノたり できる :切り替 (ク入力 アプリ全終了 戻る 履歴 アプリを軽く押す ▶画面を左右に指でな

プリが表示されます。

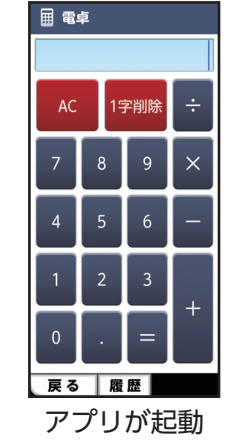

 使用履歴を消去する アプリ使用履歴画面 で、使用履歴を消去し たいアプリを上へ指で なぞります。 [アプリ全終了]を軽く 押すと,すべての使用 履歴を消去します。

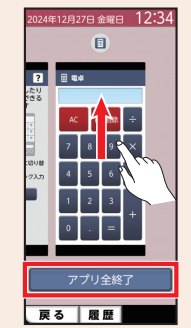

# 本機の状態を確認する

### ステータスバーには、本機の現在の状態を示すステータスアイコンと、通知があることをお知らせする通知 アイコンが表示されます。

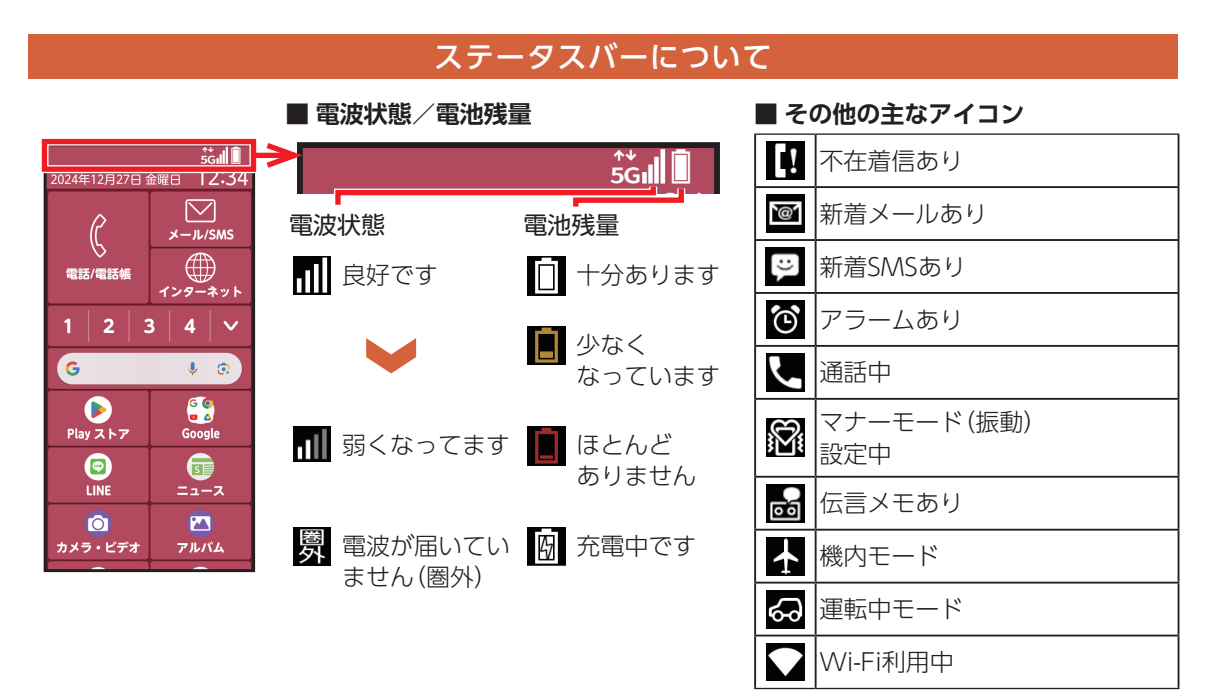

### 通知パネルについて

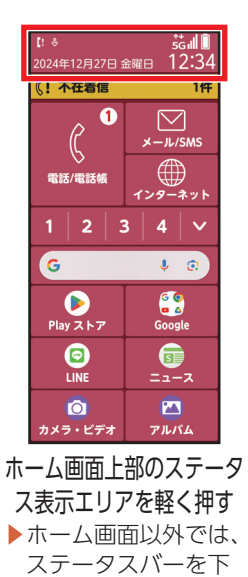

へ指でなぞると表示

されます。

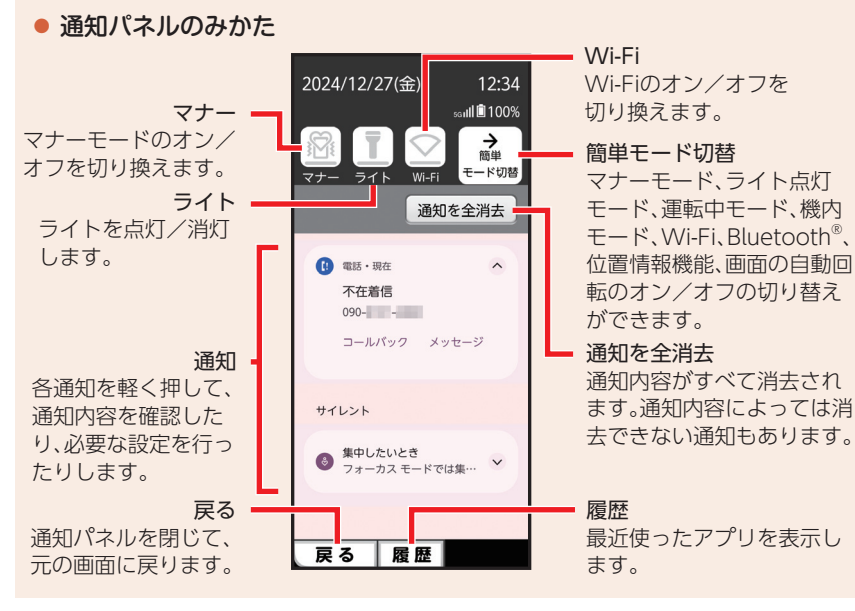

42 基本操作

## お知らせランプ(ホームボタン)の見かた

充電中や不在着信など、本機の状態をお知らせランプ(ホームボタン)の点灯や点滅で通知します。

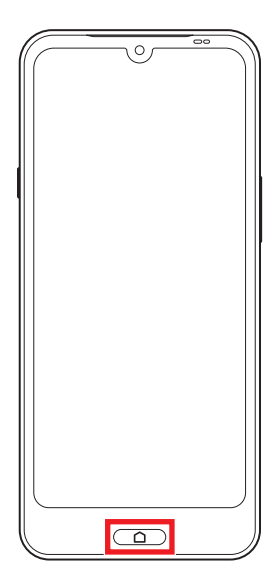

#### 主な通知の種類と点灯/点滅について

 通知の内容によっては、スリープモード中のみ点 灯します。

| 緑 1回点灯 |
|--------|
| 赤 点灯   |
| 赤 点滅   |
| 白点滅    |
| 白点滅    |
| 白点滅    |
| 白点滅    |
|        |

# 電話番号について

ご利用の電話番号を確認します(マイプロフィール)。「自分の電話番号」には、メールアドレスやメモ、誕生日 などを追加登録することもできます。

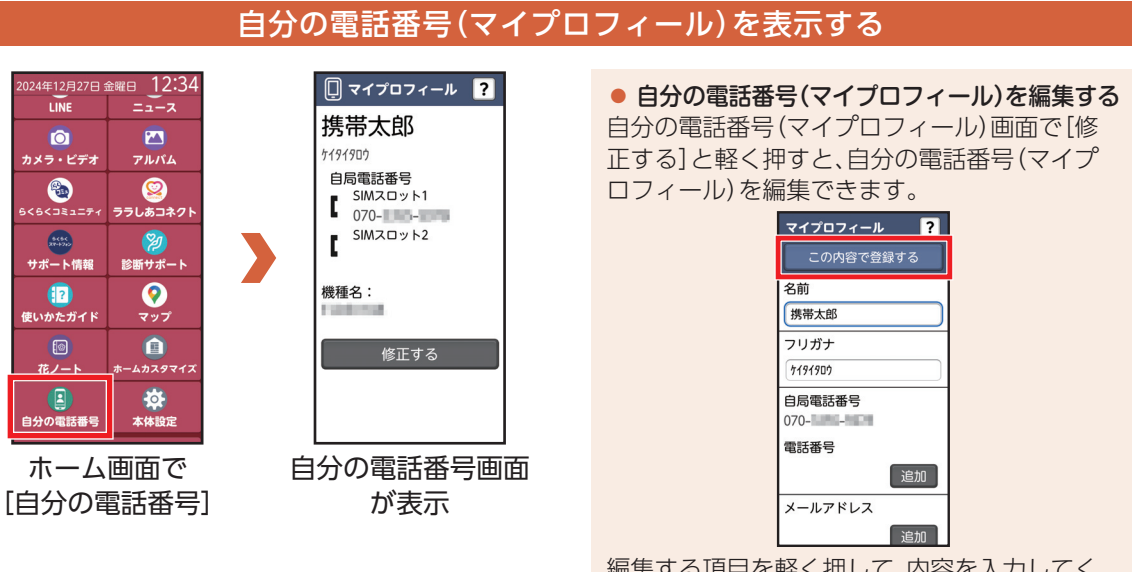

編集する項目を軽く押して、内容を入力してく ださい。

[この内容で登録する]を軽く押すと、編集を完 了します。

# マナーモードを利用する

### 着信音などをスピーカーから鳴らさないように設定します。 ・マナーモードに設定していても、カメラのシャッター音/撮影音などは鳴ります。

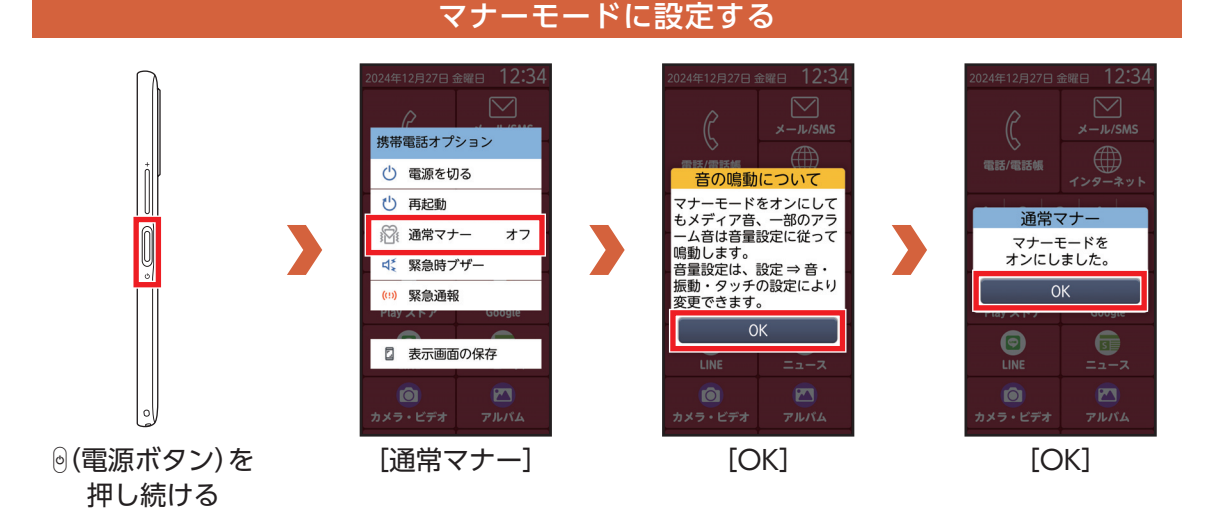

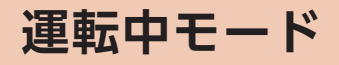

電話に出られない旨を発信者にガイダンスでお知らせします。

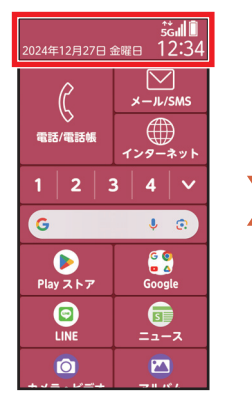

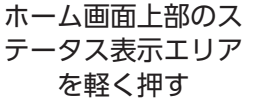

### 運転中モードを設定する

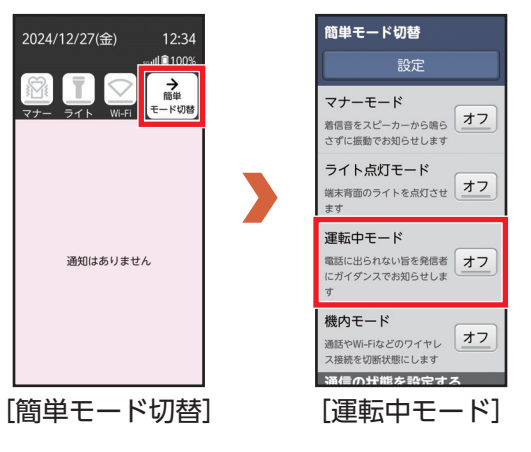

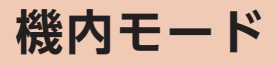

電話、インターネット接続(メールの送受信を含む)など、電波を発する機能をすべて無効にします。

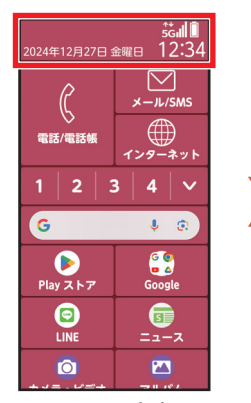

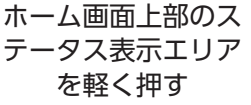

## 機内モードを設定する

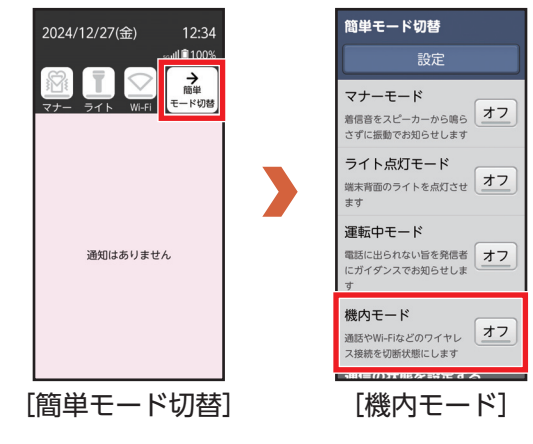

- Bluetoothでヘッドセットなどの音楽再生機器と接続しているときは、機内モード中でもBluetooth接続が維持されます。
   Wi-Fi機能およびBluetooth機能は
- Bluetootn機能は 機内モード中に手 動で機能を有効に することができま す。
- ・機内モード設定中に Wi-Fi、Bluetoothを 有効にすると、次回 機内モードを設定す る際も接続が維持されます。

基本操作 47

# マイクボタンを利用する

 ・ (マイクボタン)を押すと、Google アシスタントが起動し音声で情報を検索したり、機能を利用できます。

 ・あらかじめGoogle アカウント設定を行い、ログインしてください。

## マイクボタンで検索する(例:アラーム機能を使う)

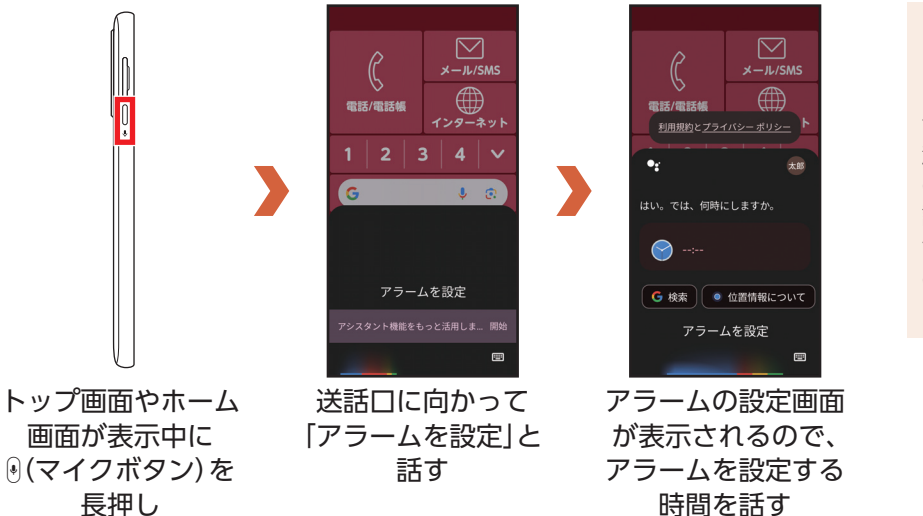

 Google アシス タントでできる こと
 音声検索や機能の
 起動以外にも、今日の天気や予定を確認したり、マップ機能と連携して、近くのお店を探したりできます。

文字を入力する

ディスプレイに表示されるキーボード(ソフトウェアキーボード)を使って、文字を入力します。入力方法には、「ケータイ入力とらくらく2タッチ入力を併用」と「ケータイ入力」、「らくらく2タッチ入力」、「らくらくフ リック入力」があります。

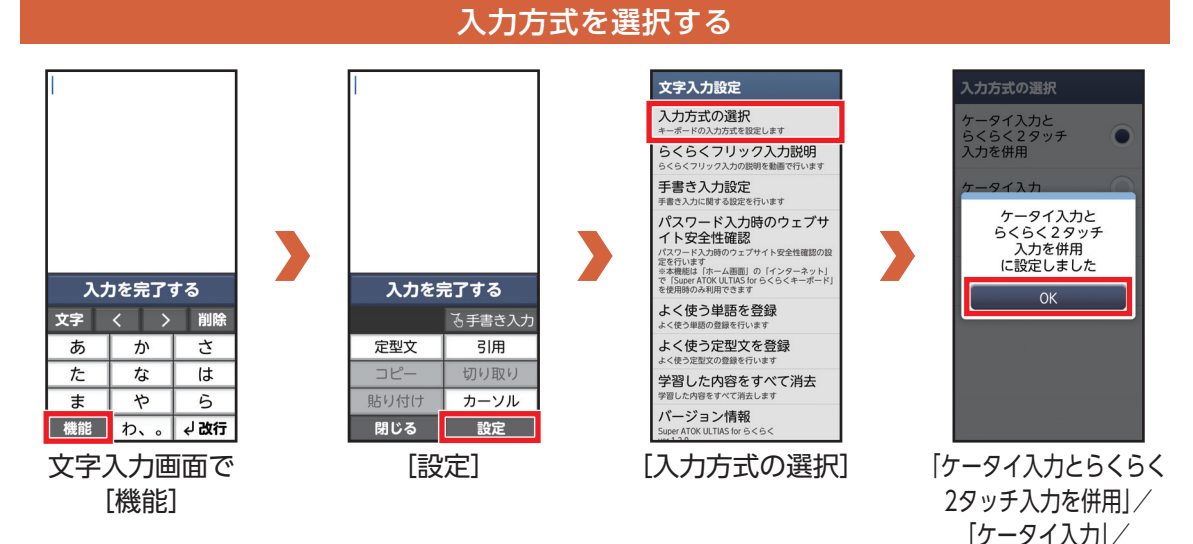

基本操作 49

「らくらく2タッチ入力」/ 「らくらくフリック入力」 )「OK1 「おはよう」と入力する操作を例に説明します。

## 「ケータイ入力」で文字を入力する

入力したい文字が割り当てられているボタンを目的の文字が表示されるまで続けて軽く押します。

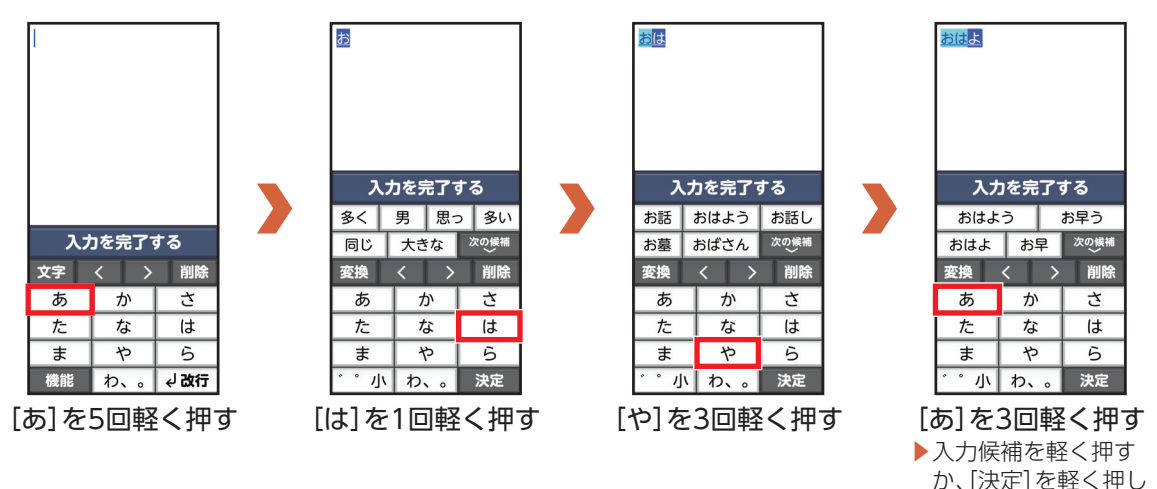

て入力を完了します。

「ゆめ」と入力する操作を例に説明します。

### 「らくらく2タッチ入力」で文字を入力する

入力したい文字が割り当てられているボタンを軽く押して目的の文字を軽く押します。

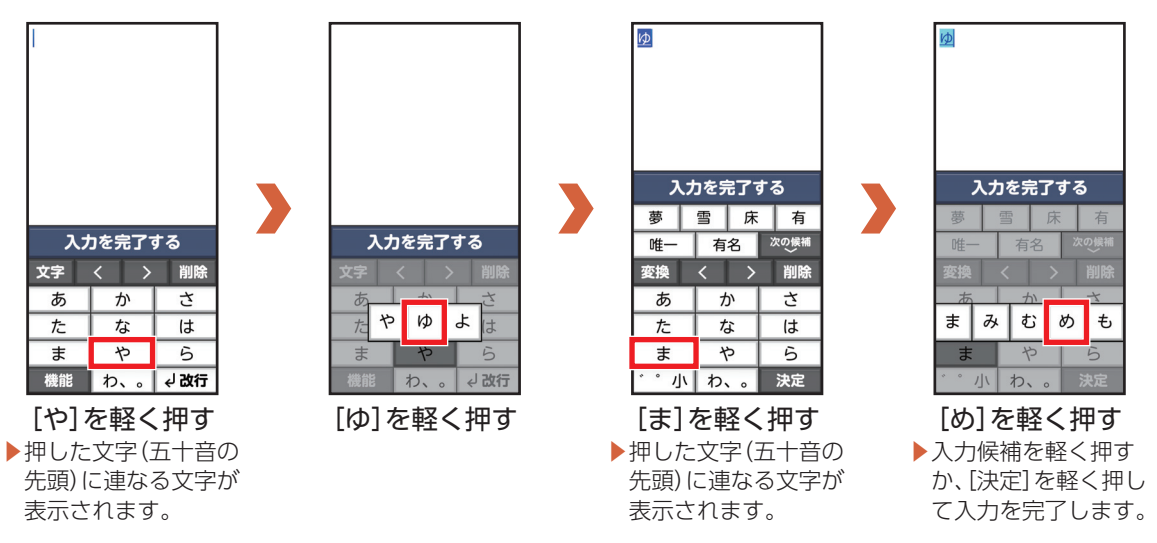

「うみ」と入力する操作を例に説明します。

### 「らくらくフリック入力」で文字を入力する

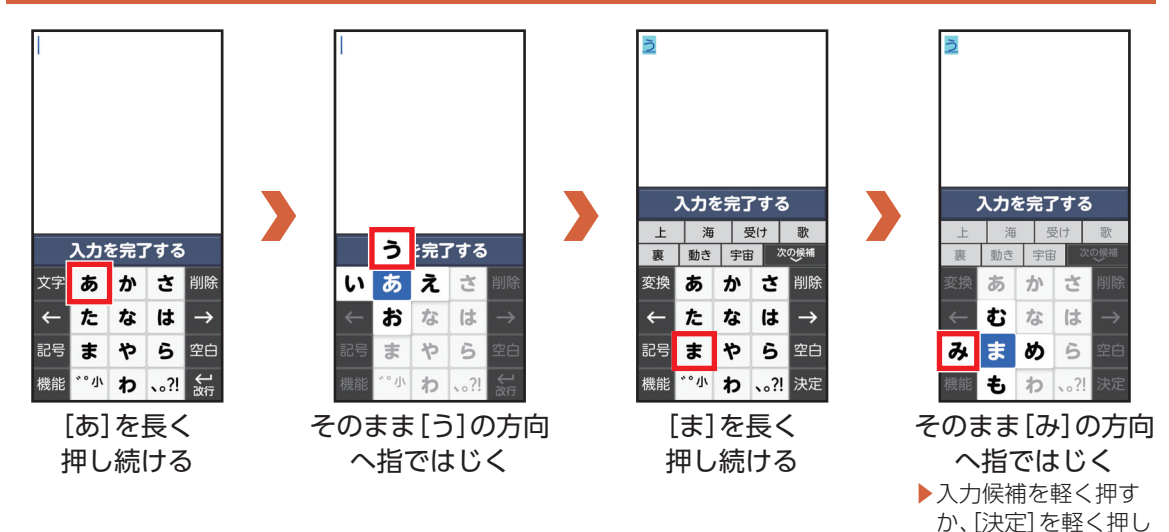

て入力を完了します。

52 基本操作

## カタカナを入力する

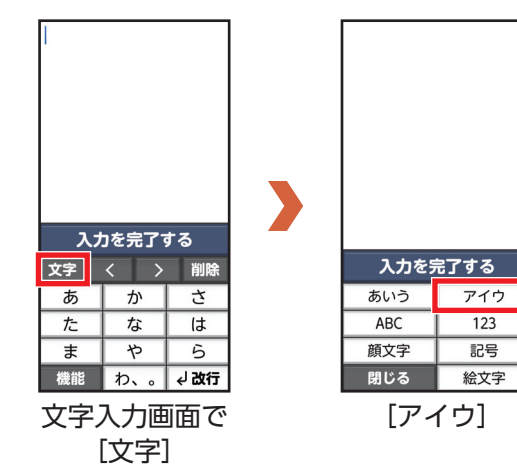

## 英字を入力する

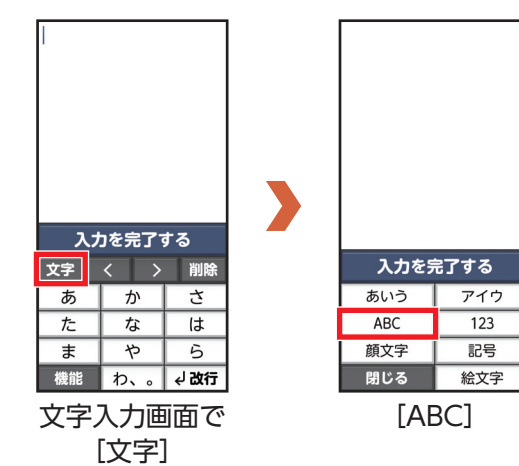

## 数字を入力する

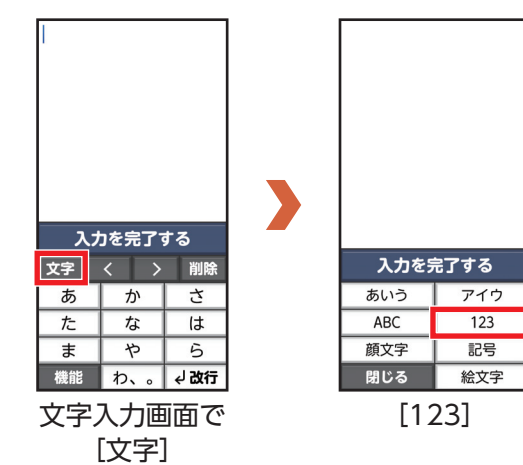

顔文字入力する操作を例に説明します。

### 顔文字/記号/絵文字を入力する

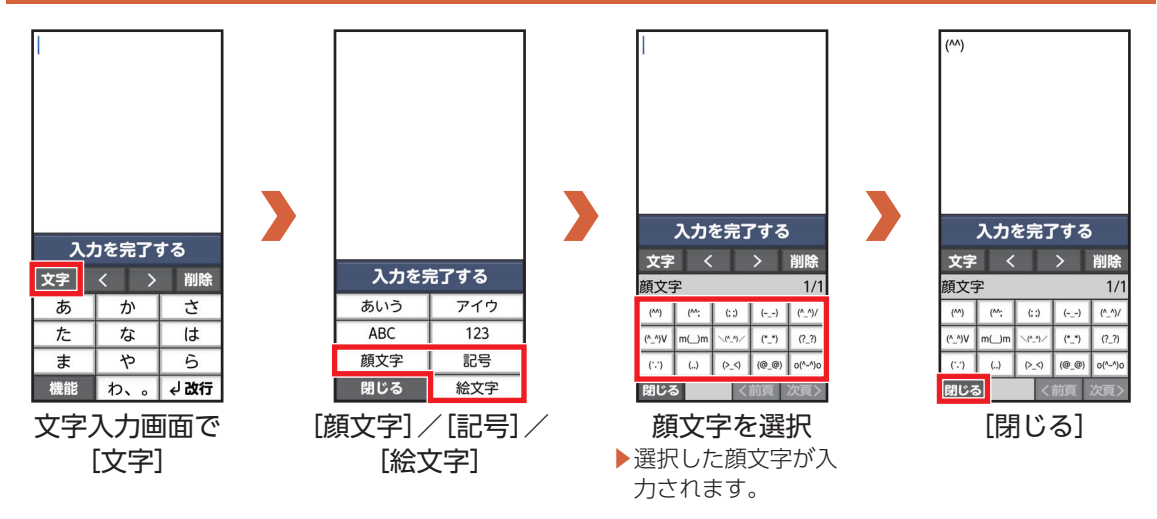

「花」と入力する操作を例に説明します。

### 手書きで文字を入力する

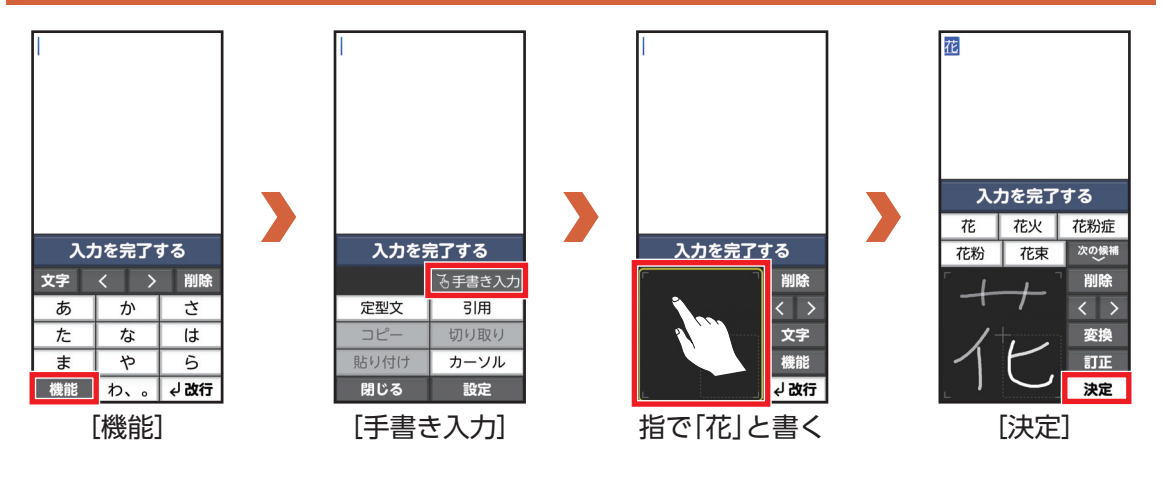

文字をコピーしたり貼り付けることができます。

### 文字をコピー/貼り付ける

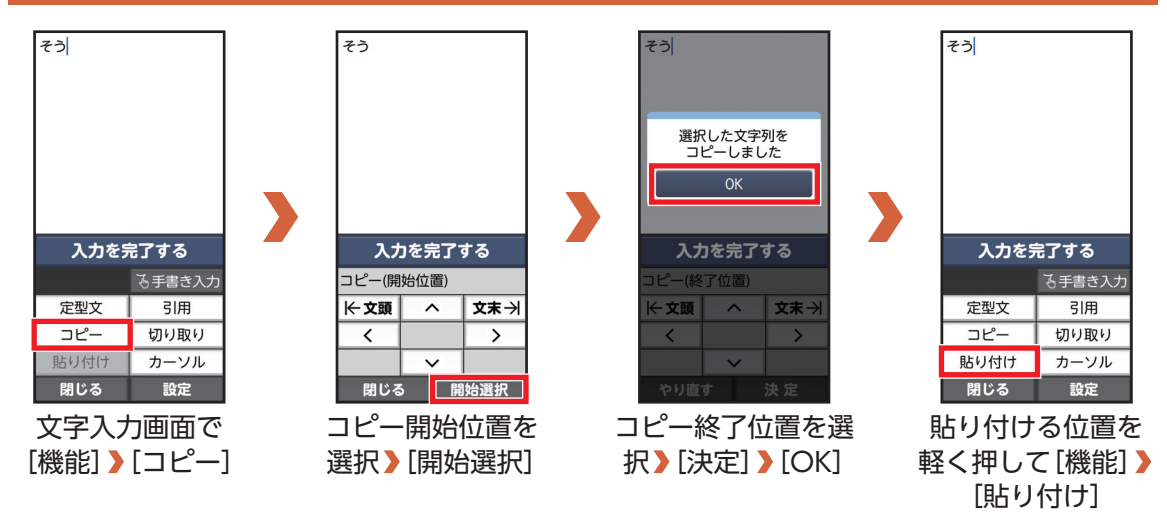

電話をかける

ここでは直接電話番号を入力して電話をかける方法を説明します。電話帳や通話履歴、ワンタッチダイヤルからも電話をかけることができます。

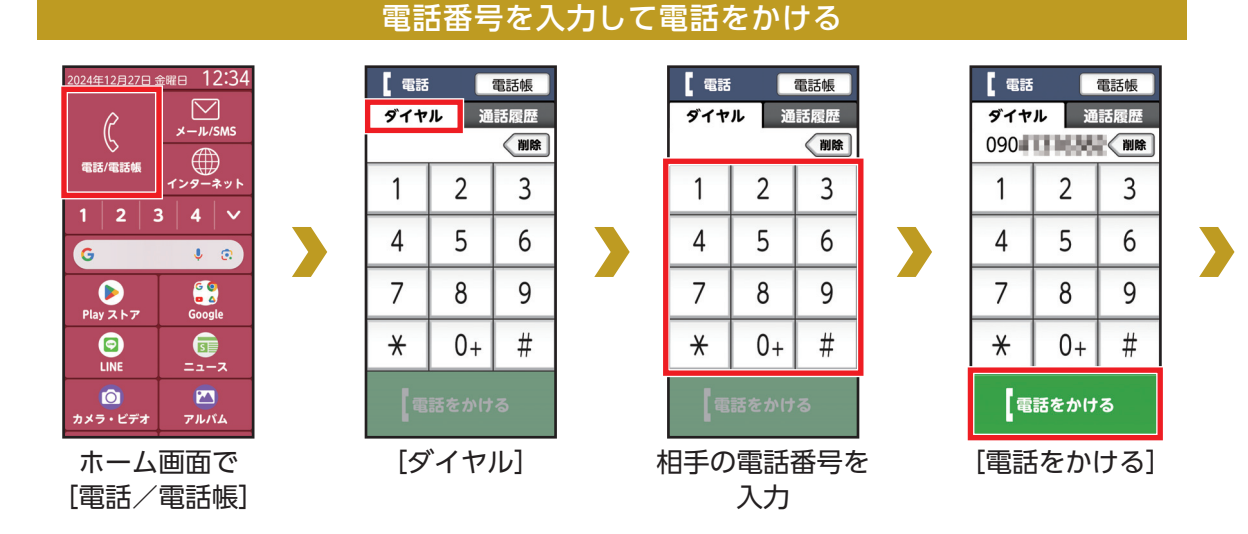

## 電話番号を入力して電話をかける(続き)

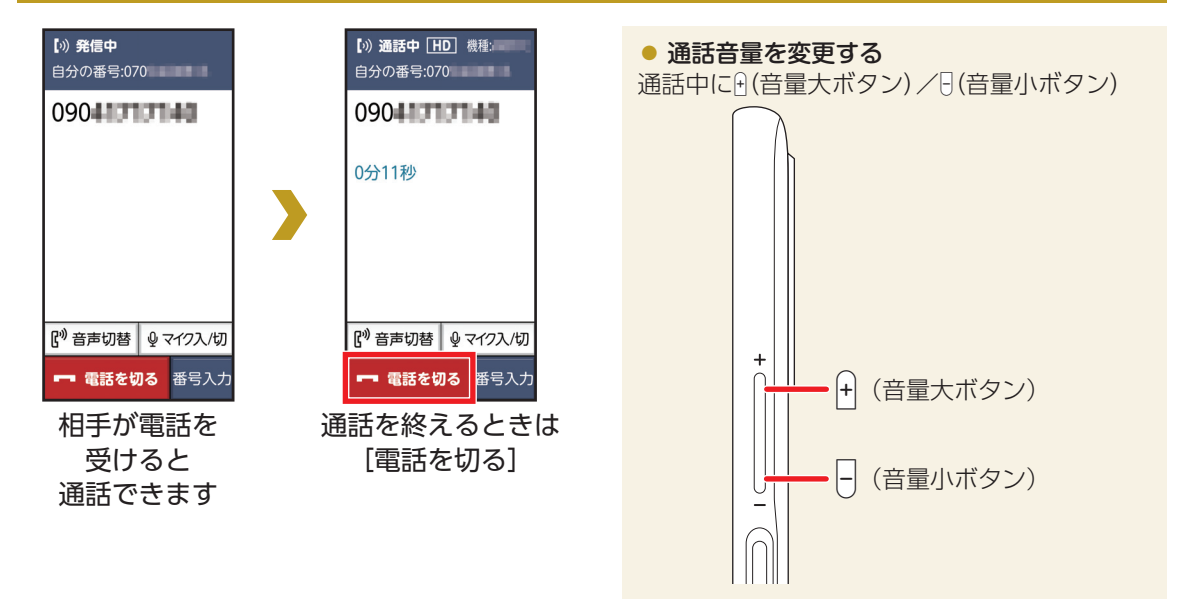

## 電話を受ける

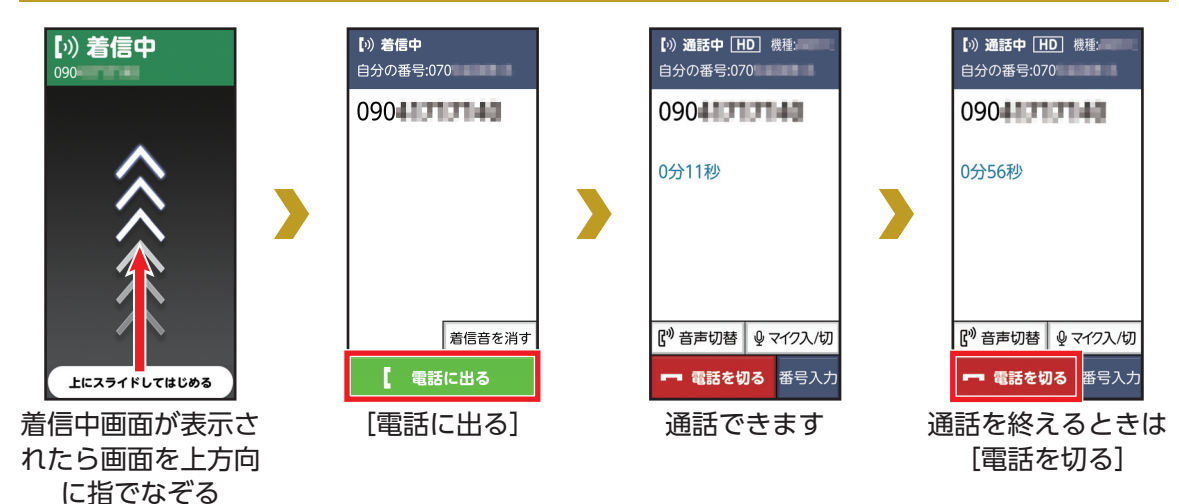

## 電話の履歴を確認(利用)する

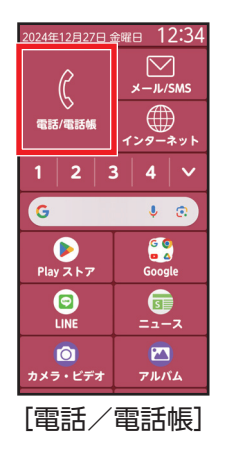

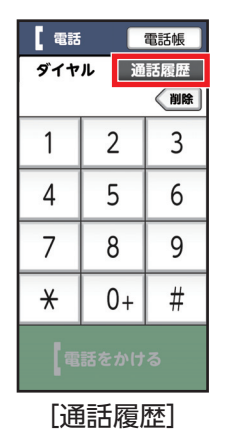

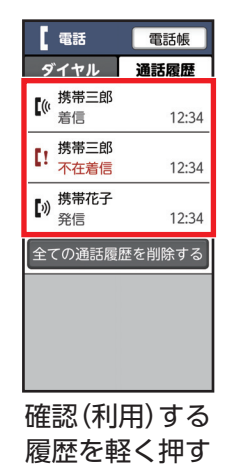

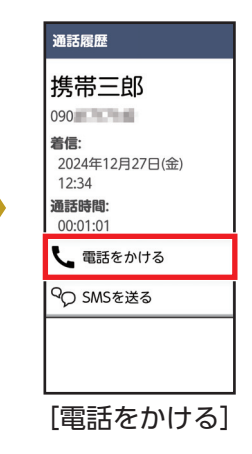

# 迷惑電話対策を利用する

### 振り込め詐欺やしつこいセールス、詐欺に多く使われる海外からの電話などの危険な電話を、警告表示でお 知らせします。

・迷惑電話であっても機能しない場合や、迷惑電話ではないのに誤って機能する場合があります。

### 発着信時の画面について

※以下は、迷惑電話時の画面表示です。

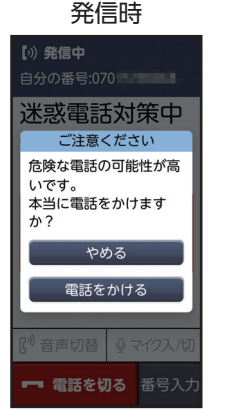

危険な電話番号に 発信すると警告が 表示されます。

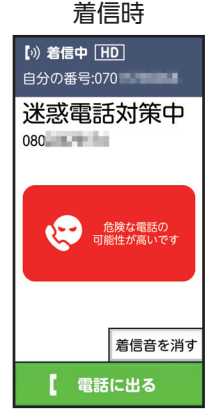

危険な電話を着信すると警告が表示されます。

### 迷惑電話の通話履歴を確認する

通話履歴に、迷惑電話の可能性がある警告が表示 された番号には、誤って電話をかけないように、ご 注意願います。

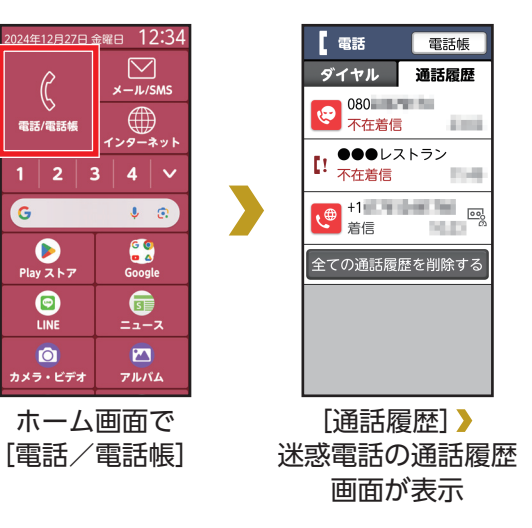

専用アプリで □ ※ □ 読み取り (→P.3) そ ※ ※ 操作画面が起動します ■ 2 ※ ※

### 迷惑電話の発着信履歴画面の見かた

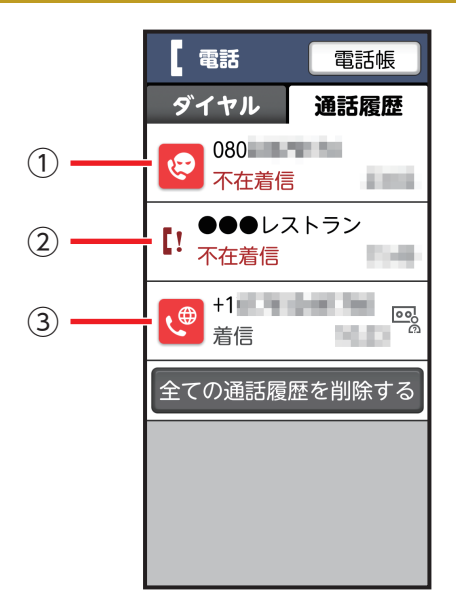

- 過去に犯罪に使用された 電話番号やしつこいセー ルスの電話番号の発着信時に表示されます。
   ハローページなどに掲載 されている企業や公的機関の電話番号の発着信時には、相手方の名称が表示されるため安心です。
- ③ 詐欺に多く使われる海外 電話番号の発着信時に表 示されます。

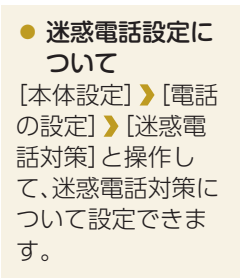

# 電話帳を利用する

よく連絡する相手は、電話帳に登録しておきましょう。電話帳には、電話番号やメールアドレスだけでなく、 いろいろな情報や着信時の動作を登録することもできます。

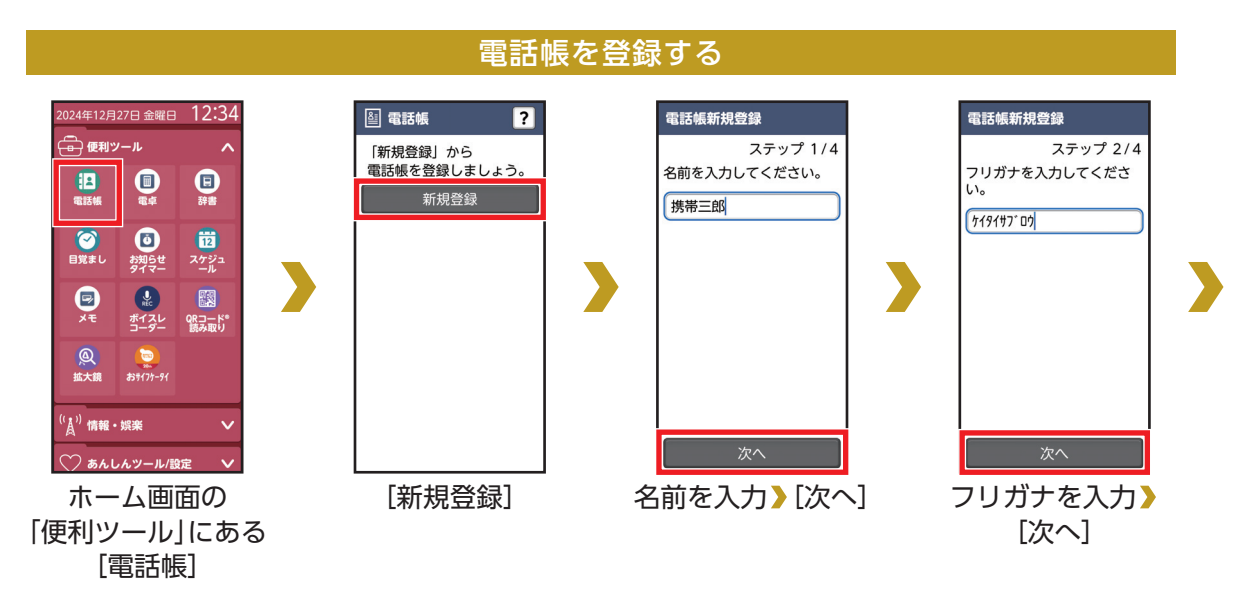

## 電話帳を登録する(続き)

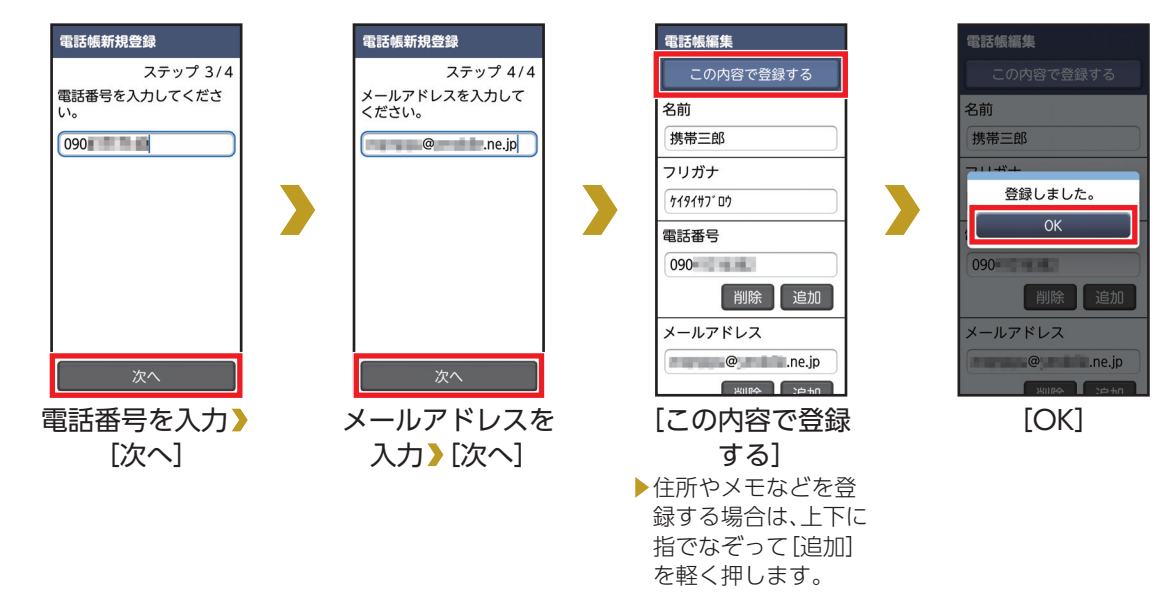

### ● 電話帳の内容を編集/修正する

ホーム画面で[電話/電話帳] > [電話帳] >編集/修正する連絡先を選択 > [修正する]

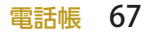

### あらかじめ電話帳に相手を登録しておいてください(→P.65)。

### 電話帳を利用して電話をかける

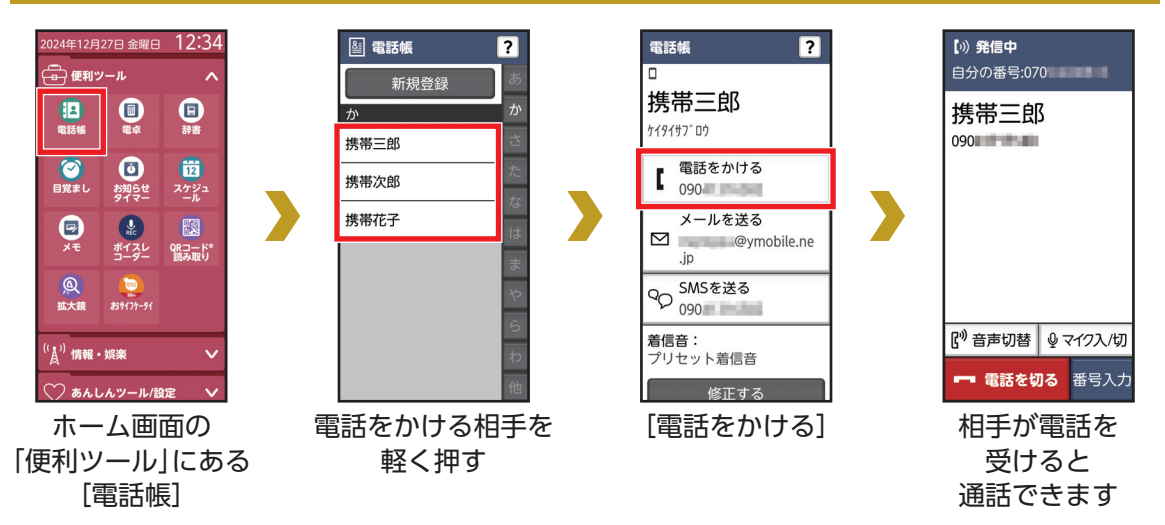

# ワンタッチダイヤルを利用する

ます。

よく連絡を取る相手をワンタッチダイヤルに登録しておくと、電話やメールがかんたんにできます。 ・ここでは、電話帳に登録されている相手をワンタッチダイヤルに登録する方法を説明します。

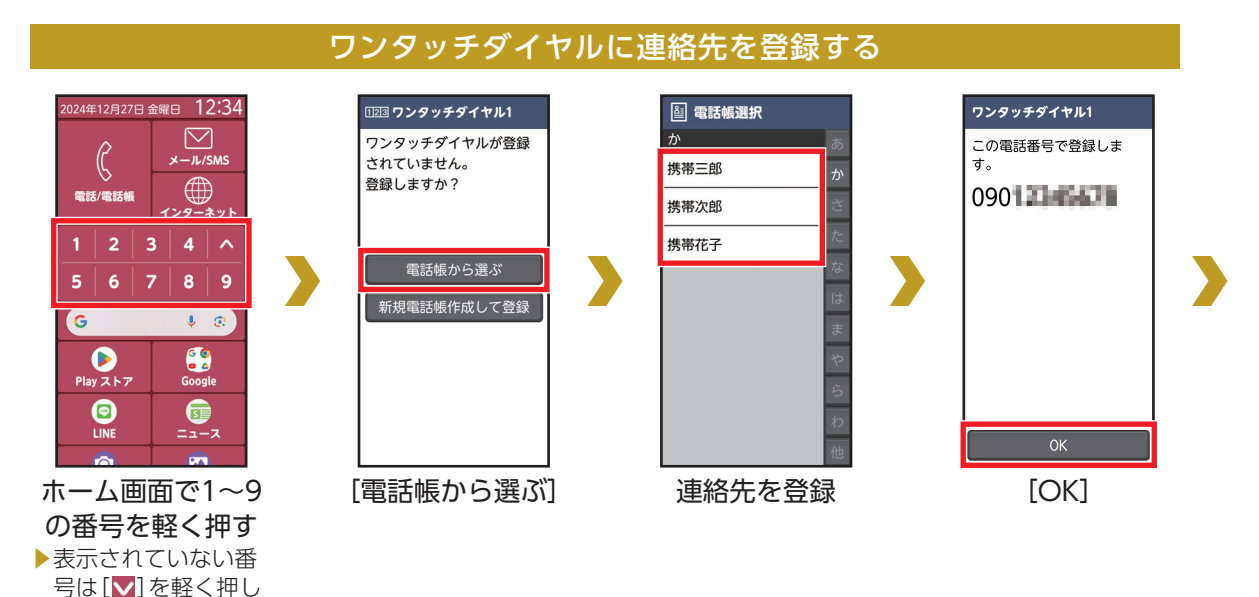

### ワンタッチダイヤルに連絡先を登録する(続き)

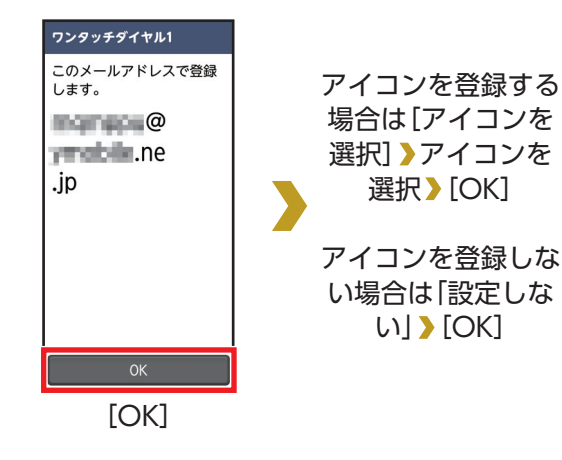

 ワンタッチダイヤルを変更/解除する
 登録済みのワンタッチダイヤル》[メニュー]》
 [登録相手を変更する]/[ワンタッチダイヤル 解除]

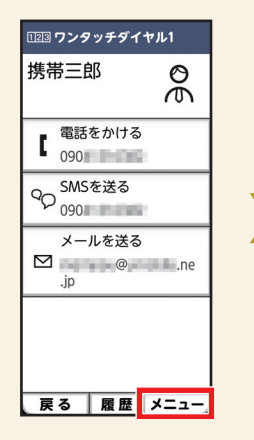

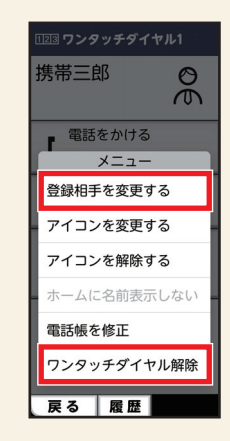
### ワンタッチダイヤルを利用して電話をかける

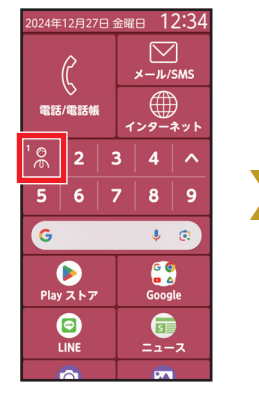

| 11213 ワンタッチダイヤル1                       |     |  |
|----------------------------------------|-----|--|
| 携帯三郎                                   | 90  |  |
| 電話をかける<br>090                          |     |  |
| Qの<br>090                              |     |  |
| メールを送る<br>Martic Martine (2014)<br>.jp | .ne |  |
|                                        |     |  |
|                                        |     |  |

ホーム画面で ワンタッチダイヤル の数字やアイコンを 軽く押す [電話をかける]

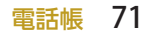

メールを利用する

メールを登録した電話帳からかんたんに作成、送信できます。また、ワンタッチダイヤルからも手軽に受信 メールを確認、返信することができます。

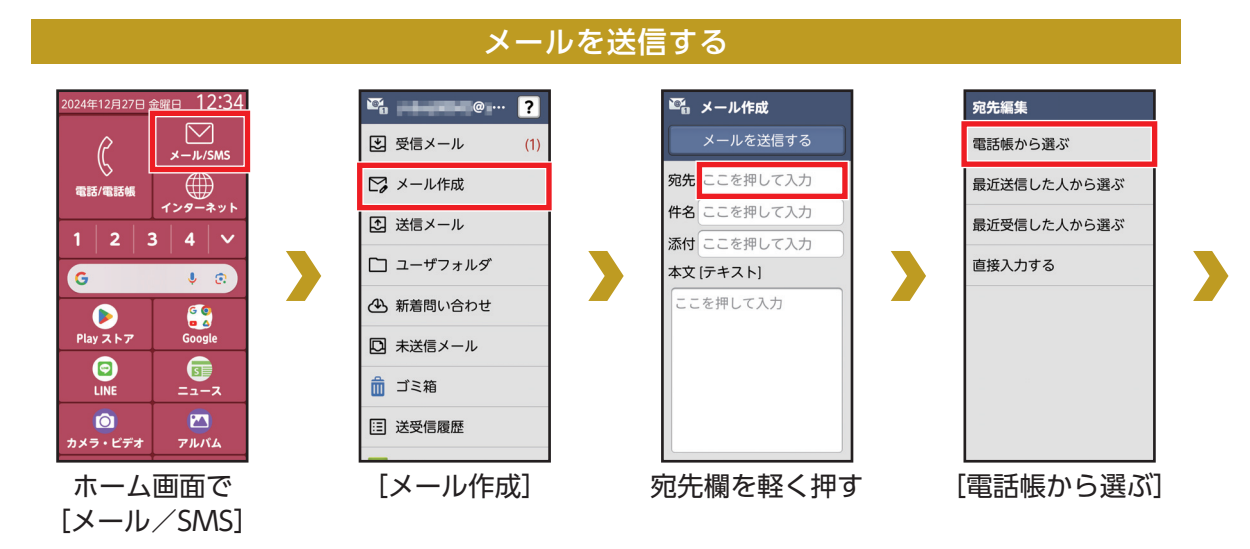

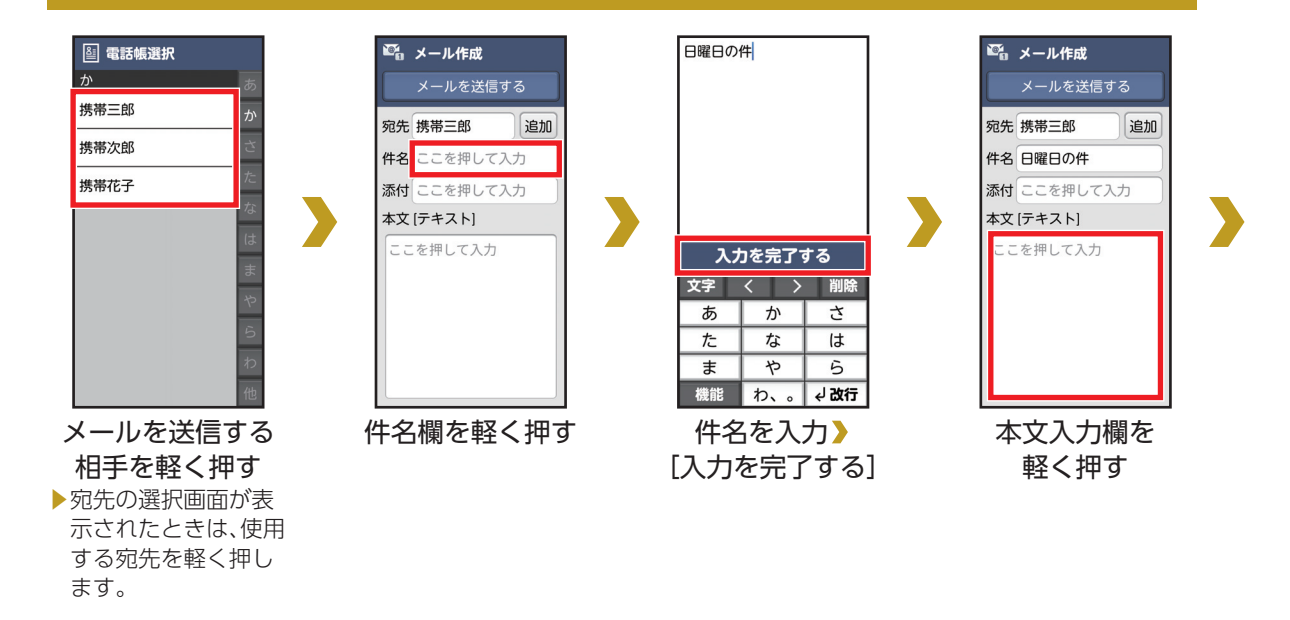

### メールを送信する(続き)

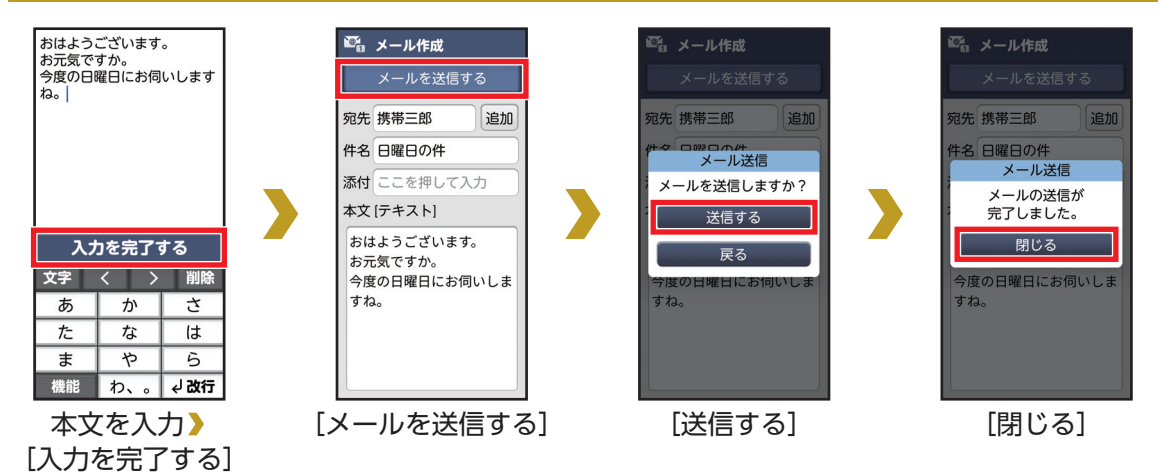

#### ● カメラで撮った写真を送信する

メールの作成画面で添付欄を軽く押す》[写真]》送信する写真を選択

メールを受信する

### 受信したメールを見る

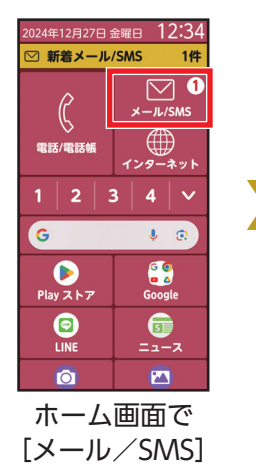

| ₩ <b>a</b>  |  |
|-------------|--|
| 🛃 受信メール (1) |  |
| 🌄 メール作成     |  |
| 1 送信メール     |  |
| 🗋 ユーザフォルダ   |  |
| ▲ 新着問い合わせ   |  |
| 🖸 未送信メール    |  |
| 💼 ゴミ箱       |  |
| □ 送受信履歴     |  |
|             |  |
| [受信メール]     |  |

|   | 161 | 受信メール          |   |
|---|-----|----------------|---|
|   | Ċ   | 携帯三郎<br>時間と場所  |   |
|   | ً   | 携帯三郎<br>了解です   |   |
|   | ً   | 携帯三郎<br>来週の会合  |   |
|   |     |                |   |
|   |     |                |   |
|   |     |                |   |
|   |     |                |   |
|   |     |                |   |
| Ð | 隺認  | 。<br>stるメールを   | - |
|   |     | 軽く押す           |   |
|   | メー  | -ルの詳細画面が       | ĩ |
|   | 表示  | <b>、</b> されます。 |   |

76 メール

### 受信したメールに返信する

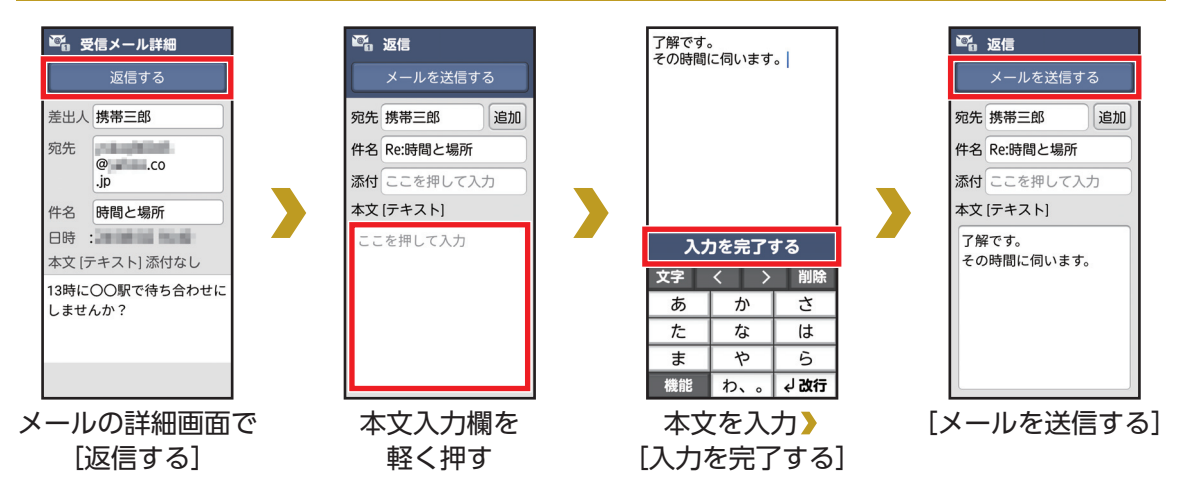

## SMSを送る

#### SMSとは、携帯電話どうしで電話番号を宛先として、短い文字メッセージのやりとりができるサービスです。 ・本文のみ送受信できます。件名を入れたり、写真などのデータを添付したりすることはできません。

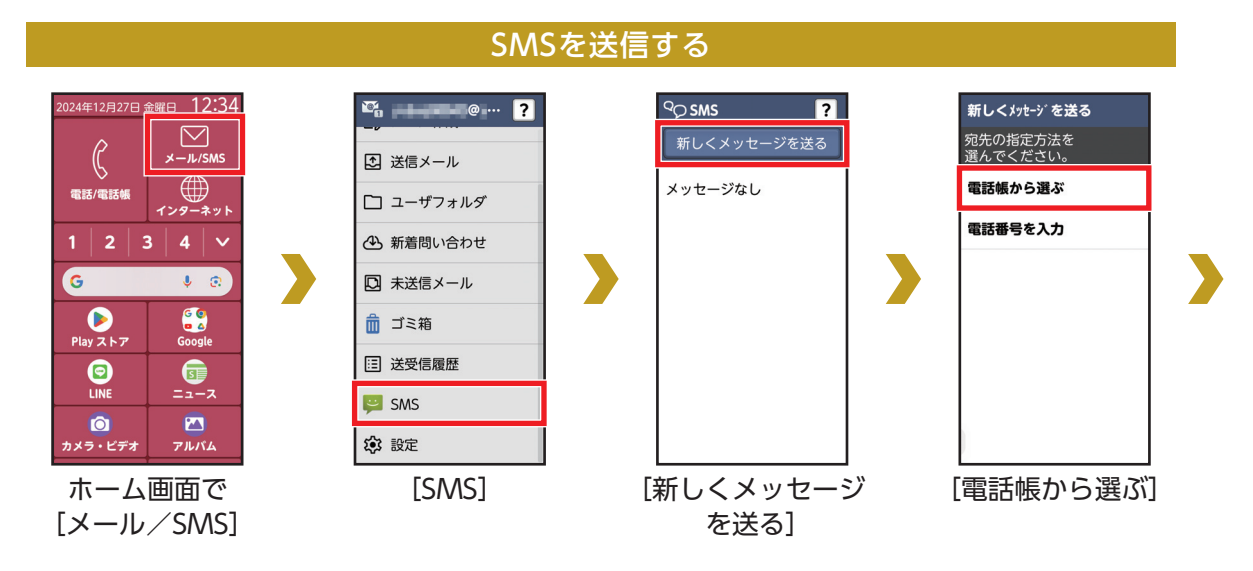

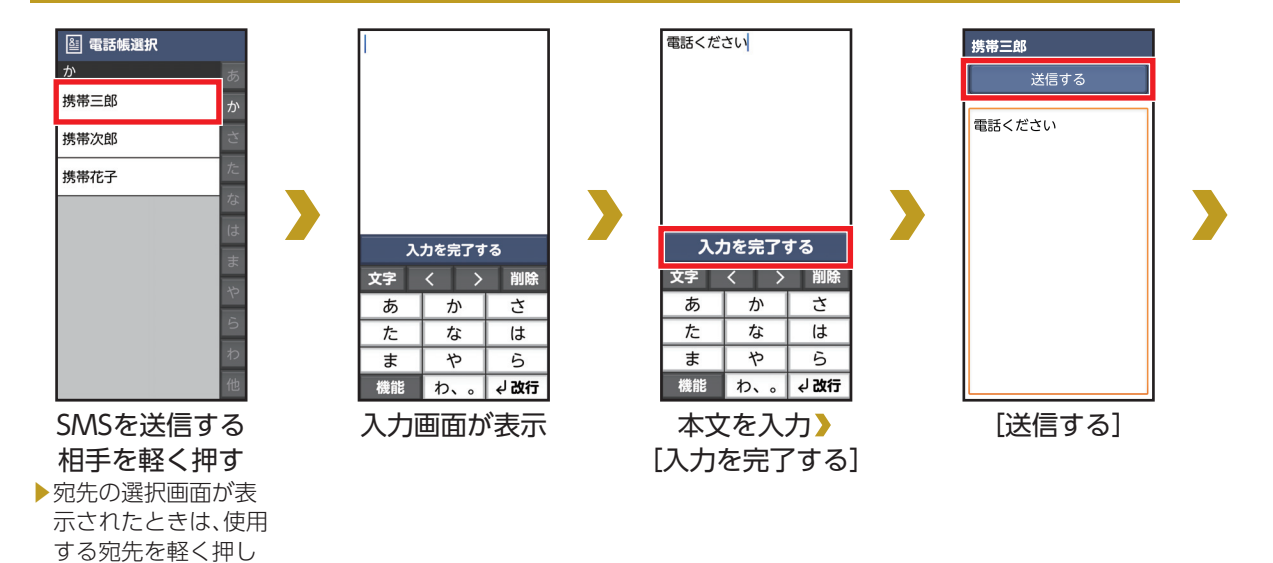

ます。

### SMSを送信する(続き)

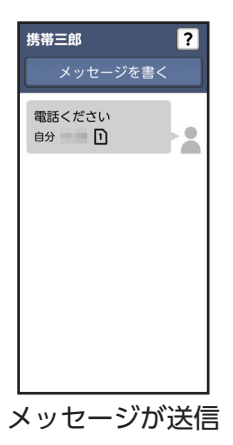

# SMSを受信する

### 受信したSMSを見る

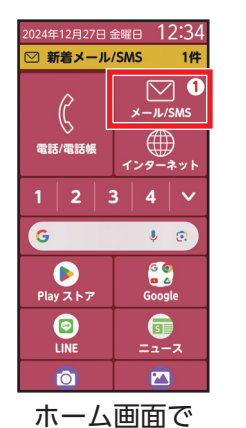

 $[X - \mu / SMS]$ 

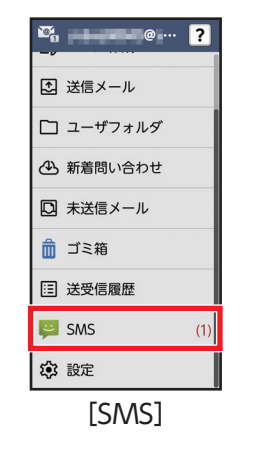

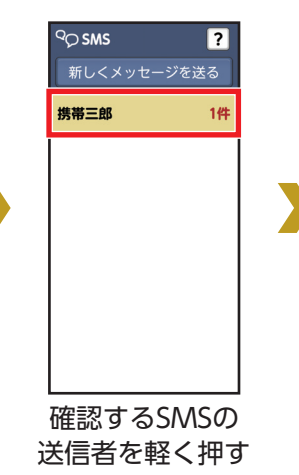

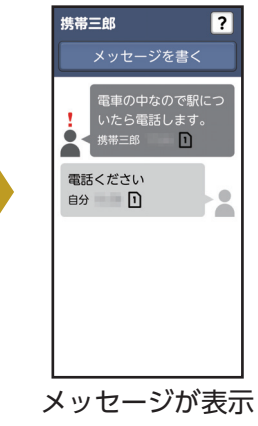

# インターネットを利用する

パソコンと同じようにインターネットのWebページをご覧になれます。パケット通信またはWi-Fi機能を利用してインターネットに接続します。

よく閲覧する画面をブックマークに登録しておくと、次回からかんたんな操作で閲覧できます。

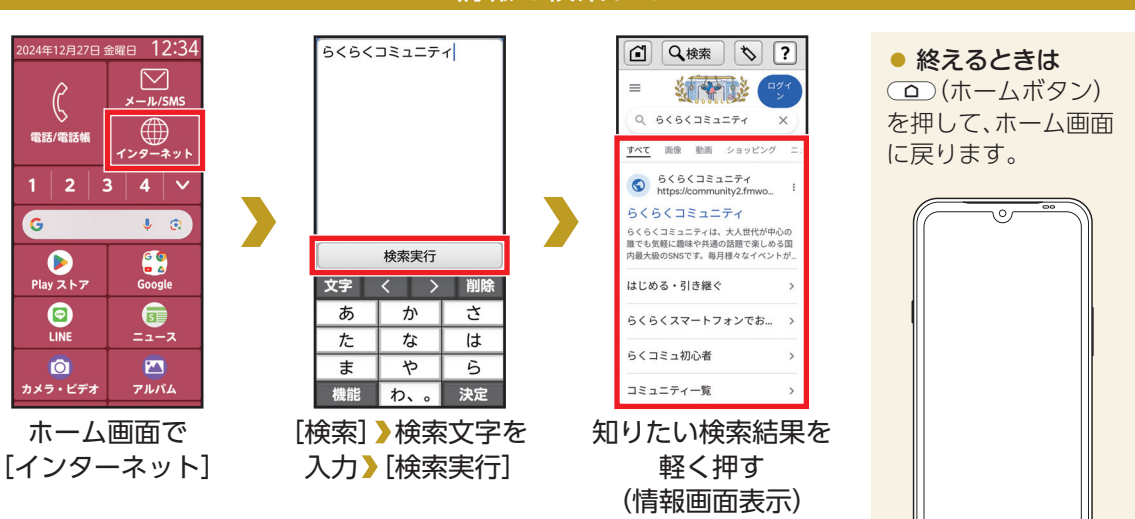

### 情報を検索する

### ブックマークを登録する

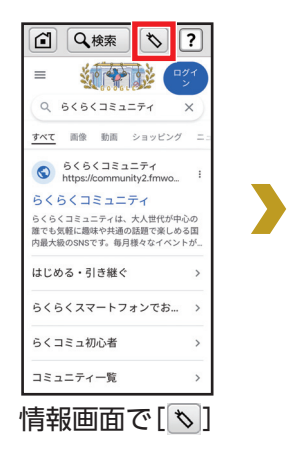

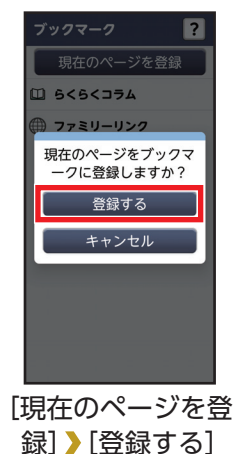

### ブックマークを利用する

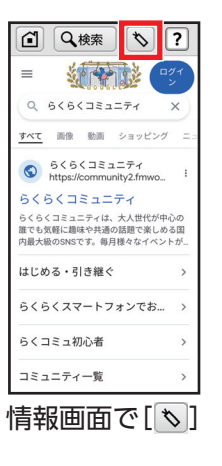

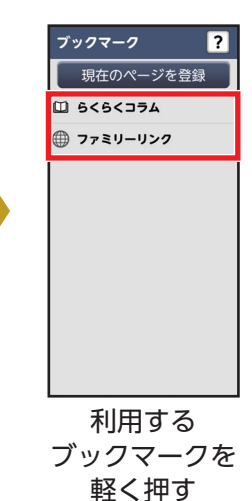

インターネット 83

# カメラを利用する

本機のカメラを利用して写真や動画を撮ってみましょう。フォーカスや明るさなどが自動で調整されるので、かんたんに写真を撮れます。

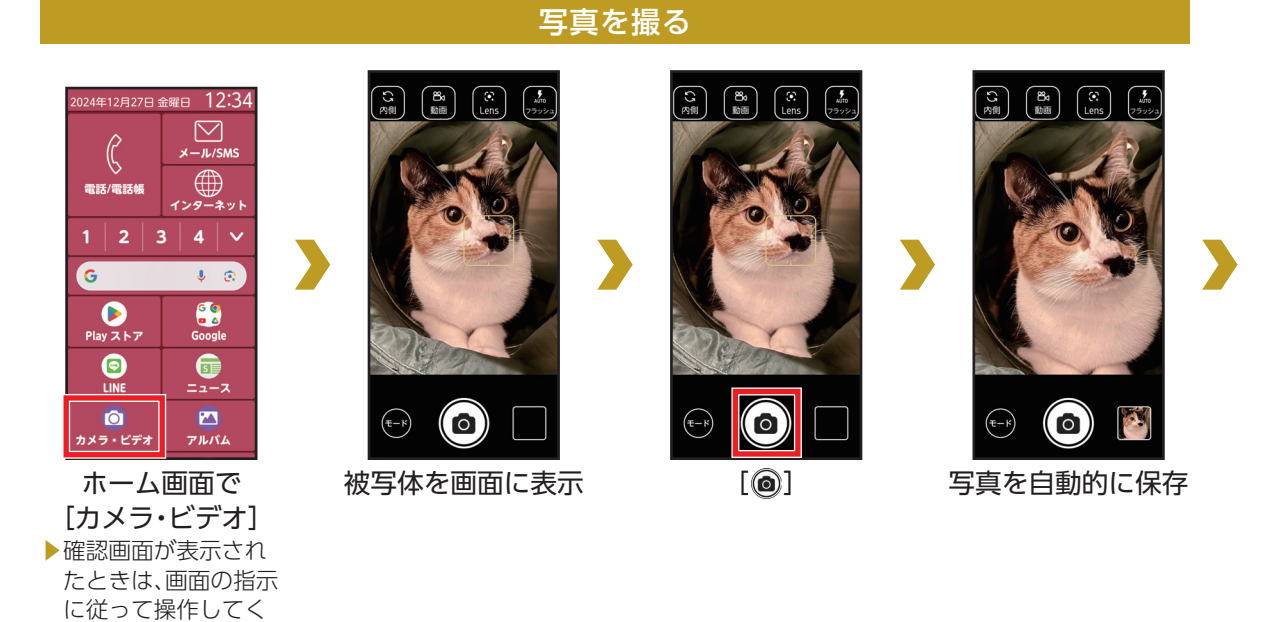

84 カメラ

ださい。

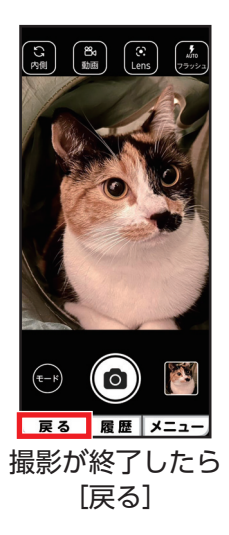

• 撮影直後の写真/動画を確認する 撮った後は、撮影画面右下に写真/動画のミニ プレビューが表示されます。

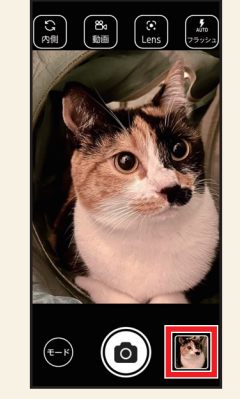

ミニプレビューを軽く押すと、最後に撮った写 真/動画が表示されます。

### 動画を撮る

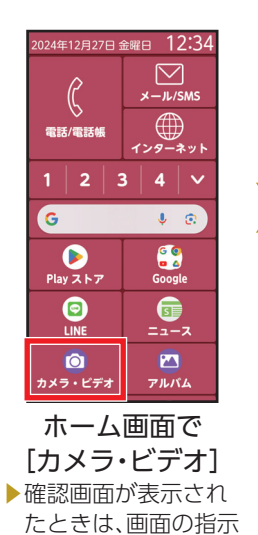

に従って操作してく

ださい。

(1)
(1)
(1)
(1)
(1)
(1)
(1)
(1)
(1)
(1)
(1)
(1)
(1)
(1)
(1)
(1)
(1)
(1)
(1)
(1)
(1)
(1)
(1)
(1)
(1)
(1)
(1)
(1)
(1)
(1)
(1)
(1)
(1)
(1)
(1)
(1)
(1)
(1)
(1)
(1)
(1)
(1)
(1)
(1)
(1)
(1)
(1)
(1)
(1)
(1)
(1)
(1)
(1)
(1)
(1)
(1)
(1)
(1)
(1)
(1)
(1)
(1)
(1)
(1)
(1)
(1)
(1)
(1)
(1)
(1)
(1)
(1)
(1)
(1)
(1)
(1)
(1)
(1)
(1)
(1)
(1)
(1)
(1)
(1)
(1)
(1)
(1)
(1)
(1)
(1)
(1)
(1)
(1)
(1)
(1)
(1)
(1)
(1)
(1)
(1)
(1)
(1)
(1)
(1)
(1)
(1)
(1)
(1)
(1)
(1)
(1)
(1)
(1)
(1)
(1)
(1)
(1)
(1)
(1)
(1)

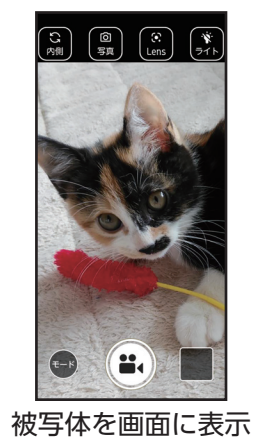

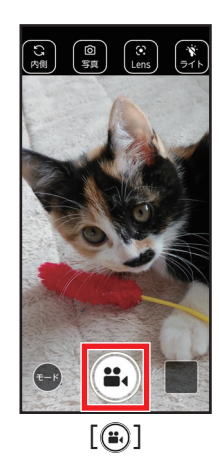

86 カメラ

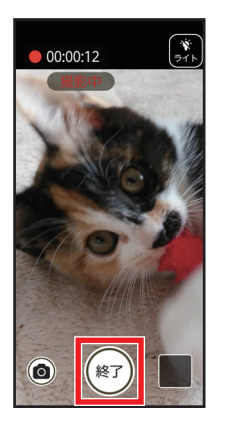

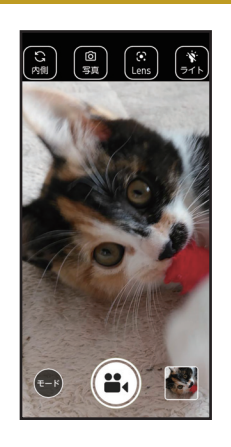

終えるときは [終了]

動画を自動的に保存

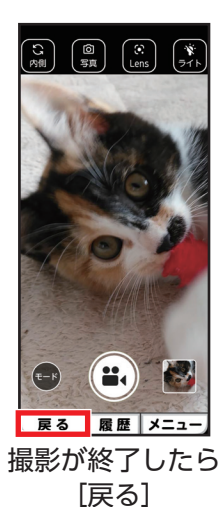

### 写真/動画を確認する

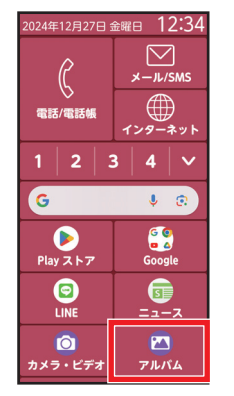

ホーム画面で
アルバム]
確認画面が表示されたときは、画面の指示に従って操作してください。

88 カメラ

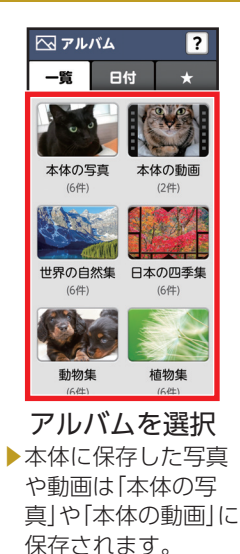

SDカードに保存した
写真や動画は[SDの
写真」や[SDの動画]
に保存されます。

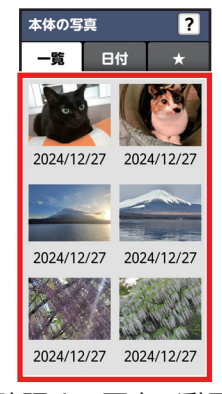

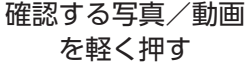

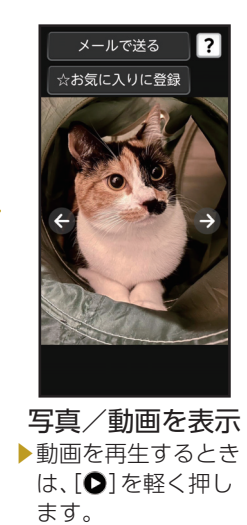

カメラを向けて物の名前や情報を調べることができます。

### Google レンズを利用する

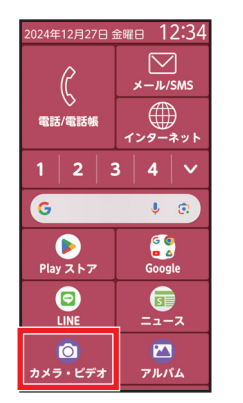

ホーム画面で [カメラ・ビデオ] ▶確認画面が表示され たときは、画面の指示 に従って操作してく ださい。

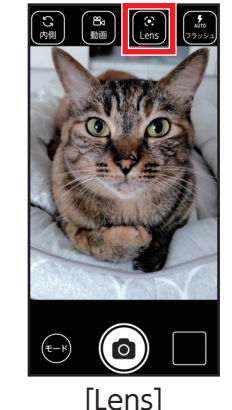

▶確認画面が表示され たときは、画面の指示 に従って操作してく ださい。

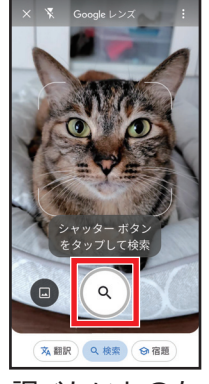

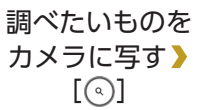

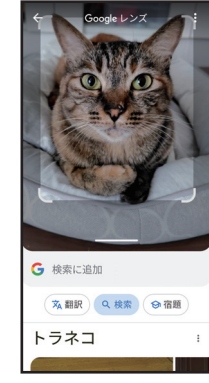

カメラに写したもの の名前などの候補を 表示

### QRコード<sup>®</sup>を読み取る

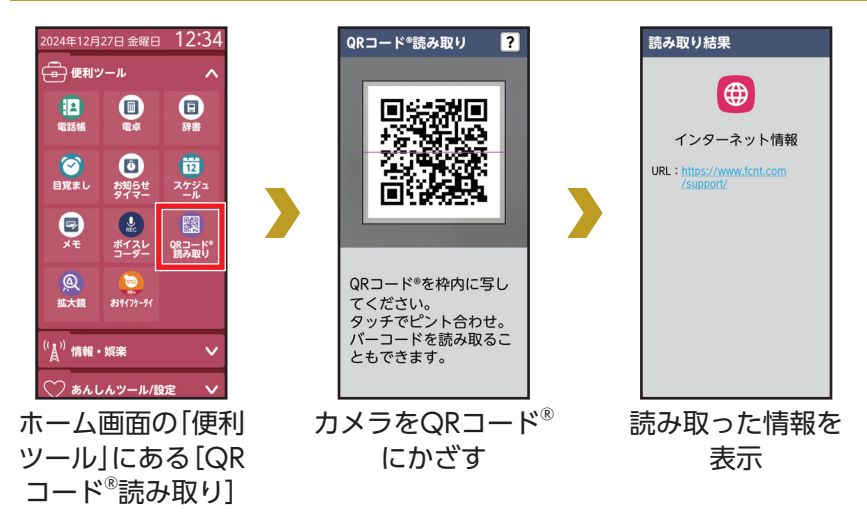

# 花ノートを利用する

「花ノート」やカメラの「花認識モード」で撮影した花の写真や、アルバム内に保存された花の画像を、花認識のAI機能により花の名前を検索したり、花ノートに記録して撮影した花の写真を整理したりすることができます。

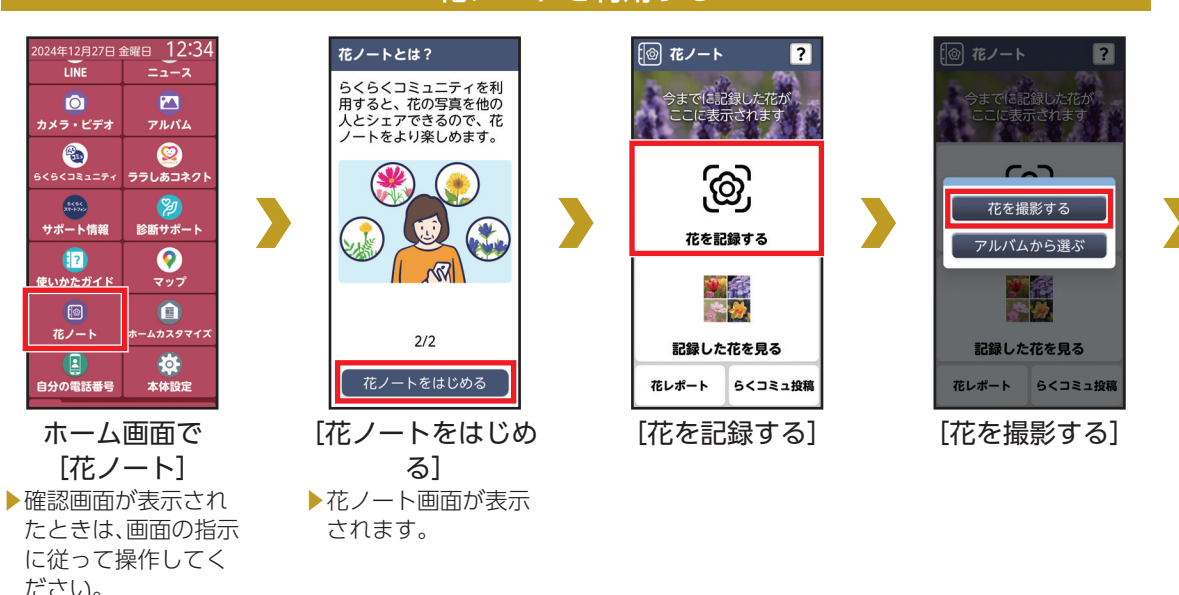

### 花ノートを利用する

### 花ノートを利用する(続き)

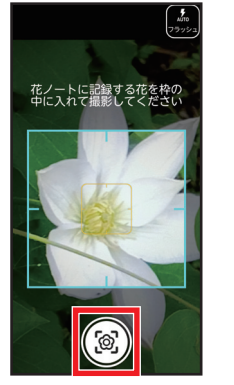

被写体を四角い枠に おさめて[⑧]

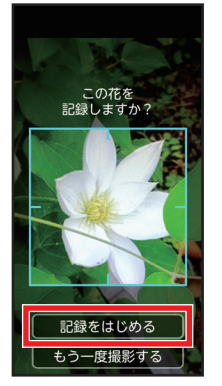

花の認識画面で [記録をはじめる]

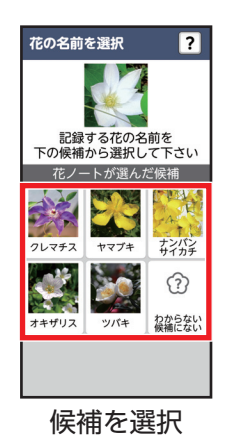

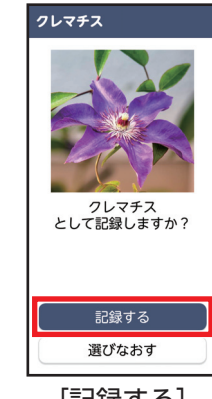

[記録する]

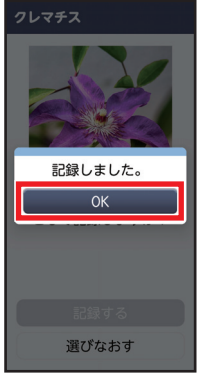

• アルバムの画像から花を調べる

花ノート画面で、[花を記録する] > [アルバムから選ぶ] と軽く押すと、保存した写真などから花を調べることができます。

#### わからなかった花を調べる

花ノート画面で、[記録した花を見る] > [?]がついた画像を軽く押すと、[名 前を記録・再認識する]で調べ直したり、[らくコミュで名前を聞く]で名前を 問い合わせることができます。

#### ● 花レポート

花ノート画面で、[花レポート]を軽く押すと、花の写真の枚数や花の記録数な どを確認できます。

[OK]

# 診断サポートを利用する

本機のお困りごとを診断し、解決をサポートします。問診内容に対して症状を選択すると、原因を解析して 診断結果を表示します。

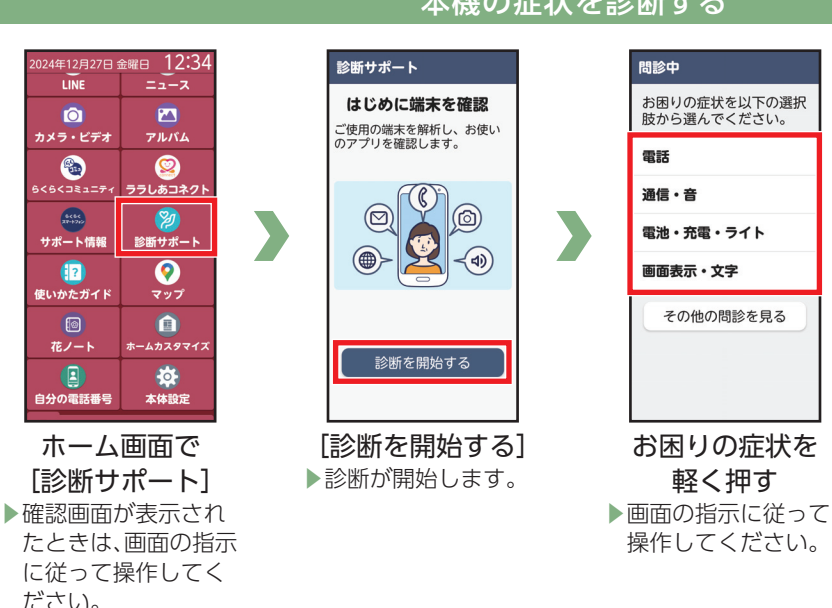

#### 本機の症状を診断する

# radiko+FMを利用する

インターネットラジオの放送を楽しむ

radiko+FM(ラジコプラスエフエム)を利用すると、インターネットラジオの放送を聴くことができます。 ・FM放送で聴く場合は、アンテナとしてイヤホン(市販品)<sup>\*\*</sup>を本端末のイヤホンマイク端子に接続しておく 必要があります。

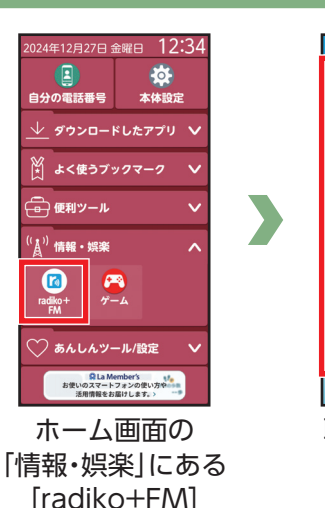

▶確認画面が表示され たときは、画面の指示 に従って操作してく ださい。

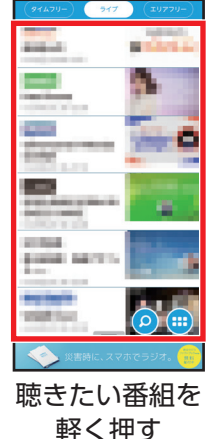

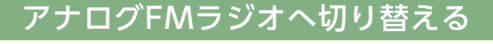

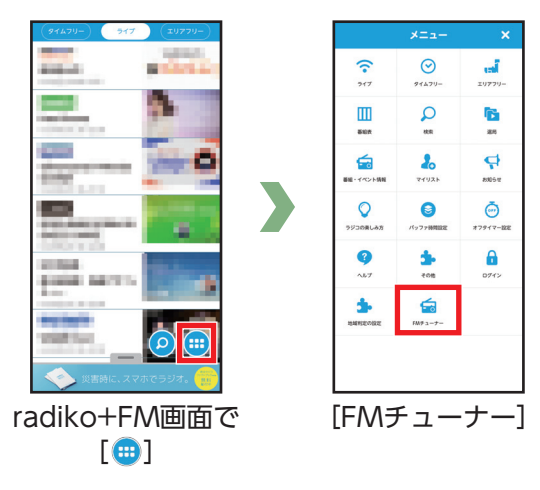

※ ケーブルの長さが0.6m~1.5m程度のものを使用してください。 安定したFM放送受信のためには1m以上のケーブルを推奨します。

### ニュースを利用する

ニューススイート (News Suite)を利用して、どこにいても最新のニュースを見られます。 国内外の重要なニュースが配信されます。

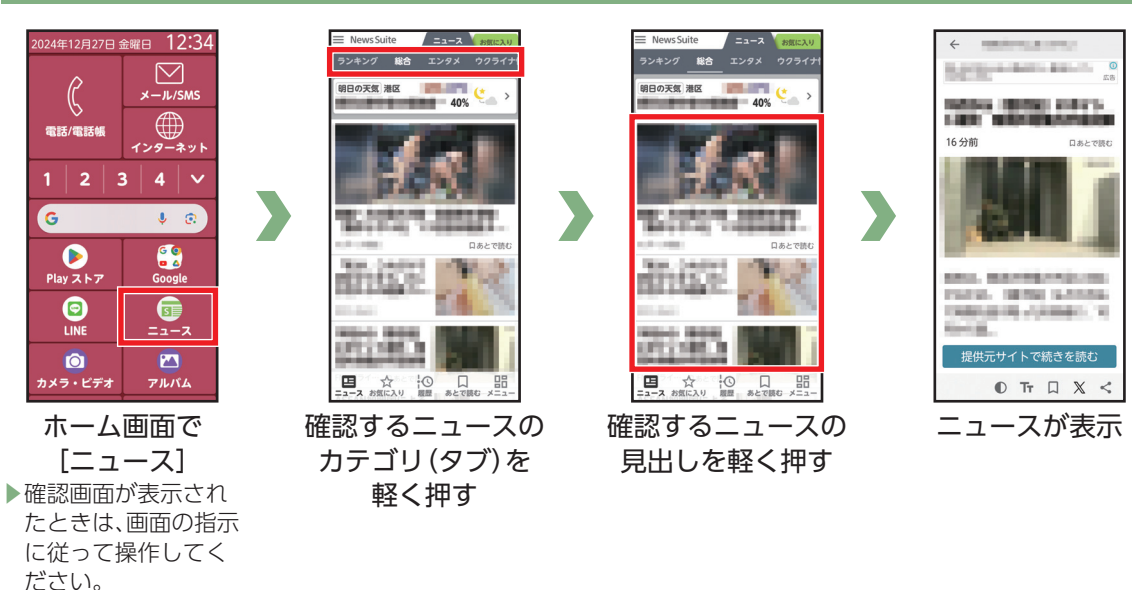

### ニュースを見る

# LINEを利用する

いつでもどこでもかんたんにメールや音声・ビデオ通話が楽しめるコミュニケーションアプリ。文字も大きく、スムーズにメールのやり取りが行えます。また20,000種類以上のスタンプと絵文字で、文字だけでは伝わらない気持ちを相手に伝えることができます。

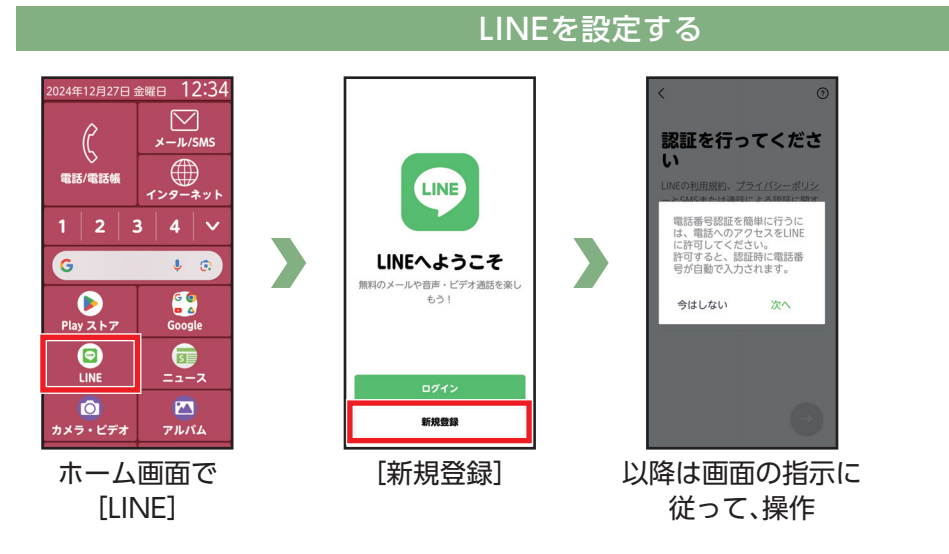

 ・お客様の状況によりLINEアプリがダウンロード/インストールされていない場合がありますので、 Play ストアより入手してください。

# 地図を確認する

現在地や指定した場所の地図を表示したり、お店や病院など、周辺の情報を確認してみましょう。 ・詳しい操作方法を確認するときは、マップ画面でアカウントのアイコンを軽く押す》[ヘルプとフィード バック]》[ヘルプ]と操作してください。

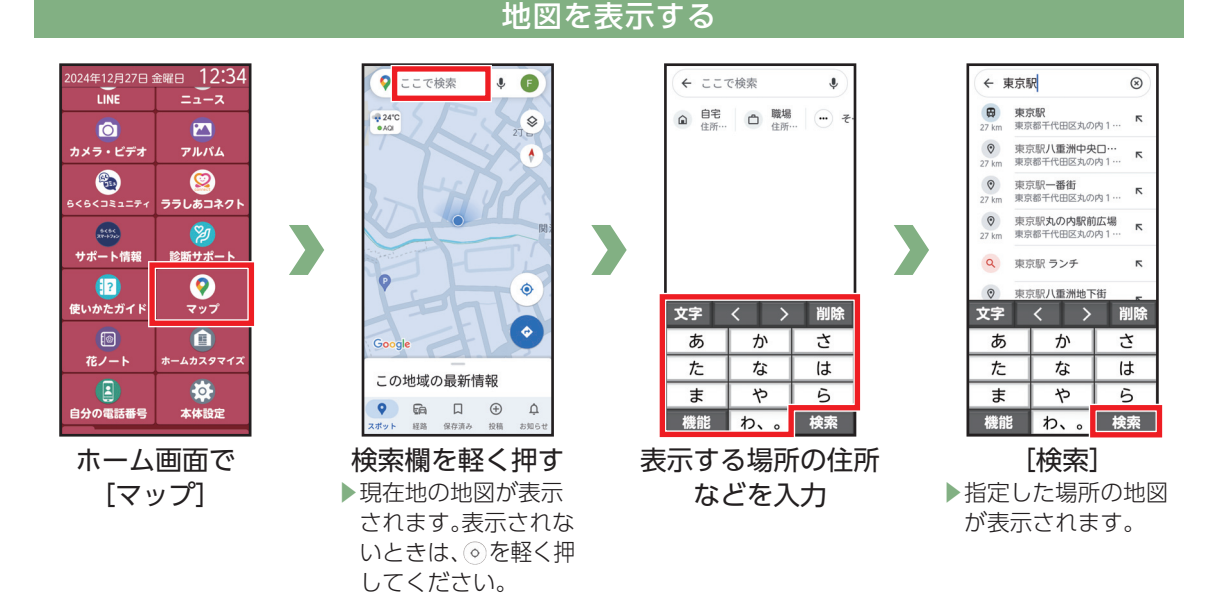

目覚ましを利用する

目覚まし時計を利用することができます。

ださい。

#### 目覚まし時計を登録する 2024年12月27日 金曜日 12:34 🗇 目覚まし ? ? ? 目覚ましの設定 (二) 便利ツール ^ 目覚ましの登録 ..... : : 日覚まし動作 目覚まし動作 オン 雷沃城 オン 日覚まし 12 時刻 保存 スケジュ 7:00 目覚ましを 登録しました。 **9** 繰り返し QRコード® 読み取り 繰り返しなし ХŦ 0 -拡大錦 おきイフケータイ 音 音 <sup>((</sup>人<sup>))</sup> 情報・娯楽 v サイレント 音量 音量 ◯ あんしんツール/設定 [OK] ホーム画面の [目覚ましの登録] 時刻や動作を選択》 ▶目覚ましが登録され [便利ツール]にある [完了] ます。でを軽く押し [目覚まし] て[オン/オフ]を切 確認画面が表示され り替えることができ たときは、画面の指示 ます。 に従って操作してく

スケジュールで予定を管理する

スケジュールに予定を登録し、管理することができます。

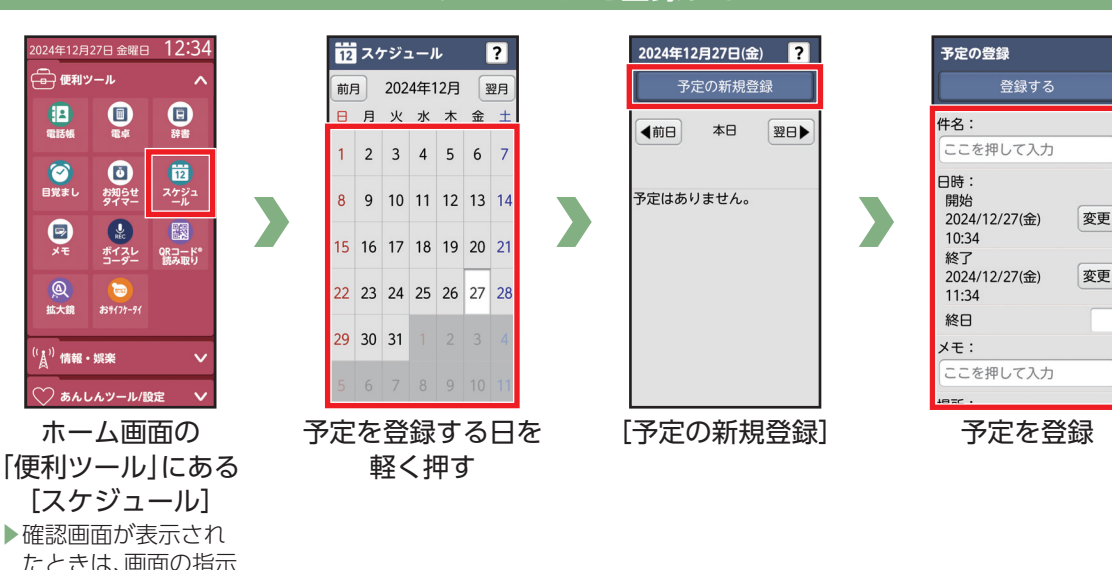

スケジュールを登録する

#### たときは、画面の指示 に従って操作してく ださい。

| 予定の登録                               |    |   | 予   |
|-------------------------------------|----|---|-----|
| 登録する                                |    |   |     |
| 件名:<br>会合                           |    |   | 件   |
| 日時:<br>開始<br>2024/12/27(金)<br>10:34 | 変更 |   |     |
| 終了<br>2024/12/27(金)<br>11:34        | 変更 |   | 2   |
| 終日                                  |    |   | 糸   |
| メモ:                                 |    |   | ×   |
| ここを押して入力                            |    |   | C   |
| teor ·                              |    | ] | +里; |
| [登録する                               | 5] |   |     |

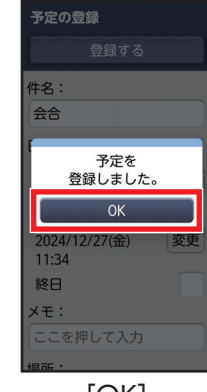

[OK]

# 自律神経測定機能を利用する(ララしあコネクト)

自律神経パワーを測定する

ララしあコネクトでは、脈波センサーを使って自律神経を測定することができます。

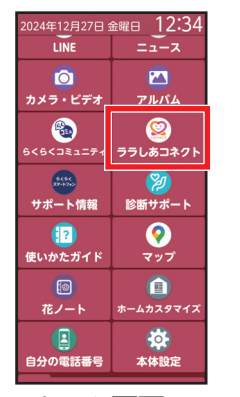

 ホーム画面で
(ララしあコネクト)
確認画面が表示され たときは、画面の指示 に従って操作してく ださい。

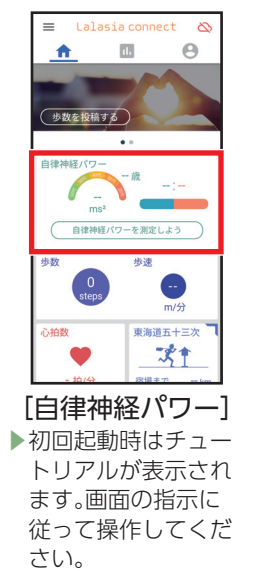

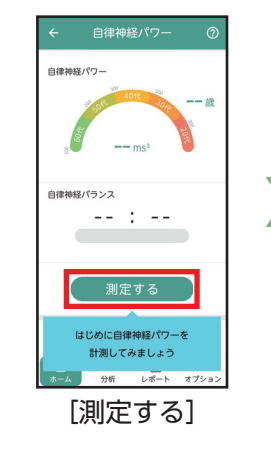

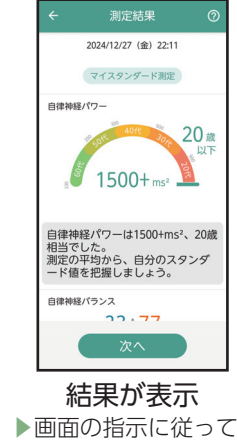

結果を確認します。

### 自律神経の記録を振り返る

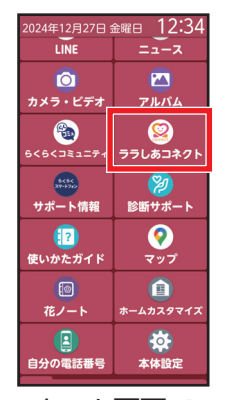

 ホーム画面で
(ララしあコネクト)
確認画面が表示され たときは、画面の指示 に従って操作してく ださい。

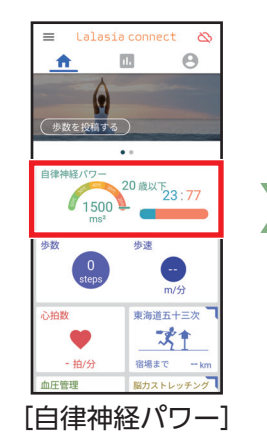

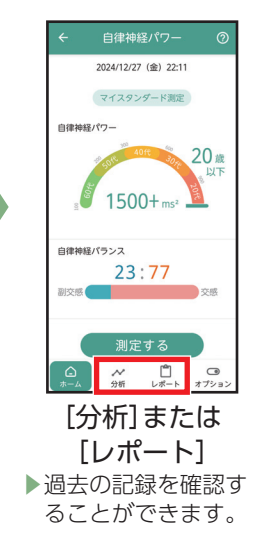

# おまかせズームを利用する

おまかせズームは、軽く押した場所を拡大する機能です。小さい文字などが読みやすい大きさに拡大されます。

- ・ホーム画面や文字入力中など、おまかせズームが動作しない画面もあります。
- ・初期状態では「オン」に設定されています。

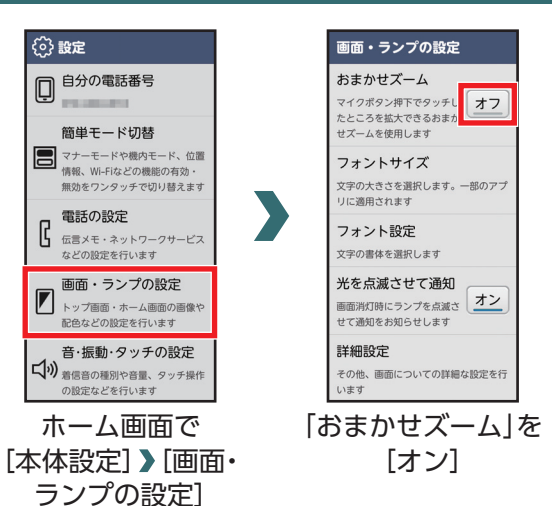

#### おまかせズームを設定する

### おまかせズームを使う

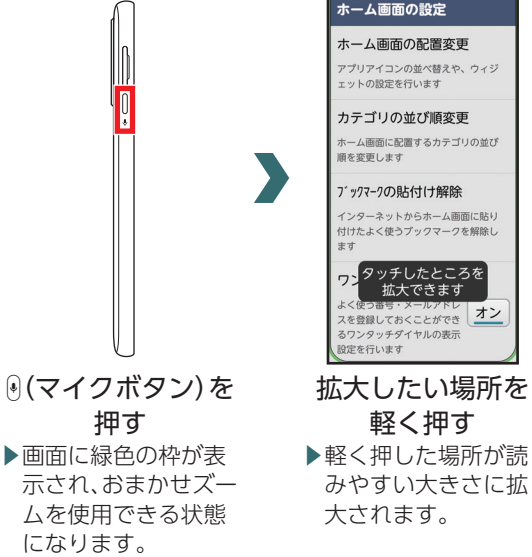

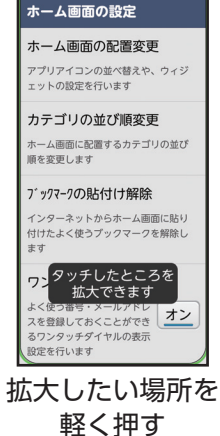

- おまかせズームから通常の画面に戻すには 次の操作を行います。
- ・画面を軽く押す(ボタン操作やリンク操作など) も含む)

ライトを利用する

### ライトを点灯する

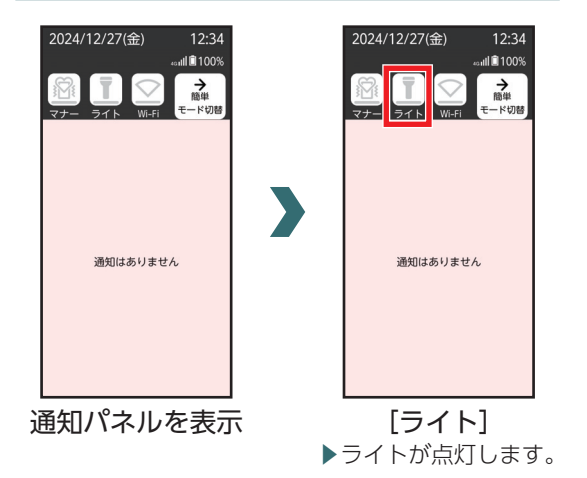

### ライトを消灯する

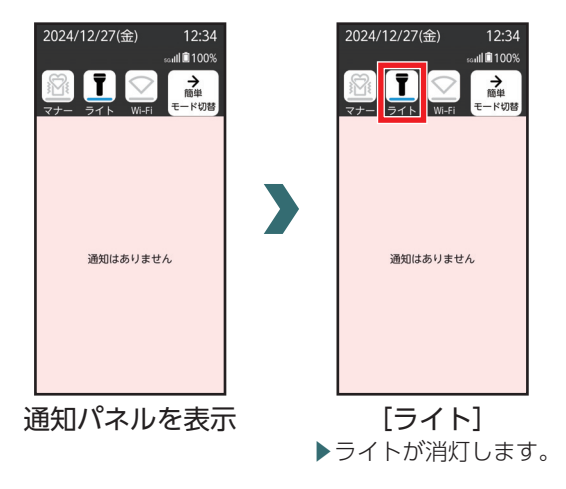
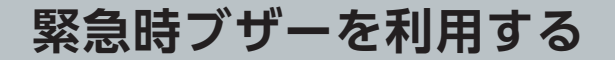

専用アプリで 回溯的回 読み取り(→P.3) 操作画面が起動します ٦D

本機では、緊急用のブザーとして、大音量の音を鳴らすことができます。

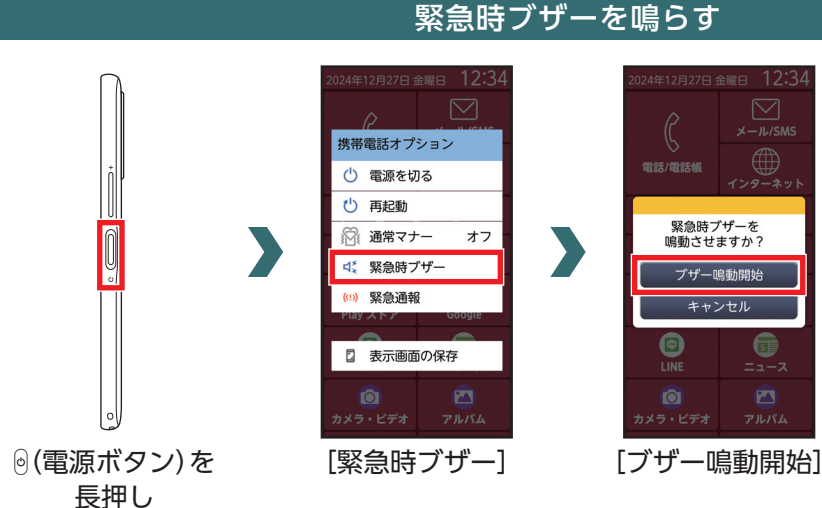

# 緊急時ブザーを止める

| ▶□緊急時ブザー鳴動中                           |
|---------------------------------------|
| ブザーを停止するにはブザ<br>一鳴動停止ボタンを押して<br>ください。 |
| ブザー鳴動停止                               |
| 音量+ボタン長押しでも<br>ブザー停止できます。             |
| ブザー鳴動中に                               |

ブザー鳴動中に [ブザー鳴動停止]

音を設定する

電話がかかってきたときに鳴る音を変更します。

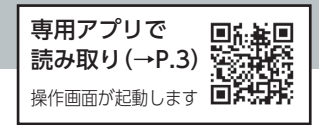

# 電話の着信音を変更する

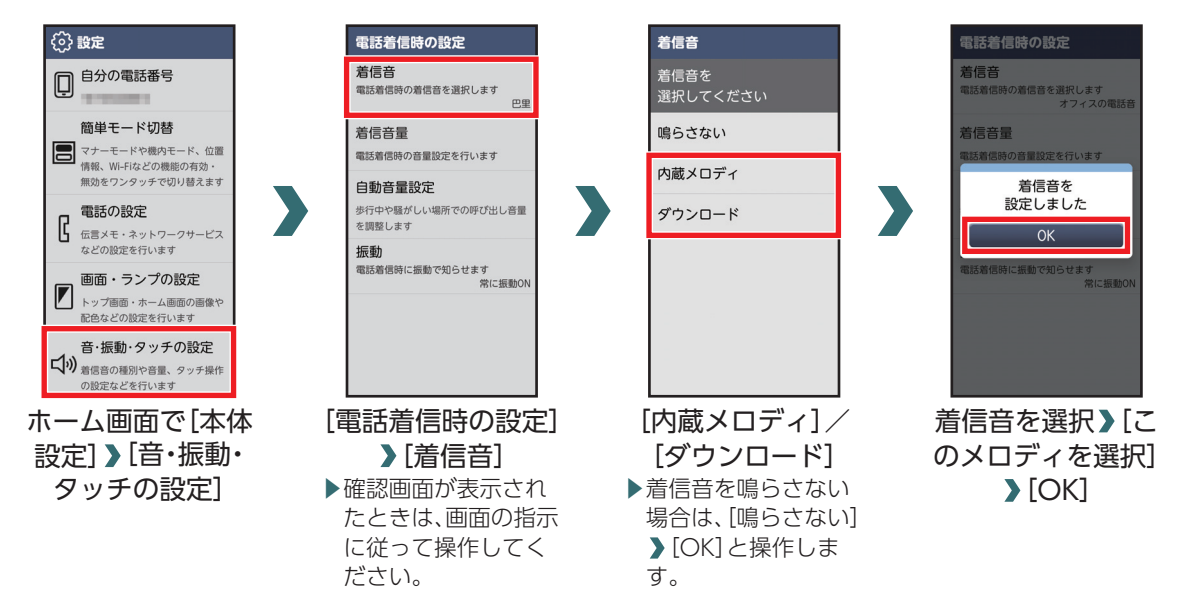

### 通話中の音量を変更する

通話中の相手の声が聞き取りにくい場合は、通話音量の調整ができます。

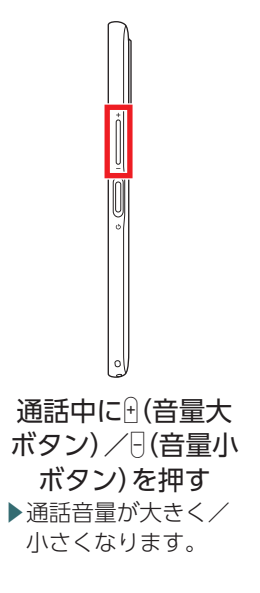

# 本機の無断使用を防ぐ

本機のセキュリティを強化して、第三者の無断使用を防ぎましょう。

# セキュリティを強化する

トップ画面のセキュリティを解除するとき、あらかじめ設定した「暗証番号」を入力しないと、解除できない ようにします。

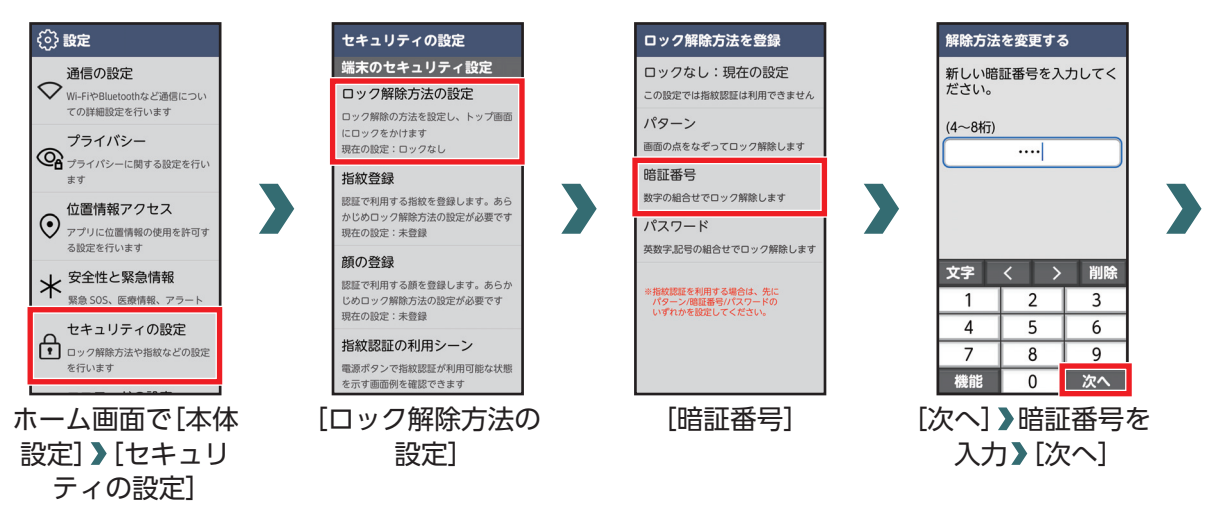

# セキュリティを強化する(続き)

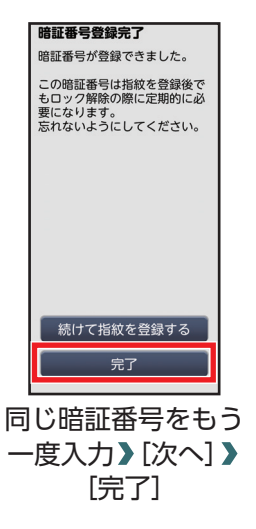

# セキュリティ解除時の操作

#### トップ画面のセキュリティを解除するとき、暗証番号入力画面が表示されます。

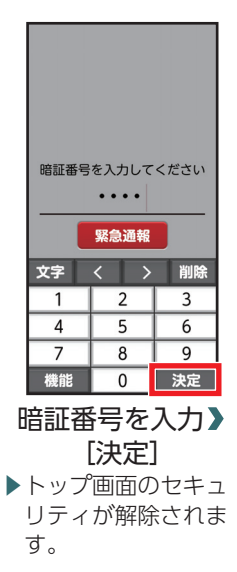

# 無線LAN(Wi-Fi)機能を利用する

Wi-Fi機能を利用して、自宅や社内ネットワーク、公衆無線LANサービスの無線LANアクセスポイントに接続して、メールやインターネットを利用できます。

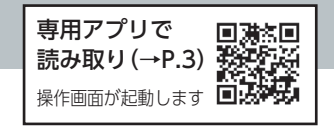

# アクセスポイントに接続する

パスワードを入力してアクセスポイントに接続する方法を例に説明します。

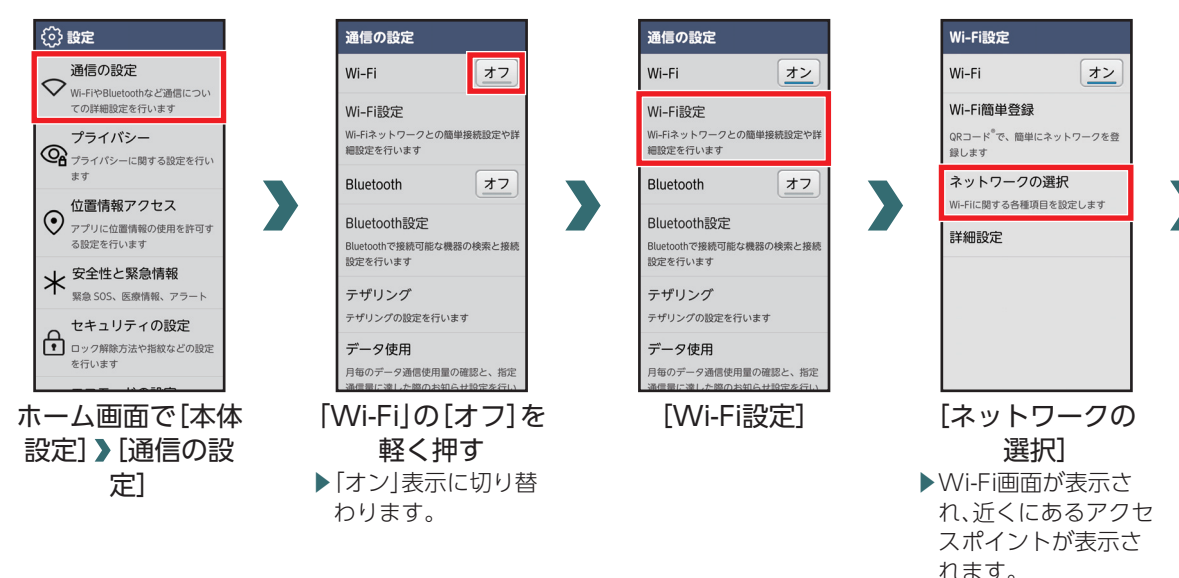

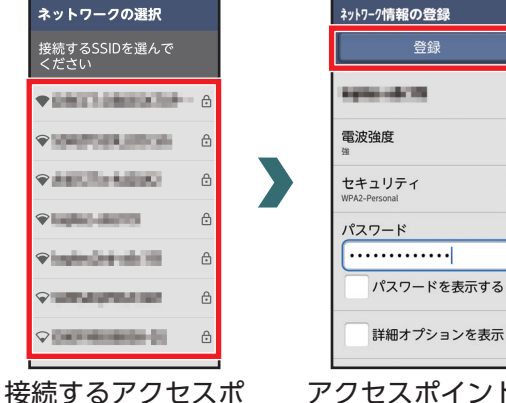

イントを軽く押す

アクセスポイントの パスワードを入力》 [登録]

- ・お使いの環境によっては、通信速度が低下する 場合やご利用になれない場合があります。
- アクセスポイントによっては、パスワードの入 力が不要な場合もあります。

# Bluetooth機能を利用する

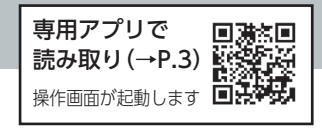

本機とBluetooth機器を接続してワイヤレスで通信したり、音声や音楽などを 再生したりします。

通信の設定

Bluetooth機能を利用する

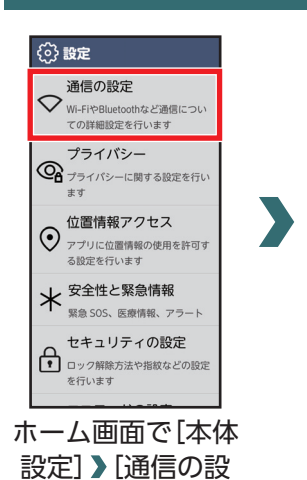

定]

| Wi-Fi                              | 77        |  |
|------------------------------------|-----------|--|
| Wi-Fi設定                            |           |  |
| Wi-Fiネットワークとの<br>細設定を行います          | 簡単接続設定や詳  |  |
| Bluetooth                          | <u>オフ</u> |  |
| Bluetooth設定                        |           |  |
| Bluetoothで接続可能な機器の検索と接続<br>設定を行います |           |  |
| テザリング                              |           |  |
| テザリングの設定を行います                      |           |  |
| データ使用                              |           |  |
| 月毎のデータ通信使用量の確認と、指定                 |           |  |
| [Bluetooth]を                       |           |  |
|                                    |           |  |
| [オン]                               |           |  |
|                                    |           |  |
|                                    |           |  |

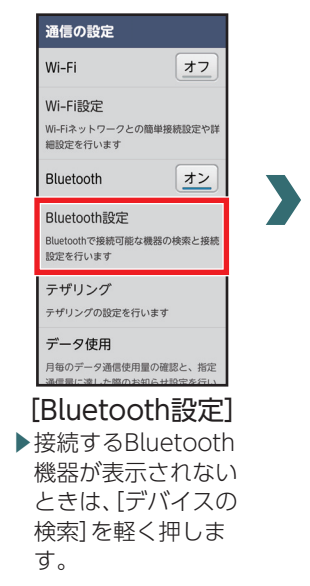

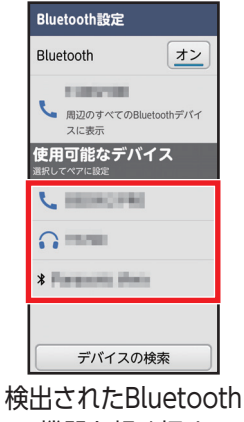

検出されたBluetooth 機器を軽く押す ▶ 必要に応じてパス コード(パスキー、 PIN)を入力して[OK] または[ペア設定す る]を軽く押します。

# 新しいアプリを追加する

Play ストアでは便利なアプリや楽しいゲームを検索して、本機にダウンロード、インストールできます。また、映画コンテンツをレンタル視聴することができます。

### Play ストアから入手する

Play ストアで、キーワードを入力してアプリを検索し、入手する方法を例に説明します。

- あらかじめ、Google アカウントの設定を行い、ログインしておいてください。
- ・確認画面が表示されたときは、画面の指示に従って操作してください。

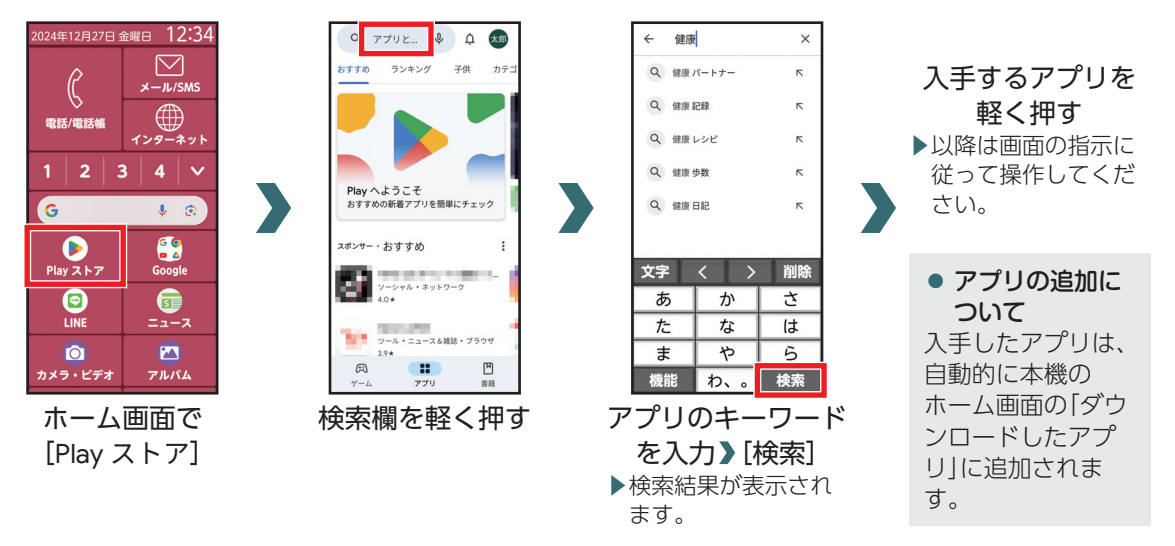

# ホーム画面のアイコンを並び替える

ホーム画面のアプリアイコンを並べ替えます。カテゴリ別アプリや、基本アプリ(電話/電話帳・メール/SMS・インターネット・ワンタッチダイヤル・Google 検索バー以外のアプリ)を移動できます。

# アイコンを並び替える

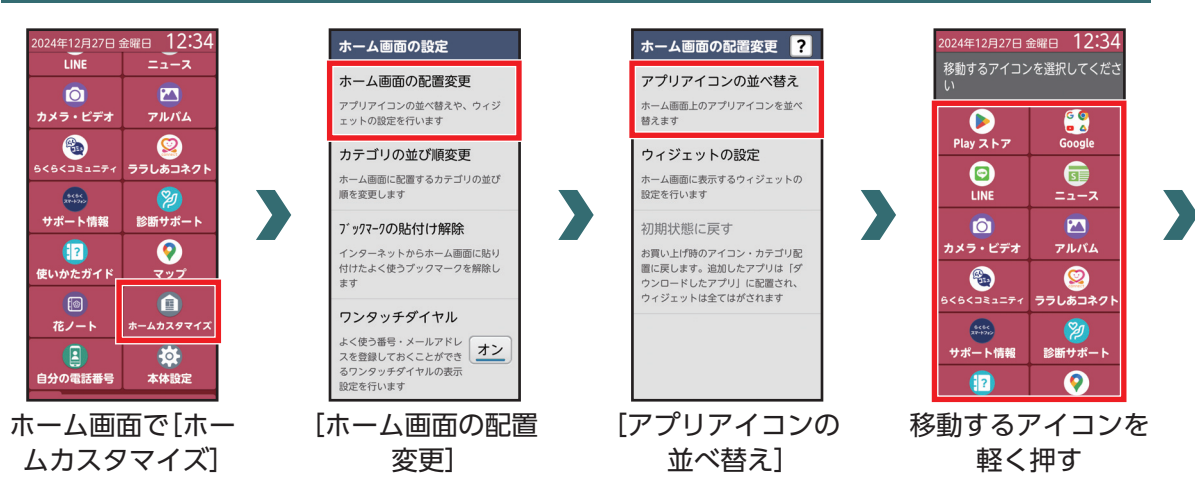

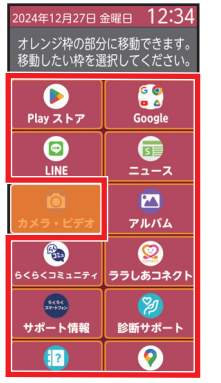

>

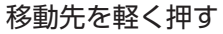

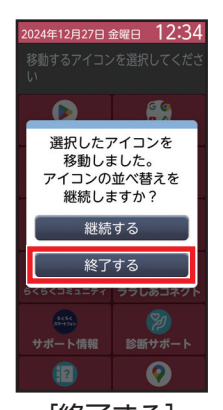

[終了する] ▶アイコンの並べ替え を継続する場合は[継 続する]を軽く押して ください。

# らくらくコミュニティを利用する

P -- pt

#### 共通の趣味や話題を通じて会員同士が交流できる安心・安全なインターネットコミュニティです。

・らくらくコミュニティは無料のサービスです。ただし、サービス利用には、利用登録が必要です。また、パケット通信料がかかります。
 ・登録番号とパスワードは、メモを取るなどしてお忘れにならないようご注意ください。

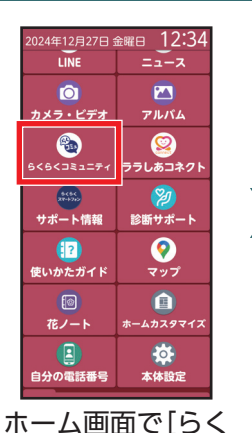

らくコミュニティ]

確認画面が表示され

たときは、画面の指示 に従って操作してく

### らくらくコミュニティを利用する

任意の方法で 登録・ログイン

\*\*\*\*\*\*\*

ご利用の際は、利用規約が適用されます

運営会社 / お問い合わせ

電話番号で登録・ログイン

その他の方法で 登録・ログインはこちら>

蘇やテーマから見つけよう 🖈

ニティー

(j) 🕛 🍘

スタンプ 使いかた

ニュース よいじゃんけん クイズ・製活

おすすめ 新着順 フォロー 保存記事

ィベシト

A Q Ø 0

🗈 🎙 🖉 🖓 🤅 🖗 🛞

登録してポイントをためる

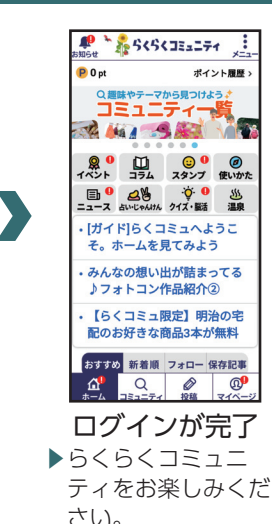

120 その他の機能

ださい。

# サポート情報(La Member's)を利用する

FCNT製スマートフォンをお使いの方のための会員サービスです。サポート情報、使い方をアップデートする コンテンツをお届けします。La Member's会員サービスへ登録・ログインいただくと、FCNTの独自ポイント [La Point]を貯められるほか、お得なキャンペーンにご参加いただけます。

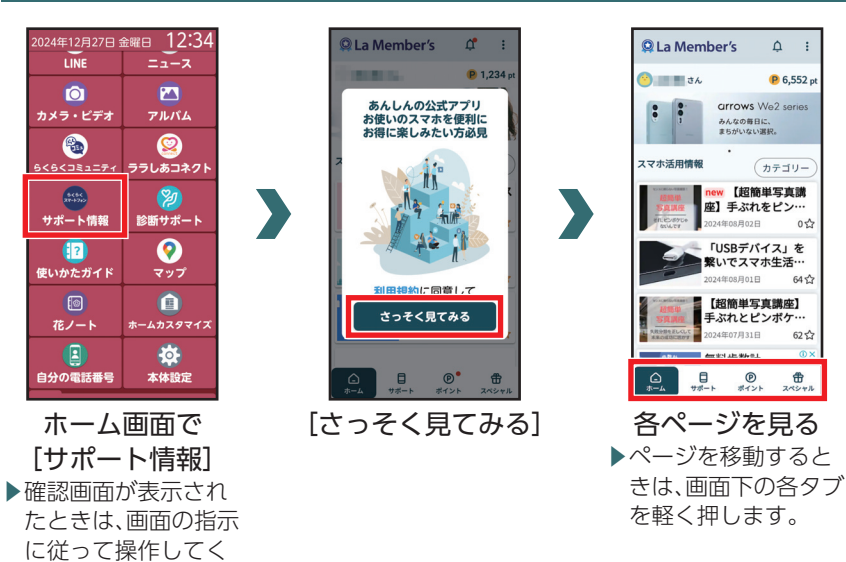

ださい。

### サポート情報(La Member's)を利用する

6457

62 57

# ソフトウェア更新

ネットワークを利用してソフトウェア更新が必要か どうかを確認し、必要なときには更新ができます。

- ソフトウェア更新には時間がかかることがあり ます。
- ソフトウェア更新を実行する前に電池残量が十 分かご確認ください。
- ソフトウェア更新は電波状態のよいところで、移動せずに行ってください。
- 本機の状況(故障・破損・水漏れなど)によっては、 保存されているデータが破棄されることがあり ます。必要なデータは、ソフトウェア更新前に バックアップしておくことをおすすめします。な お、データが消失した場合の損害につきまして は、当社は責任を負いかねますので、あらかじめ ご了承ください。
- ソフトウェア更新中は、ほかの機能を操作できません。
- ソフトウェア更新中は絶対にSIMカードを取り外したり、電源を切らないでください。更新に失敗 することがあります。
- ソフトウェア更新に失敗すると、本機が使用できなくなることがあります。その場合は本書巻末のお問い合わせ先までお問い合わせください。

# 手動でソフトウェアを更新する

- 1 ホーム画面で[本体設定]
- 2 [その他]

### 3 [端末情報]

- 4 [システム アップデート]
- 5 [アップデートをチェック]

▶以降は、画面の指示に従って操作してください。

### ■ ソフトウェア更新が完了すると

画面の指示に従って再起動をすると、ソフトウェア 更新が完了します。

# マナーとルールを守り安全に使用しましょう

# <u> へ</u>こんな使いかたはやめましょう

本機をご利用になるときに、誤った使いかたをする と、けがや故障の原因となります。

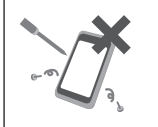

#### 分解・改造 分解や改造をしないでください。

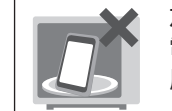

#### 加熱の禁止

電子レンジなどの加熱調理機器や高 圧容器に本機を入れて加熱しないで ください。

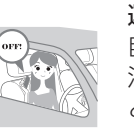

#### 運転中 自動車運転中のご使用は危険なため、 法律で禁止されています。車を安全な ところに停車させてからご使用くだ さい。

# ▲ このようなときは必ず電源を切りましょう

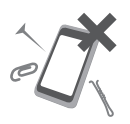

#### 外部接続端子の接触禁止

水濡れ

外部接続端子に金属などを触れさせ ないようにしてください。

手や本機が濡れている状態でキャッ

プ類の開閉はしないでください。

### 指定品以外の使用

本機に使用する機器は、当社の指定品以外のものは使用しないでください。

### ■ 航空機内

航空機内での使用は罰せられることがあります。機 内で本機が使用できる場合は、航空会社の乗務員の 指示に従い適切にご使用ください。

#### ■ 病院内

病院など医療機関が個々に使用禁止、持ち込み禁止 などの場所を定めている場合は、その医療機関の指 示に従いましょう。

#### ■ 混雑した場所など

植込み型心臓ペースメーカおよび植込み型除細動器 を装着した方が近くにいる可能性があります。植込 み型心臓ペースメーカおよび植込み型除細動器に悪 影響を与える恐れがありますので、事前に本機の通 信機能が使用できない状態(例:機内モード)に切り 替えるか、または電源をお切りください。

#### ■ 映画館・劇場・美術館など公共の場所

静かにすべき公共の場所で本機を使用すると、周囲 の方への迷惑になります。

### マナーを守るための便利な機能

#### マナーモード

電話がかかってきたときなど、着信音が鳴らないよ うにします。

#### 伝言メモ

電話を受けることができないとき、相手の方の伝言 を録音できます。

#### 留守番電話サービス

圏外時や電話に出られないとき、留守番電話セン ターで伝言をお預かりします。

# 安全上のご注意

- ■ご使用の前に、この「安全上のご注意」をよくお読みの上、正しくお使いください。また、お読みになった後は大切に保管してください。
- ここに示した注意事項は、お使いになる人や、他の人への危害、財産への損害を未然に防ぐための内容を記載していますので、必ずお守りください。
- ■次の表示の区分は、表示内容を守らず、誤った使用をした場合に生じる危害や損害の程度を説明しています。

| <u>▲</u> 危険 | この表示は、取り扱いを誤った場合、<br>「死亡または重傷 <sup>*1</sup> を負う危険が切<br>迫して生じることが想定される」内<br>容です。                    |
|-------------|----------------------------------------------------------------------------------------------------|
| ⚠警告         | この表示は、取り扱いを誤った場合、<br>「死亡または重傷 <sup>*1</sup> を負う可能性が<br>想定される」内容です。                                 |
| <u>∧</u> 注意 | この表示は、取り扱いを誤った場合、<br>「軽傷 <sup>*2</sup> を負う可能性が想定される<br>場合および物的損害 <sup>*3</sup> の発生が想定<br>される」内容です。 |

- ※1 重傷:失明・けが・やけど(高温・低温)・感電・骨 折・中毒などで後遺症が残るもの、およ び治療に入院・長期の通院を要するもの を指します。
- ※2 軽傷:治療に入院や長期の通院を要さない、けが・やけど(高温・低温)・感電などを指します。
- ※3 物的損害:家屋·家財および家畜・ペットなど にかかわる拡大損害を指します。

| ● 指示に基づく行為の強制(必ず実行していただくこと)を示す記号です。                                                                            | 外部接続端子に水などの液体(飲料水、汗、海水、ペットの尿など)を入れたり濡らさない<br>でください。                                                                                         |
|----------------------------------------------------------------------------------------------------|----------------------------------------------------------------------------------------------------|
| <b>電源プラグをコンセントから抜いていただ</b><br><sup>電源プラグ</sup> をコンセントから抜いていただ<br>くことを示す記号です。                                   | また、濡れた状態や風呂場、加湿器のそばな<br>どの水に触れる場所では、充電しないでくだ<br>さい。                                                                                         |
| 1.本機、ACアダプタ、SIMカードの<br>取り扱いについて(共通)                                                                            | 火災、やけど、けが、感電などの原因となります。<br>防水性能については以下をご参照ください。<br>→P.146「防水/防塵/耐衝撃性能について」                                                                  |
| <u>∧</u> 危険                                                                                                    | ◇ 本機に強い圧力を加えたり、折損させたりしないでください。特に衣類のポケットに入れ                                                                                                  |
| 高温になる場所や熱のこもりやすい場所(火のそば、暖房器具のそば、こたつや布団の中、<br>直射日光の当たる場所、炎天下の車内など)で使用、保管、放置しないでください。<br>火災、やけど、けが、感電などの原因となります。 | *** ないとくにというにとびないホシットに入れて<br>て持ち運ぶ場合は、ぶつけたり、物に挟んだ<br>りしないでください。<br>内蔵電池の破損により、火災、やけど、けがな<br>どの原因となります。<br>**ご注意いただきたい例 ・ズボンやスカートのポケットに入れた状態 |
| 電子レンジ、IH調理器などの加熱調理器、圧<br>力釜などの高圧容器に入れたり、近くに置い<br>たりしないでください。<br>火災、やけど、けが、感電などの原因となりま<br>す。                    | で座ったり、しゃがんだりする <ul> <li>・上着のポケットに入れた状態で、扉や自動 車のドアに挟む</li> <li>・ソファやベッド、布団など柔らかい物の上 や、床の上で踏みつける</li> </ul>                                   |

126 付録

分解、改造をしないでください。 火災、やけど、けが、感電などの原因となります。

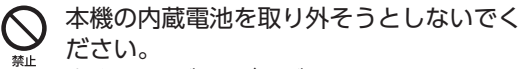

火災、やけど、けがなどの原因となります。

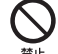

本機の背面カバーは取り外せません。取り外 そうとしないでください。また、内蔵電池の 膨れ等により、本機が膨れている場合も、背 面カバーを取り外そうとしたり、無理に押し 込まないでください。 火災、やけど、けがなどの原因となります。

警告

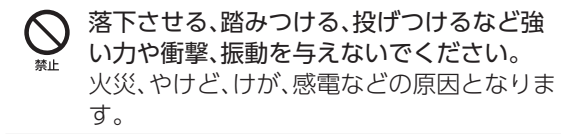

充電端子や外部接続端子に導電性異物(金属 片、鉛筆の芯など)を接触させたり、ほこりや 砂などが内部に入ったりしないようにして ください。 火災、やけど、けが、感電などの原因となりま す。

本機のお手入れの際には、消毒液や水分が隙間、充電端子や外部接続端子及び、送話ロ/

マイクやスピーカ部に入らないようにしてください。

本機の破損により、けが、感電などの原因となります。

- 所定の充電時間を超えても充電が完了しない場合は、充電を中止してください。 過充電などにより、火災、やけど、けがなどの原因となります。
- 可燃性ガスが発生する可能性のある場所や 粉塵が発生する場所に立ち入る場合は、必ず 事前に本機の電源を切り、充電をしている場 合は中止してください。 可燃性ガスなどへの引火により爆発や火災 などの原因となります。

| ガソリンスタンド構内などでの使用については、各施設の指示に従ってください。<br>ガソリンスタンド構内などでは充電をしないでください。                              | ぐらついた台の上や傾いた場所など、不安定<br>な場所には置かないでください。バイブレー<br>タ設定中は特にご注意ください。<br>落下して、けがなどの原因となります。           |
|--------------------------------------------------------------------------------------------------|-------------------------------------------------------------------------------------------------|
| また、ガソリンスタンド構内などでご使用に<br>なる際は落下などに注意し、特に給油中は使<br>用しないでください。<br>可燃性ガスなどへの引火により爆発や火災<br>などの原因となります。 | 湿気やほこりの多い場所や高温になる場所<br>での使用、保管はしないでください。<br>火災、やけど、感電などの原因となります。<br>防水・防塵性能については以下をご参照くだ<br>さい。 |
| 使用中、充電中、保管中に、異臭、異音、発煙、                                                                           | →P.146「防水/防塵/耐衝撃性能について」                                                                         |
| <ul> <li>発熱、変色、変形などの異常がみられた場合<br/>は安全に注意し、次の作業を行ってください。</li> <li>・電源プラグをコンセントやアクセサリーソ</li> </ul> | 子供が使用する場合は、保護者が取り扱いの<br>方法を教え、誤った使いかたをさせないでく<br>ださい。<br>誤飲、けが、感電などの原因となります。                     |
| ケットから抜く。<br>・本機の電源を切る。<br>上記の作業を行わないと、火災、やけど、け<br>が、感電などの原因となります。                                | 乳幼児の手の届く場所、および、ペットが触れる場所に置かないでください。<br>スロットキャップのトレイなどの小さい部品の保管場所には特にご注意ください。                    |
| ⚠注意                                                                                              | 誤飲、けが、感電などの原因となります。                                                                             |
|                                                                                                  |                                                                                                 |
| ○ 破損したまま使用しないでください。<br>火災、やけど、けがなどの原因となります。                                                      |                                                                                                 |

 本機を継続して使用される場合や充電中は 温度が高くなることがありますのでご注意 ください。また、衣類のポケットに入れたり、 眠ってしまうなどして、意図せず継続して触 れることがないようご注意ください。
 アプリ、通話、データ通信、動画視聴など、継 続しての使用や充電中は、本機やACアダプ タの温度が高くなることがあります。温度の 高い部分に直接継続して触れるとお客様の 体質や体調によっては肌の赤みやかゆみ、か ぶれ、低温やけどなどの原因となります。

# 2.本機の取り扱いについて

# <u>▲</u>危険

火災、やけど、けがなどの原因となります。

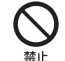

鋭利なもの(釘など)を刺したり、硬いもの (ハンマーなど)で叩いたり、踏みつけたりす るなど過度な力を加えないでください。 火災、やけど、けがなどの原因となります。

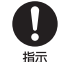

本機内部の物質が目や口などに入った場合 は、すぐにきれいな水で洗った後、直ちに医 師の診療を受けてください。 本機内部の物質の影響により、失明や体調不 良などの原因となります。

⚠ 警告

フラッシュ/ライトの発光部を人の目に近づけて点灯、発光させないでください。特に、乳幼児に対しては十分に距離を離してください。

視力障がいなどの原因となります。また、目 がくらんだり驚いたりしてけがなどの事故 の原因となります。

点滅を繰り返す画面を長時間見ないでくだ
 さい。

けいれんや意識喪失などの原因となります。

本機内のスロットキャップの挿入口に水な どの液体(飲料水、汗、海水、ペットの尿など) や金属片(カッターの刃やステープラーの針 など)、燃えやすいものなどの異物を入れな いでください。 また、SIMカードやSDカードの挿入場所や 向きを間違えないでください。 火災、やけど、けが、感電などの原因となりま す。

|     | カメラのレンズに直射日光などを長時間あ<br>てないでください。<br>レンズの集光作用により、火災、やけど、けが<br>などの原因となります。<br>緊急時ブザーを鳴らす場合は、耳元で鳴らさ                                                                 |   |
|-----|----------------------------------------------------------------------------------------------------|---|
| 禁止  | ないでくにさい。<br>難聴など耳への障がいの原因となります。                                                                                                    |   |
| ●指示 | 航空機へのご搭乗にあたり、本機の電源を切るか、機内モードに設定してください。<br>航空機内での使用については制限があるため、各航空会社の指示に従ってください。<br>電波により航空機の電子機器に悪影響を及ぼす原因となります。<br>なお、航空機内での使用において禁止行為をした場合、法令により罰せられることがあります。 | _ |
| しょう | 病院での使用については、各医療機関の指示<br>に従ってください。<br>使用を禁止されている場所では、本機の電源<br>を切ってください。<br>電波により電子機器や医用電気機器に悪影<br>響を及ぼす原因となります。                                                   | _ |

ハンズフリーに設定して通話するときや、大 きな音で着信音が鳴っているとき、待ち受け 中などは、必ず本機を耳から離してくださ い。 また、イヤホンマイクなどを本機に装着し、 ゲームや動画・音楽再生などをする場合は、 適度なボリュームに調節してください。 ハンズフリーに設定して通話すると、本機か ら大きな音が出ます。 待ち受け中であっても、突然の着信音やア ラーム音が鳴動する場合があります。 大きな音を長時間連続して聞くと、難聴など 耳への障がいの原因となります。 また、音量が大きすぎると周囲の音が聞こえ にくく、事故の原因となります。

心臓の弱い方は、着信バイブレータ(振動)や 着信音量の設定に注意してください。 突然の着信バイブレータ(振動)や着信音の 鳴動に驚き、心臓に悪影響を及ぼす原因とな ります。

| 0  |  |  |  |
|----|--|--|--|
| 指示 |  |  |  |

医用電気機器などを装着している場合は、医 用電気機器メーカーもしくは販売業者に、電 波による影響についてご確認の上ご使用く ださい。 電波により医用電気機器などに悪影響を及

ぼす原因となります。

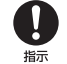

高精度な制御や微弱な信号を取り扱う電子 機器の近くでは、本機の電源を切ってください。

電波により電子機器が誤動作するなどの悪 影響を及ぼす原因となります。

※ご注意いただきたい電子機器の例 補聴器、植込み型心臓ペースメーカおよび植込み型除細動器、その他の医用電気 機器、その他の自動制御機器など。植込み型心臓ペースメーカおよび植込み型除細 動器、その他の医用電気機器をご使用になる方は、各医用電気機器メーカーもしくは販売業者に電波による影響について ご確認ください。 ディスプレイ部やカメラのレンズを破損した際には、割れた部分や露出した本機の内部にご注意ください。 破損部や露出部に触れると、やけど、けが、感電などの原因となります。

内蔵電池が漏液したり、異臭がしたりするときは、直ちに使用をやめて火気から遠ざけてください。

漏液した液体に引火し、発火、破裂などの原 因となります。

埜止

ペットなどが本機に噛みつかないようご注 意ください。

内蔵電池の発火、破裂、発熱、漏液により、火 災、やけど、けがなどの原因となります。

# <u>∧</u>注意

ストラップなどを持って本機を振り回さな いでください。

けがなどの事故の原因となります。

| - |                | モーションセンサーのご利用にあたっては、<br>必ず周囲の安全を確認し、本機をしっかりと<br>握り、必要以上に振り回さないでください。<br>けがなどの事故の原因となります。                       | ( |               | 内蔵電池内部の物質が<br>などの皮膚や衣類など<br>い。<br>目や皮膚への傷害など                                |
|---|----------------|----------------------------------------------------------------------------------------------------|---|---------------|-----------------------------------------------------------------------------|
|   |                | ディスプレイを破損し、内部の物質が漏れた<br>場合は、顔や手などの皮膚や衣類などにつけ<br>ないでください。<br>目や皮膚への傷害などを起こす原因となり<br>ます。<br>内部の物質が目や口などに入った場合や、皮 |   |               | ます。<br>内部の物質が目や口な<br>膚や衣類に付着した場<br>水で洗い流してくださ<br>また、目や口などに入っ<br>ちに医師の診療を受け  |
|   |                | 膚や衣類に付着した場合は、すぐにきれいな<br>水で洗い流してください。<br>また、目や□などに入った場合は、洗浄後直<br>ちに医師の診療を受けてください。                               |   | <b>日</b><br>振 | 自動車内で使用する場<br>しくは販売業者に、電波<br>ご確認の上ご使用くだ<br>車種によっては、電波に                      |
| - |                | ー般のゴミと一緒に捨てないでください。<br>火災、やけど、けがなどの原因となります。ま                                                                   |   |               | 悪影響を及ぼす原因と<br>合は直ちに使用を中止                                                    |
| - | <del>лкШ</del> | た、環境破壊の原因となります。不要となっ<br>た本機は、本書巻末のお問い合わせ先までお<br>問い合わせください。                                                     |   | 日本            | 本機の使用により、皮膚は、直ちに使用をやめ、<br>ください。<br>お客様の体質や体調にし<br>ぶれ、湿疹などが生じる<br>各箇所の材質について |

漏れた場合は、顔や手 につけないでくださ を起こす原因となり

どに入った場合や、皮 合は、すぐにきれいな い。

った場合は、洗浄後直 てください。

- 合、自動車メーカーも 皮による影響について さい。 こより車載電子機器に
  - なりますので、その場 してください。
- 層に異状が生じた場合 医師の診療を受けて

よっては、かゆみ、か ることがあります。 こは以下をご参照くだ さい。

→P.139[6.材質一覧]

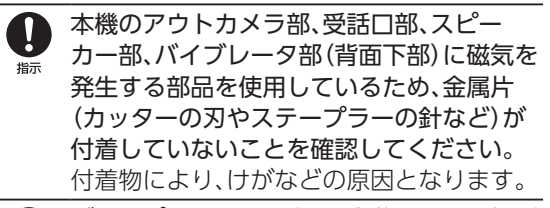

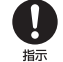

ディスプレイを見る際は、十分に明るい場所
ア・キュアティー で、ある程度の距離をとってください。 暗い場所や近くで見ると視力低下などの原 因となります。

# 3.ACアダプタの取り扱いについて

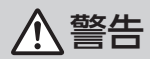

▲ ACアダプタのコードが傷んだら使用しない でください。

火災、やけど、感電などの原因となります。

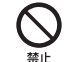

雷が鳴り出したら、ACアダプタには触れないでください。

感電などの原因となります。

コンセントやアクセサリーソケットにつないだ状態で充電端子をショートさせないでください。また、充電端子に手や指など、身体の一部を触れさせないでください。 火災、やけど、感電などの原因となります。

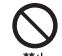

ACアダプタのコードの上に重いものをのせたり、引っ張るなど無理な力を加えたりしないでください。

火災、やけど、感電などの原因となります。

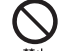

コンセントにACアダプタを抜き差しすると きは、金属製ストラップなどの金属類を接触 させないでください。

火災、やけど、感電などの原因となります。

ACアダプタに変圧器(海外旅行用のトラベル コンバーターなど)を使用しないでください。 発火、発熱、感雷などの原因となります。 本機にACアダプタを接続した状態で、接続 部に無理な力を加えないでください。 禁止 火災、やけど、けが、感電などの原因となります。 濡れた手でACアダプタのコードや充電端 R 子、電源プラグに触れないでください。 漂れ手禁止 火災、やけど、感電などの原因となります。 指定の電源、電圧で使用してください。 また、海外で充電する場合は、海外で使用可 指示 能なACアダプタで充電してください。 誤った電源、電圧で使用すると火災、やけど、 感電などの原因となります。 ACアダプタ:AC100V(家庭用交流コンセ ントのみに接続すること) 海外で使用可能なACアダプタ:AC100V~ 240V(家庭用交流コンセントのみに接続す ること) 雷源プラグについたほこりは、拭き取ってく

電源フラクについたはこりは、払き取うてく ださい。 ほこりが付着した状態で使用すると、火災、

やけど、感電などの原因となります。

| ACアダプタをコンセントやアクセサリーソ |
|----------------------|
| ケットに差し込むときは、確実に差し込んで |

ください。 確実に差し込まないと、火災、やけど、感電な どの原因となります。

- 電源プラグをコンセントやアクセサリーソ ケットから抜く場合は、ACアダプタのコードを引っ張るなど無理な力を加えず、ACア ダプタを持って抜いてください。
   ACアダプタのコードを引っ張るとコードが 傷つき、火災、やけど、感電などの原因となります。
- ▲機にACアダプタを抜き差しする場合は、 コードを引っ張るなど無理な力を加えず、接 続する端子に対してまっすぐ抜き差しして ください。

正しく抜き差ししないと、火災、やけど、け が、感電などの原因となります。

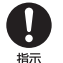

充電端子が曲がるなど変形した場合は、直ち に使用をやめてください。また、変形を元に 戻しての使用もやめてください。 充電端子のショートにより、火災、やけど、け が、感電などの原因となります。 使用しない場合は、電源プラグをコンセント <sup>電源プラグ</sup>をアクセサリーソケットから抜いてくださ い。

> 電源プラグを差したまま放置すると、火災、 やけど、感電などの原因となります。

→ 水などの液体(飲料水、汗、海水、ペットの尿

(戦力)が付着した場合は、直ちに電源プラグ

● お手入れの際は、電源プラグをコンセントや アクセサリーソケットから抜いて行ってく <sup>産販ノラグ</sup>ださい。

> 抜かずに行うと、火災、やけど、感電などの原 因となります。

# ⚠注意

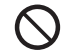

コンセントやアクセサリーソケットにつな いだ状態でACアダプタに継続して触れない でください。

やけどなどの原因となります。

# 4.SIMカードの取り扱いについて

# ⚠注意

SIMカードを取り扱う際は指などの身体の 一部を傷つけないよう、切断面にご注意くだ さい。

> 切断面が鋭利になっている場合があり、けが などの原因となります。

### 5.医用電気機器近くでの 取り扱いについて

▲ 警告

**日** 版 植込み型心臓ペースメーカおよび植込み型 除細動器などの医用電気機器を装着されて いる場合、もしくは装着している方が周囲に いる可能性がある場合は、装着部から本機を 15cm以上離れるように携行および使用し てください。

電波により医用電気機器の作動に悪影響を 及ぼす原因となります。身動きが自由にとれ ないなど、周囲の方と15m未満に近づくお それがある場合には、事前に本機を電波の出 ない状態に切り替えてください(機内モード または電源オフなど)。

自宅療養などにより医療機関の外で、植込み 型心臓ペースメーカおよび植込み型除細動 器以外の医用電気機器を使用される場合に は、電波による影響について個別に医用電気 機器メーカーなどにご確認ください。 電波により医用電気機器の作動に悪影響を 及ぼす原因となります。 医療機関内における本機の使用については、 各医療機関の指示に従ってください。 電波により医用電気機器の作動に悪影響を 及ぼす原因となります。

6.材質一覧

### ■ 本体

| 使用                              | 用箇所    | 使用材料/表面処理                 |
|---------------------------------|--------|---------------------------|
| ディスプレイパネル                       |        | 強化ガラス/AFコー<br>ティング        |
| 外装側面ケース                         |        | PA-GF樹脂/アクリル<br>系UV硬化塗装処理 |
|                                 | 背面     | PC樹脂/アクリル系UV<br>硬化塗装処理    |
| アウトカメラパネル<br>(フラッシュ/ライトパ<br>ネル) |        | 強化ガラス/AFコー<br>ティング        |
| カメラフレーム                         |        | PC樹脂/アクリル系UV<br>硬化塗装処理    |
| 脈波センサ                           | ーパネル   | PMMA/なし                   |
| 電源ボタン<br>サー                     | //指紋セン | EMC/アクリル系UV硬<br>化塗装処理     |
| 音量ボタン                           |        | PC樹脂/アクリル系UV<br>硬化塗装処理    |
| ホームボタ                           | ン      | PC樹脂/アクリル系UV<br>硬化塗装処理    |

| 使月           | 月箇所   | 使用材料/表面処理                 |
|--------------|-------|---------------------------|
| マイクボタ        | ン     | PC樹脂/アクリル系UV<br>硬化塗装処理    |
| スロット<br>キャップ | キャップ部 | PC-GF樹脂/アクリル<br>系UV硬化塗装処理 |
|              | パッキン部 | シリコンゴム/なし                 |
|              | トレイ   | PC樹脂+SUS/なし               |

お願いとご注意

### お取り扱いについて

#### ■本機・SIMカード・ACアダプタについて(共通)

- 本機の防水性能(IPX5、IPX8相当)を発揮するために、スロットキャップをしっかりと取り付けた状態でご使用ください。
  - ただし、すべてのご使用状況について保証するものではありません。本機内部に浸水させたり、AC アダプタに水をかけたりしないでください。
  - ACアダプタは防水性能を有しておりません。雨 の中や水滴がついたままでスロットキャップの 開閉は行わないでください。水が浸入して内部が 腐食する原因となります。

調査の結果、これらの水濡れによる故障と判明した場合、保証の対象外となります。

 無理な力がかかるとディスプレイや内部の基板 などが破損し故障の原因となりますので、ズボン やスカートのポケットに入れたまま座ったり、カ バンなどの中で重いものの下になったりしない ようにしてください。外部に損傷がなくても保証 の対象外となります。

- 本機のディスプレイやアウトカメラパネルは強 化ガラスを使用しておりますが、無理な力や強い 衝撃を与えたりすると割れる恐れがあります。万 が一、ディスプレイやアウトカメラパネルが欠け たり割れたりしたときは、使用を中止し破損部に 触れないでください。
- 極端な高温、低温は避けてください。
  - ・温度は5℃~35℃、湿度は45%~85%の範囲 でご使用ください。
  - 風呂場でのご使用については、「防水性能でできること」(→P.146)をご参照ください。
- ほこりや振動の多い場所では使用しないでください。
- 汚れた場合は柔らかい布で乾拭きしてください。
   ベンジン・シンナー・アルコール・洗剤などを用いると外装や文字が変質する恐れがあります。
- 家庭用電化製品(テレビ、スピーカーなど)をお使いになっている近くで使用すると、影響を与える場合がありますので、離れてご使用ください。
- 通話中、アプリ使用中および充電中など、ご使用 状況によっては本機が温かくなることがありま すが異常ではありません。

- 子供が使用する場合は、危険な状態にならないように保護者が取り扱いの内容を教えてください。 また、使用中においても、指示通りに使用しているかをご注意ください。けがなどの原因となります。
- 腐食性の薬品のそばや腐食性ガスの発生する場所に置かないでください。故障、内部データの消失の原因となります。
- 外部接続端子やステレオイヤホン端子に外部機器などを接続するときは、端子に対してコネクタをまっすぐに抜き差ししてください。また、正しい方向で抜き差ししてください。破損、故障の原因となります。
- キャッシュカード、フロッピーディスク、クレジットカード、テレホンカードなどの磁気を帯びたものを近づけないでください。記録内容が消失する場合があります。
- SDカードのデータ書き込み中や読み出し中に、振動や衝撃を与えたり本機の電源を切ったりしないでください。データの消失、故障の原因となります。
- 傷つけたり、折ったり、曲げたり、重いものをのせたりしないでください。また、落としたり衝撃を与えたりしないでください。内部データの消失、故障の原因となります。

## SIMカードについて

SIMカードは、お客様の電話番号や情報などが記憶 されたICカードです。

#### SIMカードを取り付ける

必ず電源を切った状態で行ってください。

- SIMカードの取り付けには、必ずスロットキャップを使用してください。SIMカードを単体で取り付けると、故障の原因となります。
- 1 本機のディスプレイ側を上に向け、ミゾに 指先をかけてスロットキャップを開け、ス ロットキャップを矢印の方向にまっすぐ 水平に引き出す
- ▶スロットキャップは本体から外れる構造になっています。

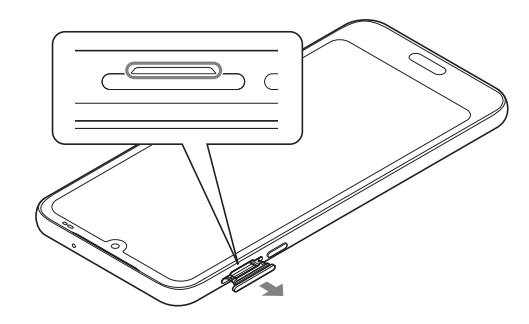

 2 SIMカードのIC面を下にしてスロット キャップのトレイにはめ込む
 > 切り欠きの方向とはめ込むトレイにご注意ください。
 > スロットキャップのトレイからSIMカードが浮かな いようにはめ込んでください。

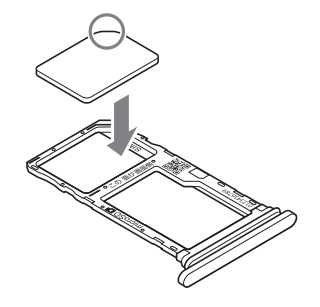
3 本機のディスプレイ側が上に向いている ことを確認して、スロットキャップを矢印 の方向にまっすぐ水平に差し込む

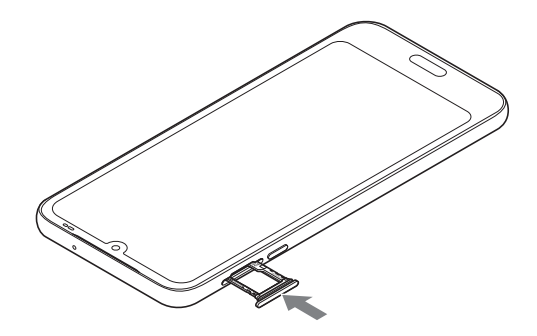

【4】 スロットキャップをしっかり押して閉じ る→P.150

## SDカードについて

- 本機は、2GBまでのmicroSDカード、32GBまでのmicroSDHCカード、1TBまでのmicroSDXC カードに対応しています。
- 市販されているすべてのSDカードの動作を保証 するものではありません。対応のSDカードは各 SDカードメーカーへお問い合わせください。
- SDカードの読み込み中や、SDカード内のデータ 編集中に電源を切らないでください。データが壊れることや正常に動作しなくなることがあります。
- 他の機器からSDカードに保存したデータは、本機 で表示、再生できないことがあります。また、本機 からSDカードに保存したデータは、他の機器で表 示、再生できないことがあります。

#### SDカードを取り付ける

必ず電源を切った状態で行ってください。

 SDカードの取り付けには、必ずスロットキャップ を使用してください。SDカードを単体で取り付け ると、故障の原因となります。

- 1 本機のディスプレイ側を上に向け、ミゾに 指先をかけてスロットキャップを開け、ス ロットキャップを矢印の方向にまっすぐ 水平に引き出す→P.142
- 2 SDカードの金属端子面を下にしてスロッ トキャップのトレイにはめ込む

▶スロットキャップのトレイからSDカードが浮かない ようにはめ込んでください。

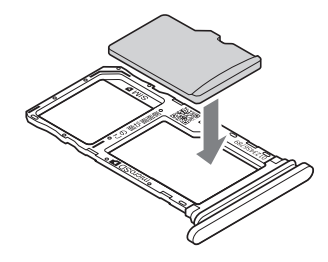

- 3 本機のディスプレイ側が上に向いている ことを確認して、スロットキャップを矢印 の方向にまっすぐ水平に差し込む →P.143
- 4 スロットキャップをしっかり押して閉じ る→P.150

### eSIMのダウンロード

eSIMのダウンロードには、Wi-Fiやモバイルデータ 通信に接続している必要があります。

- 1 ホーム画面で[本体設定] 》[通信の設定]
- [モバイル ネットワーク] 》[SIM の追加]
  》[eSIM を設定] 》QRコードをスキャン
- 3 [設定] )確認コード入力》「続行」
- 4 [閉じる]

# 防水/防塵/耐衝撃性能について

本機は、スロットキャップをしっかりと閉じた状態 で、IPX5相当<sup>\*1</sup>、IPX8相当<sup>\*2</sup>の防水性能、IP6X相当<sup>\*3</sup> の防塵性能を有しています。また、MIL規格に準拠す る試験<sup>\*4</sup>をクリアした耐衝撃構造を採用していま す。

- ※1 IPX5とは、内径6.3mmの注水ノズルを使用し、 約3mの距離から12.5L/分の水を最低3分間 注水する条件であらゆる方向から噴流を当て ても、通信機器としての機能を有することを意 味します。
- ※2 IPX8とは、常温で水道水、かつ静水の水深1.5mのところに携帯電話を静かに沈め、約30分間放置後に取り出したときに通信機器としての機能を有することを意味します。
- ※3 IP6Xとは、保護度合いを指し、直径75μm以下の塵埃(じんあい)が入った装置に携帯電話を8時間入れてかくはんさせ、取り出したときに内部に塵埃が侵入しない機能を有することを意味します。
- ※4 米国国防総省が制定したMIL-STD-810H
  Method 516.8 Procedure IVに準拠した独
  自の落下試験を実施しています。

## 防水性能でできること

- 1時間の雨量が20mm程度の雨の中で、傘をささ ずに通話ができます。
  - ・手が濡れているときや本機に水滴がついているときには、スロットキャップの開閉はしないでください。
- 常温の水道水で手洗いすることができます。
  - スロットキャップが開かないように押さえた まま、強くこすらずに洗ってください。
  - ・規定(→P.146)以上の強い水流を直接当てないでください。
  - ・ブラシやスポンジ、指定(→P.152)以外の石 鹸などは使用しないでください。
  - ・泥や土が付着した場合は洗面器などに溜めた 水道水の中で数回ゆすって汚れを落とし、流水 で洗い流してください。
  - ・洗った後は所定の方法(→P.154)で水抜きし てください。
- 本機は、国内メーカー製の家庭用泡タイプのハンドソープあるいは国内メーカー製の家庭用液体タイプの食器用洗剤を使って洗うことができます(FCNT合同会社試験方法による)。上記以外(固形石鹸や粉末石鹸など)は使用しないでください。

- ・洗いかたについては、「洗いかたについて」
  (→P.152)をご参照ください。
- ※本機の有する性能は試験環境下での確認であり、すべての泡タイプのハンドソープあるいは液体タイプの食器用洗剤で洗えることを保証するものではありません。
- 本機についた泡は、やや弱めの水流(6L/分以下、 常温の水道水)で、しっかりすすいでください。
   洗った後は乾いた清潔な布で水抜きしてください。
- 本機を洗う際はスロットキャップを確実に取り 付けてください。
- 風呂場で使用できます。
  - ・風呂場でご使用後は、所定の方法(→P.154) で水抜きしてください。
  - 湯船には浸けないでください。また、お湯の中で使用しないでください。故障の原因となります。万が一、湯船に落としてしまった場合には、すぐに拾って所定の方法(→P.154)で水抜きしてください。
  - ・温泉や指定(→P.152)以外の石鹸、入浴剤の入った水には絶対に浸けないでください。万が一、水道水以外が付着してしまった場合は、洗い流してください。洗いかたについては、「洗いかたについて」(→P.152)をご参照ください。

- ・風呂場では、温度は5℃~45℃、湿度は45%~ 99%でご使用ください(ただし、温度36℃以上 または湿度86%以上は一時的な使用に限りま す)。なお、すべての機能の連続動作を保証する ものではありません。
- ・蛇口やシャワーからお湯をかけないでください。
- 寒いところから暖かい風呂場などに本機を持ち込むと、急激な温度変化でディスプレイやケース表面に結露が発生する場合があります。
  結露によりディスプレイが見にくくなったり、軽く押す(タップ)操作がしにくくなったりした場合は、本機が常温になるまでお待ちください。

### ご使用にあたっての注意事項

次のイラストで表すような行為は行わないでくださ い。

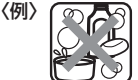

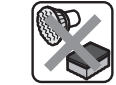

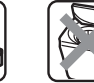

指定以外の石鹸 入浴剤をつける

ブラシ/スポンジ 洗濯機で洗う

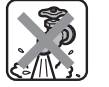

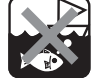

で洗う

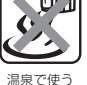

強すぎる水流を 当てる

海水につける

また、次の注意事項を守って正しくお使いください。

- ACアダプタは防水/防塵性能を有していませ ん。本機の外部接続端子にACアダプタを接続し ている状態では、風呂場、シャワー室、台所、洗面 所などの水周りでは使用しないでください。
- 規定(→P.146)以上の強い水流を直接当てない でください。本機はIPX5の防水性能を有していま すが、内部に水が入り、感電や電池の腐食などの 原因となります。
- 万が一、塩水や海水、清涼飲料水などがかかった り、泥や土などが付着したりした場合には、すぐ に洗い流してください。乾燥して固まると、汚れ

が落ちにくくなり、傷や故障の原因となります。

- 熱湯に浸けたり、サウナで使用したり、温風(ドラ イヤーなど)を当てたりしないでください。
- 本機を水中で移動させたり、水面に叩きつけたり しないでください。
- プールで使用する際は、その施設の規則を守って ください。
- 本機は水に浮きません。
- 水滴が付着したまま放置しないでください。寒冷 地では凍結したりして、故障の原因となります。
- ステレオイヤホン端子、送話□/マイク、受話□、 スピーカー、セカンドマイクに水滴を残さないで ください。通話不良となるおそれがあります。
- 外部接続端子に水滴を残さないでください。
- ●本機を洗うときは、国内メーカー製の家庭用泡タ イプのハンドソープあるいは国内メーカー製の 家庭用液体タイプの食器用洗剤を使用してくだ さい。上記以外(固形石鹸や粉末石鹸など)は使用 しないでください。
- 業務用・無添加・アルカリ性の泡ハンドソープあ るいは業務用・無添加・アルカリ性の食器用洗剤 は使用しないでください。本体が変色するおそれ があります。

 ● 指定(→P.152)以外の石鹸、入浴剤、シャンプー、 リンス、洗顔剤、メイク落とし、歯磨き粉などで洗 わないでください。

付着した場合はすぐに水で洗い流してください。

- 洗うときはスロットキャップが開かないように 押さえたまま、ブラシやスポンジなどは使用せず 手で洗ってください。
- 洗濯機や超音波洗浄機、食器洗浄機などで洗わないでください。
- スロットキャップが開いている状態で水などの 液体がかかった場合、内部に液体が入り、感電や 故障の原因となります。そのまま使用せずに電源 を切り、本書巻末のお問い合わせ先までお問い合 わせください。
- スロットキャップのゴムパッキンが傷ついたり、 変形したりした場合は、本書巻末のお問い合わせ 先までお問い合わせください。
- 実際の使用にあたって、すべての状況での動作 を保証するものではありません。また、調査の結
   果、お客様の取り扱いの不備による故障と判明 した場合、保証の対象外となります。

#### 防水/防塵性能を維持するために

水や粉塵の侵入を防ぐために、必ず次の点を守って ください。

- SIMカードやSDカードの取り付け/取り外し時には、本機のディスプレイ側を上に向け、ミゾに指先をかけてスロットキャップを開け、スロットキャップを矢印の方向にまっすぐ水平に引き出します。
  - ※ スロットキャップを開けた後、スロットキャッ プを下に強く押さないでください。スロット キャップの破損の原因となります。

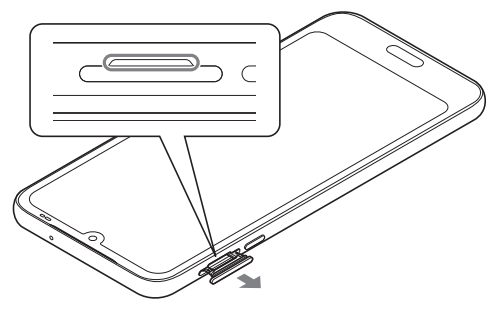

 ●使用後はスロットキャップを矢印の方向にまっ すぐ水平に差し込み、○部分をしっかり押しま す。本体とスロットキャップの間にすき間がない ことを確認してください。

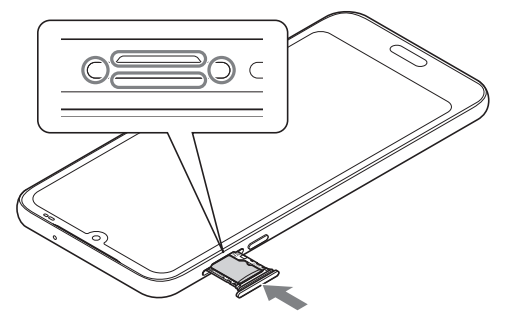

- スロットキャップはしっかりと閉じてください。
  接触面に微細なゴミ(髪の毛1本、砂粒1つ、微細な 繊維など)が挟まると、水や粉塵が入る原因となります。
- ステレオイヤホン端子、外部接続端子、送話ロ/ マイク、受話ロ、スピーカー、セカンドマイク、ス ロットキャップなどを尖ったものでつつかない でください。

- 落下させないでください。傷の発生などにより防水/防塵性能の劣化を招くことがあります。
- スロットキャップのゴムパッキンは防水/防塵 性能を維持する上で重要な役割を担っています。 ゴムパッキンをはがしたり傷つけたりしないで ください。また、ゴミが付着しないようにしてく ださい。
  - 防水/防塵性能を維持するため、異常の有無に 関わらず、2年に1回、部品の交換をおすすめし ます。部品の交換は本機をお預かりして有料に て承ります。本書巻末のお問い合わせ先までお 問い合わせください。

## お手入れのしかた

## 洗いかたについて

本機を洗う場合には注意事項をご確認の上、次の手 順で行ってください。

- 市販のアクセサリー商品(端末カバー、ケースなど)は取り外してください。なお、市販のアクセサリー商品の取り扱いについては、各商品の注意事項をご確認ください。
- 国内メーカー製の家庭用泡タイプのハンドソープ あるいは国内メーカー製の家庭用液体タイプの食
   器用洗剤を使用してください。上記以外(固形石鹸 や粉末石鹸など)は使用しないでください。
- 塩素や塩素系添加物の含有量が0.05w/v%以下の液剤をご使用ください。
- 食器用洗剤を使用する場合は、各製品の使用上の 注意をよくお読みの上、使用量の目安を守って 洗ってください。
- 本機に、食器用洗剤の原液を直接つけないでください。原液がついた場合はすぐに水で洗い流してください。
- ●本機を洗う際は、腕時計、指輪、付け爪などの装飾 品は外してください。本体に傷がつくおそれがあ ります。
- 本機を洗う際は、電源を切ってから行ってください。

#### スロットキャップはしっかりと閉じてください。

 泡ハンドソープまたは食器用洗剤を手に とり泡立てた後、本機を手のひらに乗せ、 正面と背面を泡でこするように洗う
 スロットキャップが開かないように押さえたまま 洗ってください。

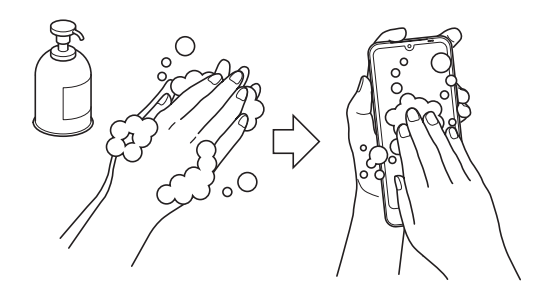

#### 152 付録

- 2 正面、背面、各ボタンなど、本機についた泡 が完全になくなるまですすぐ
- ▶やや弱めの水流(6L/分以下、常温の水道水)で蛇□ やシャワーより約10cm離れた位置で洗ってください。
- ▶スロットキャップの開閉はしないでください。
- ▶スロットキャップに直接水をかけないでください。

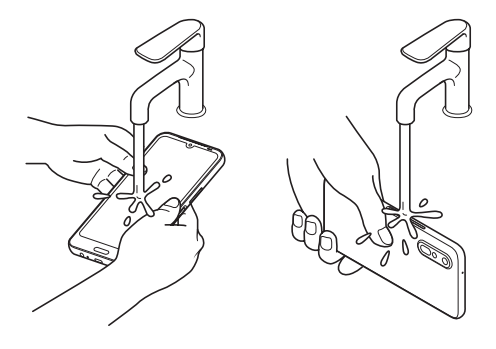

- 3 受話口、セカンドマイク、ステレオイヤホ
- ン端子、送話ロ/マイク、外部接続端子、ス ピーカーをすすぐ
- ▶セカンドマイク、受話□、送話□/マイク、スピーカー に泡ハンドソープや食器用洗剤の成分が残っている と目詰まりが発生し、着信音や通話時の音質が低下す るおそれがあります。

また、外部接続端子は充電不良など故障の原因となり ます。

しっかり洗い流してください。

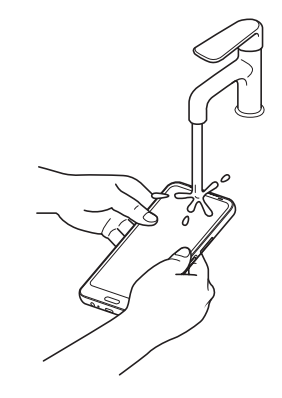

受話口

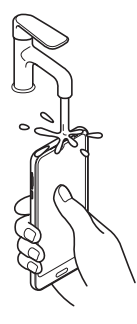

セカンドマイク

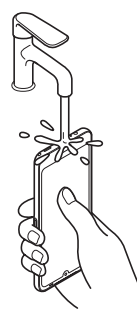

ステレオイヤホン端子、送話ロ/マイク、 外部接続端子、スピーカー 4 水抜きする→P.154

▶十分に乾燥させて、水滴が残っていないことを確認してください。

## 水抜きについて

本機を水に濡らすと、拭き取れなかった水が後から 漏れてくることがありますので、次の手順で水抜き を行ってください。

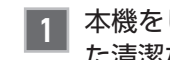

本機をしっかりと持ち、正面、背面を乾い た清潔な布などでよく拭き取る

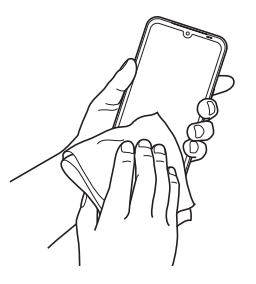

- 2 本機をしっかりと持ち、20回程度水滴が 飛ばなくなるまで振る(受話口とフラッ シュ/ライト、ホームボタンの位置を入れ 替えて同じように振る)
- ▶本機を振り落とさないように、しっかり握ってください。

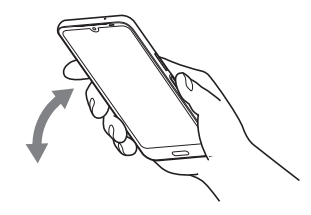

3 電源ボタン/指紋センサー、ステレオイヤホン端子、外部接続端子、送話ロ/マイク、受話ロ、スピーカー、セカンドマイク、ボタンなどのすき間に溜まった水は、乾いた清潔な布などに本機を10回程度振るように押し当てて確実に拭き取る

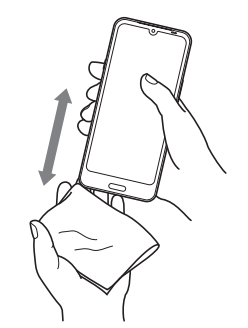

- 4 本機から出てきた水分を乾いた清潔な布 などで十分に拭き取り、自然乾燥させる
- ▶水を拭き取った後に本体内部に水滴が残っている場合は、水が染み出ることがあります。
- ▶すき間に溜まった水を綿棒などで直接拭き取らない でください。

#### 充電のときには

充電時、および充電後には、必ず次の点を確認してく ださい。

- 本機が濡れている状態では、絶対に充電しないでください。
- 本機が濡れた後に充電する場合は、よく水抜きをして乾いた清潔な布などで水を拭き取ってから充電してください。
- 外部接続端子に水滴や異物が入っていないか確認の上、ご使用ください。
- ACアダプタは、風呂場、シャワー室、台所、洗面所 などの水周りや水のかかる場所で使用しないで ください。火災や感電の原因となります。
- 濡れた手でACアダプタに触れないでください。 感電の原因となります。

# 知的財産権について

## 商標

microSDロゴ、microSDHCロゴ、microSDXCロゴはSD-3C, LLCの商標です。

Micro Micro Micro

- Bluetooth<sup>®</sup>とそのロゴマークは、Bluetooth SIG, INCの登録商標で、FCNT合同会社はライセ ンスを受けて使用しています。その他の商標およ び名称はそれぞれの所有者に帰属します。
- LDAC™およびLDACロゴはソニー株式会社の商 標です。
- Android は Google LLC の商標です。
- Wi-Fi、Wi-Fiロゴ、Wi-Fi Alliance、WMM、Wi-Fi CERTIFIED、Wi-Fi CERTIFIEDロゴ、WPA、 WPA2、WPA3、Wi-Fi Enhanced Open、Wi-Fi DirectはWi-Fi Allianceの商標または登録商標 です。

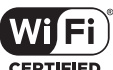

● 「Vidhance<sup>®</sup>」はVidhance AB社の商標です。

 「ATOK」は株式会社ジャストシステムの登録商 標です。

[ATOK]は、株式会社ジャストシステムの著作物 であり、その他権利は株式会社ジャストシステム および各権利者に帰属します。

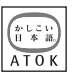

- ●「おサイフケータイ」は、株式会社NTTドコモの登 録商標です。
- FeliCaは、ソニーグループ株式会社またはその関 連会社の登録商標または商標です。
- QRコードは株式会社デンソーウェーブの登録商 標です。
- [UD新丸ゴ]は、株式会社モリサワより提供を受けており、フォントデータの著作権は同社に帰属します。

「UD新丸ゴ」は、同社の登録商標または商標です。

- その他、本書に記載されている会社名や商品名 は、各社の商標または登録商標です。
- その他のすべての商標は、それぞれの所有者に帰属します。

#### その他

- 本製品の一部分に、Independent JPEG Group が開発したモジュールが含まれています。
- FeliCaは、ソニー株式会社が開発した非接触IC カードの技術方式です。
- 本製品は、AVCポートフォリオライセンスに基づき、お客様が個人的に、且つ非商業的な使用のために(i) AVC規格準拠のビデオ(以下「AVCビデオ」と記載します)を符号化するライセンス、および/または(ii) AVCビデオ(個人的で、且つ商業的活動に従事していないお客様により符号化されたAVCビデオ、および/またはAVCビデオを提供することについてライセンス許諾されているビデオプロバイダーから入手したAVCビデオに限ります)を復号するライセンス許諾されております。その他の使用については、黙示的にも一切のライセンス許諾がされておりません。さらに詳しい情報については、MPEG LA, L.L.C.から入手できる可能性があります。

https://www.mpegla.comをご参照ください。

### アルファベット

| ACアダプタ        | 26     |
|---------------|--------|
| Google アシスタント | 48     |
| Google レンズ    | 89     |
| La Member's   | 121    |
| LINE          | 97     |
| Play ストア      | 117    |
| $QR \Box - F$ | 3、90   |
| SDカード         | 25、144 |
| SIMカード        | 25、142 |
| SMSを受信        | 81     |
| SMSを送信        | 78     |
| Wi-Fi         | 19、114 |
|               |        |

#### あ

| アイコン    |  |
|---------|--|
| 明るさセンサー |  |
| アプリ     |  |
| アプリの権限  |  |
| アプリの履歴  |  |
| アプリを追加  |  |
| 暗証番号    |  |

### い

| イヤホン端子  | 24 |
|---------|----|
| インカメラ   | 22 |
| インターネット | 82 |

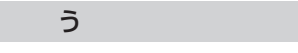

| 46 |
|----|
| 1  |

| え      |   |
|--------|---|
| 空入力54  | 4 |
| 文字入力50 | õ |

#### お

| お知らせランプ    |  |
|------------|--|
| オススメ設定     |  |
| お手入れ       |  |
| おまかせズーム    |  |
| 音声検索       |  |
| オンラインマニュアル |  |
| 音量大/小ボタン   |  |

| か      |     |    |
|--------|-----|----|
| 外部接続端子 | 24、 | 26 |

| 各部の名前とボタンのはたらき |    |
|----------------|----|
| カタカナ入力         | 53 |
| カメラ            |    |
| 簡単モード切替        |    |

| 機内モード  |  |
|--------|--|
| 緊急時ブザー |  |
| 近接センサー |  |
|        |  |

き

| け      |    |
|--------|----|
| ケータイ入力 | 50 |
| 権限     | 35 |

| さ      |     |
|--------|-----|
| サポート情報 | 121 |

160 付録

| 使用履歴       | 40 |
|------------|----|
| 初期設定       |    |
| 自律神経       |    |
| <br>診断サポート |    |
| シンプルホーム    |    |

#### す

| 数字入力        | 55  |
|-------------|-----|
| スクロール       | 21  |
| スケジュール      | 100 |
| ステータスバー     | 41  |
| ストラップホール    | 25  |
| スピーカー       | 24  |
| スライド(指でなぞる) |     |
| スロットキャップ    | 25  |
| スワイプ(指ではじく) | 31  |
|             |     |

| t      |    |   |  |
|--------|----|---|--|
| セキュリティ | 11 | 1 |  |

| そ           |  |
|-------------|--|
| 送話口         |  |
| ソフトウェアキーボード |  |
| ソフトウェア更新    |  |

| た         |       |
|-----------|-------|
| タッチパネル    | 21、29 |
| タップ(軽く押す) | 29    |

#### ち

| 地図      |    |
|---------|----|
| <br>着信音 |    |
| 着信履歴    | 62 |

| 通知パネル |        |
|-------|--------|
| 通話音量  | 60,110 |
| 通話履歴  | 62     |

| 電話帳          | 65 |
|--------------|----|
| 電話の履歴        | 62 |
| 電話を受ける       | 61 |
| 電話をかける       |    |
| 電話帳を利用       | 68 |
| 電話番号を入力      |    |
| ワンタッチダイヤルを利用 | 69 |

#### 

| な        |
|----------|
| り蔵アンテナ23 |

| に    |    |
|------|----|
| ニュース | 96 |

| は      |  |
|--------|--|
| 発信履歴62 |  |

| 花ノート | 9 | • | 1 |
|------|---|---|---|
|------|---|---|---|

| С <sup>ь</sup> |  |
|----------------|--|
| ピンチ(指をつまむ/広げる) |  |

| 31 |  |  |
|----|--|--|
|    |  |  |

| ブックマーク      | 21.83 |
|-------------|-------|
| フラッシュ       | 23    |
| フリック入力      |       |
| フリック(指ではじく) |       |

#### ほ

| ホーム画面  |   |
|--------|---|
| ホームボタン |   |
| ボタンの表記 | 6 |

| ま      |    |
|--------|----|
| マイクボタン | 48 |
| マップ    | 98 |
| マナーモード | 45 |
|        |    |

| ማ         |   |
|-----------|---|
| ミニプレビュー8! | 5 |

| 脈波センサー23、1 |
|------------|
|------------|

## 

#### 

## **も** 文字入力......49 文字をコピー/貼り付ける......58

| <del>ل</del> |   |
|--------------|---|
| 語集19         | 9 |

| 5            |        |
|--------------|--------|
| ライト(モバイルライト) | 23、106 |
| らくらく2タッチ入力   | 51     |
| らくらくコミュニティ   |        |
| らくらくフリック入力   | 52     |
| ラジオ          | 95     |

| ララしあコネクト        | 102 |
|-----------------|-----|
| 3               |     |
| ロングタッチ(長く押し続ける) | 29  |
| わ               |     |
| ワンタッチダイヤル       | 69  |

保証とアフターサービス

#### 保証について

- 保証期間は、本製品を新規でお買い上げいただいた日より1年間です。
- 修理規定に基づき無料修理を行います。修理規定 は以下のウェブサイトでご確認いただけます。
   https://www.fcnt.com/support/guarantee/
- ・保証対象部分は本体です。ケーブル類等や試供 品については修理規定の対象外となります。
- ・本製品の故障、誤動作または不具合などにより、 通話などの機会を逸したために、お客様、または 第三者が受けられた損害につきましては、当社 は責任を負いかねますのであらかじめご了承く ださい。
- ・故障または修理により、お客様が登録/設定した内容が消失/変化する場合がありますので、 大切な電話帳などは控えをとっておかれることをおすすめします。なお、故障または修理の際に本機に登録したデータ(電話帳/画像/サウンドなど)や設定した内容が消失/変化した場合の損害につきましては、当社は責任を負いかねますのであらかじめご了承ください。
- 本製品を分解/改造すると、電波法にふれることがあります。また、改造された場合は修理をお引き受けできませんので、ご注意ください。

## アフターサービスについて

修理を依頼される場合、本書巻末のお問い合わせ先 までお問い合わせください。

その際できるだけ詳しく異常の状態をお聞かせくだ さい。

● 保証期間中は修理規定に基づいて修理いたしま

## 無料修理規定

- 1. 保証期間中にかんたんガイドブックまたは製品ガイドの注意書きに従った正常な使用状態で本製品のハードウェア部分が故障 した場合、本規定に従い無料で修理を行います。修理をご依頼される場合は必ず本保証書をご添付ください。なお、本保証書は再 発行いたしません。
- 2. 本製品の修理を希望される場合は、修理受付窓口までご連絡ください。修理受付窓口にて故障の現象やご使用状況等を伺いながら故障個所の特定を行います。なお、当社の判断により、修理ではなく、故障品と機能、性能が同等な製品との交換対応となる場合があります。当社指定業者がお客様ご指定の場所から故障した本製品を引き取り、修理完了後ご指定場所までお届けします。
- 液晶パネルにおいて、画面の一部に点灯しないドットや常時点灯するドットが存在する場合がありますが、液晶パネルの特性に 起因する現象であり、修理の対象とはなりません。
- 4. 保証期間中でも、次のような場合には有料修理となります。
  - (1)本保証書のご提示がない場合
  - (2)本保証書に必要事項の記入がない場合、または字句を書き替えられた場合、その他事実と異なる記載がされていた場合
  - (3)ご使用上の誤り(水などの液体こぼれ、落下、水没等)、または改造、誤接続や誤挿入による故障・損傷の場合
  - (4)火災、地震、水害、落雷その他の天災地変、公害、塩害、ガス害(硫化ガス等)、異常電圧による故障・損傷の場合
  - (5) 当社指定の有寿命部品、消耗品(バッテリ等)または定期交換部品の自然消耗、摩耗、劣化等により部品の交換が必要となった場合
  - (6) 接続している他の機器、非純正品、不適当な消耗品またはメディアのご使用に起因して本製品に生じた故障・損傷の場合
  - (7)お買い上げ後の輸送や移動または落下等、お客様における不適当なお取り扱いにより生じた故障・損傷の場合
  - (8)本製品のハードウェア部分に起因しない不具合(例:本製品にプリインストールされたソフトウェア製品に起因する不具合、 ウイルス感染による不具合等)の場合
- (9)お客様のご使用環境や維持・管理方法に起因して生じた故障・損傷の場合(例:埃、錆、カビ、虫の侵入および糞尿による故障等)
- 5. 修理の際に使用する補修用性能部品は、故障部品と機能、性能が同等な部品(再利用品を含む)とします。また、修理のために本製 品から取り外した故障部品につきましては、再生、再利用に努めておりますのでお客様には返却いたしません。
- 6. 本製品の記憶装置(メモリ等)に記憶されたデータ、プログラムならびに設定内容の消失、破損、変更等につきましては、当社は一 切責任を負いません。お客様は、修理をご依頼される前に、お客様の責任においてバックアップをとっていただくものとします。
- 7. 修理をご依頼される場合には、本保証書の対象とならない部品・添付品等を事前にお客様の方で本製品からお取り外しください。当社では、これらの管理につき一切責任を負いません。
- 8. 当社は、修理期間中の代替機の貸し出しは行わないものとします。なお、修理期間中の対象機器の使用不能による補償等は、本規 定で定める責任を除き当社では一切責任を負わないものとします。
- 9. 本保証書は、日本国内においてのみ有効です。

This warranty is valid only in Japan.

保証書

品名 らくらくスマートフォン Lite MR01

お買い上げ日の記入がない場合、保証期間内であっても有料修理となります。

| お買い上げ日                                              | 保証期間       |
|-----------------------------------------------------|------------|
|                                                     | お買い上げ日より1年 |
| IMEI 貼り付け欄                                          |            |
| 本体の背面に貼り付けられている<br>IMEI バーコードのシールを<br>ここに貼り付けてください。 |            |

#### FCNT 合同会社

ハードウェアの故障・修理のご相談窓口

FCNT サポートセンター フリーダイヤル 0120-466-966 受付時間 9:00 ~ 17:00 (土日祝日、当社指定の休業日を除く) ※ 一部IP電話からは接続できない場合があります。

本保証書は、保証期間中、「無料修理規定」に定める範囲で本製品を無料で修理することをお約束するものです。

・本保証書によって、お客様の法律上の権利を制限するものではありません。

・保証期間終了後の修理等、アフターサービスについてご不明な点は、本保証書記載の修理受付窓口へお問い合わせください。

・本保証書は、日本国内においてのみ有効です。

# お問い合わせ先

下記をご覧になっても不明な点がございましたら、保証書に記載の「ハードウェアの故障・修理のご相談窓 □」までお問い合わせください。

#### ■ マニュアル

https://www.fcnt.com/support/manual/

#### ■ よくあるQA 一覧

https://www.fcnt.com/support/faq/ お問い合わせの前に、保証書に記載されている品名、IMEI(製造番号)の確認をお願いします。

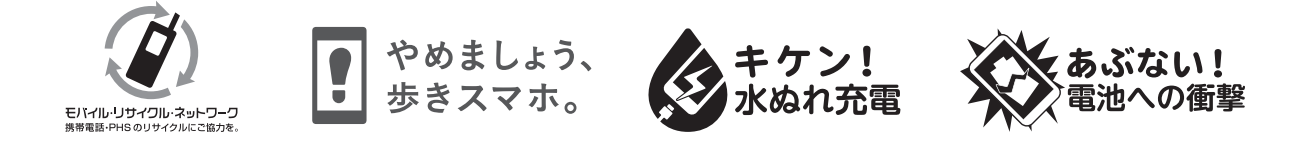

2024年9月 第1版発行

ご不明な点は、本書巻末のお問い合わせ先まで お問い合わせください。 機種名:らくらくスマートフォンLite 製造元:FCNT合同会社

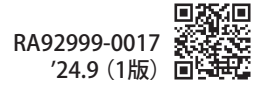